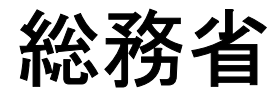

# デジタル活用支援員に関するモデル構築 に関わる調査研究

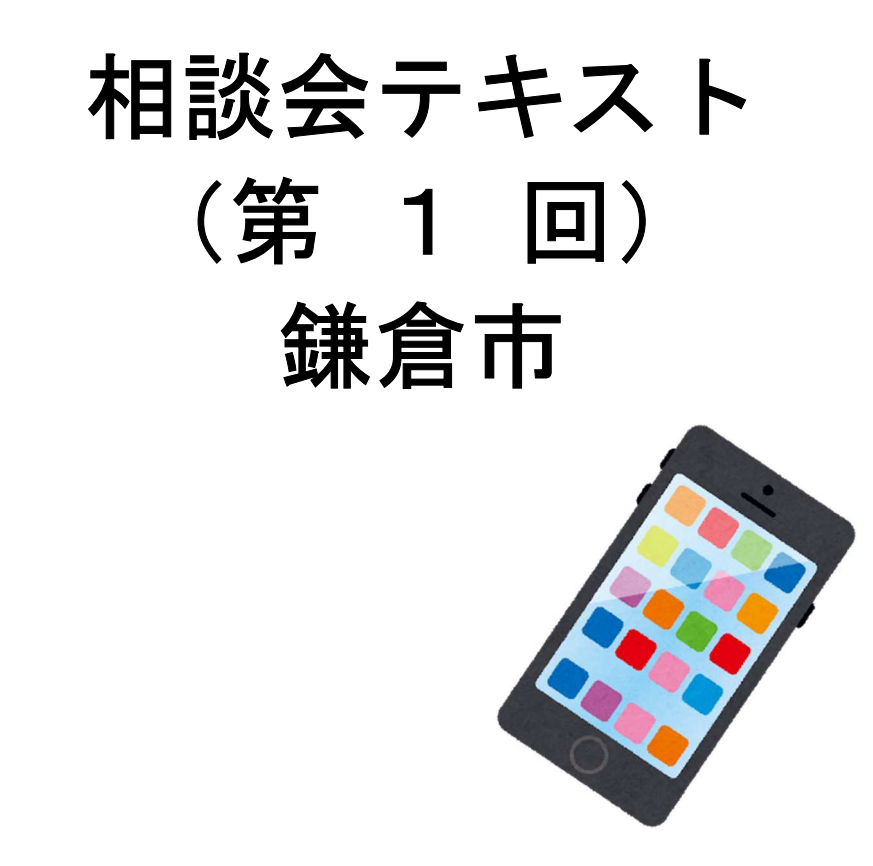

株式会社野村総合研究所 一般財団法人 ニューメディア開発協会

テキストは OS: Android 9, iOS 13 に準じて作成しています。 オペレーションソフト等は、随時変更されていますので、テキスト内 容とは異なる表現になっていることもあります。

# 【1】Wi-Fi に接続する

# Android

1-1 「設定」から始める

ホーム画面で「設定」をタップします

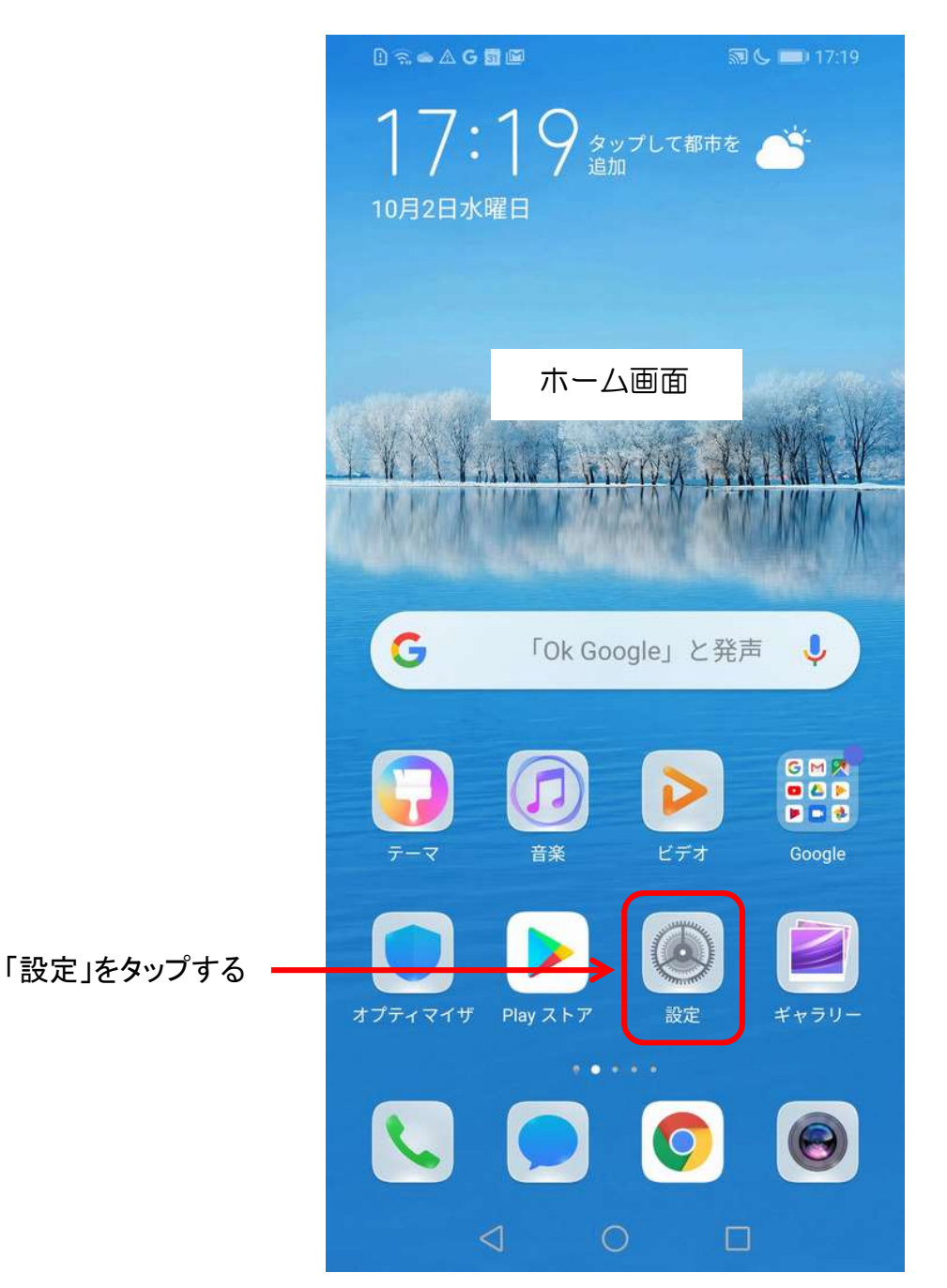

参考:「ホーム画面」はメーカー・機種・設定により、異なります。 「設定」のアイコンは、Androidのバージョンによって異なります。

#### 1-2 無線とネットワークを選択

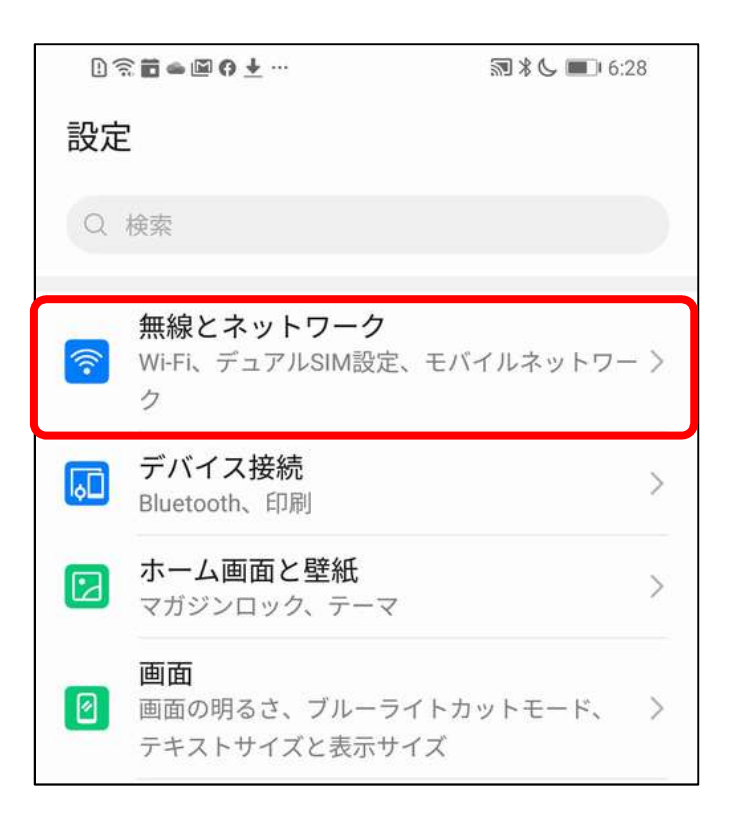

#### 1-3 Wi-Fi を選択

| 1 🖬 🛥 🖾 🧿 🛨 …   | 🔊 🖇 📞 📧 । 7:39 |
|-----------------|----------------|
| ← 無線とネットワーク     | Q              |
| 機内モード           |                |
| Wi-Fi           | オフ >           |
| モバイルネットワーク      | >              |
| テザリングとポータブルアクセス | x >            |
| デュアルSIM設定       | >              |
| データ通信量          | >              |
| VPN             | >              |

#### 1-4 Wi-Fiを「オン」にして接続先を選択しパスワードを入力する

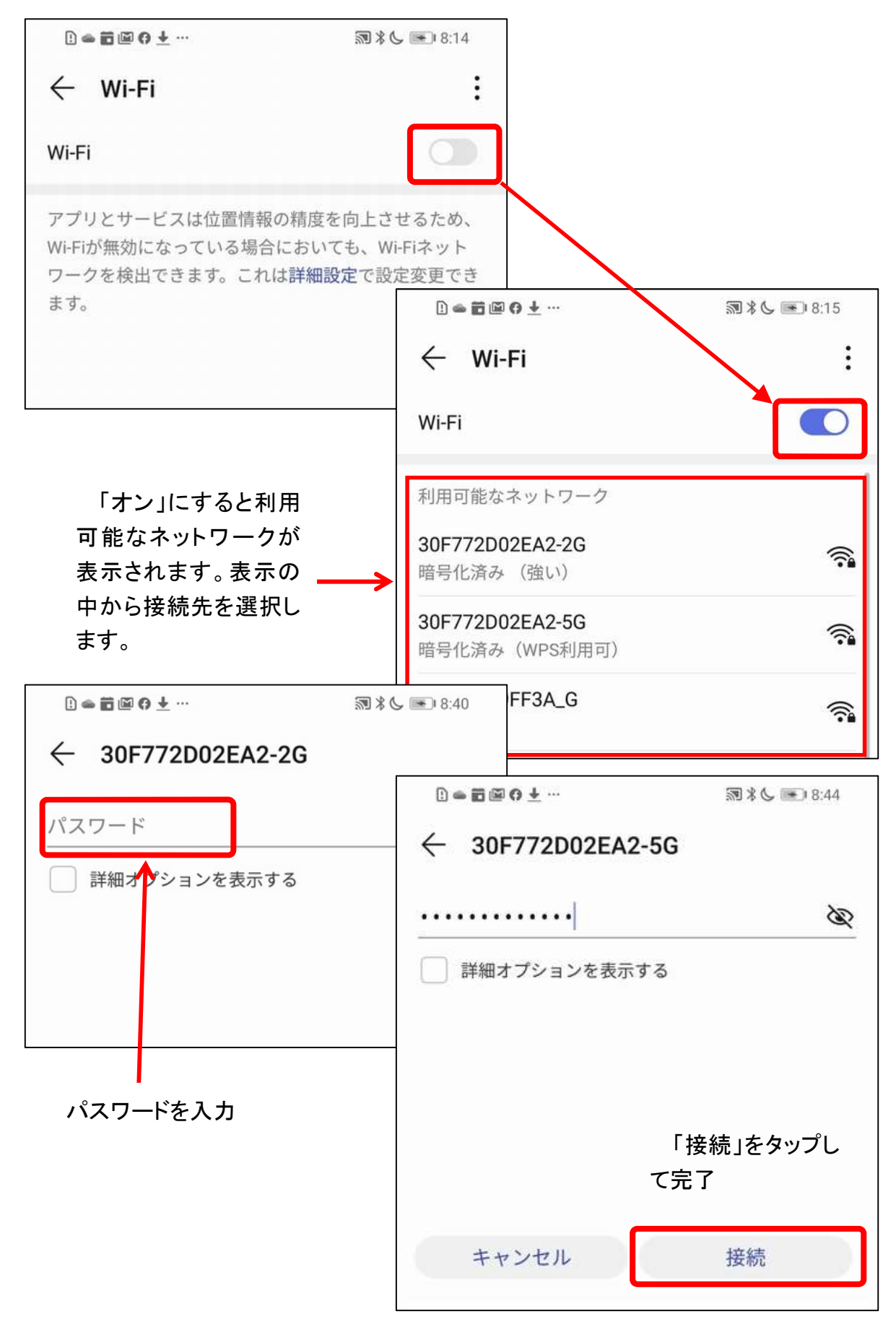

| D S                                                       | 9                              |
|-----------------------------------------------------------|--------------------------------|
| ← Wi-F <sub>接続完了画面</sub>                                  | :                              |
| Wi-Fi                                                     |                                |
| 利用可能なネットワーク                                               |                                |
| 30F772D02EA2-5G<br>接続済み (強い)                              |                                |
| <b>30F772D02EA2-2G</b><br>保存済み、暗号化済み( <mark>普</mark> 通)   | □常=置圖◎±…                       |
| 4CE676F9FF3A_G-1<br>暗号化済み(WPS利用可)                         | ← Wi-Ei<br>接続状況の詳細             |
| BCW710J-1CA7C-G<br>暗号化済み(WPS利用可)                          | Wi-Fi                          |
| HUMAX-29098<br>暗号化済み(WPS利用可)                              | 利用可能なネットワーク<br>30F772D02EA2-5G |
| 参考:接続済みのネットワークをタ<br>ップしますと接続状況の詳細(右側)<br>が表示されます。他の端末でこのネ | QRコードを読み取ってこのWiFlネットワークに接続     |
| ットワークに接続する場合、表示され<br>ている QR コードを読み取ると簡単に                  | 接続状況 接続済み                      |
| 接続できます。                                                   | 電波強度また。非常に強い                   |
|                                                           | リンク速度 433Mbps                  |
|                                                           | 周波数 5 GHz                      |
|                                                           | 暗号化タイプ WPA/WPA2 PSK            |
|                                                           | キャンセル 切断                       |
|                                                           | 4CE676F9FF3A_A                 |

### iPhone

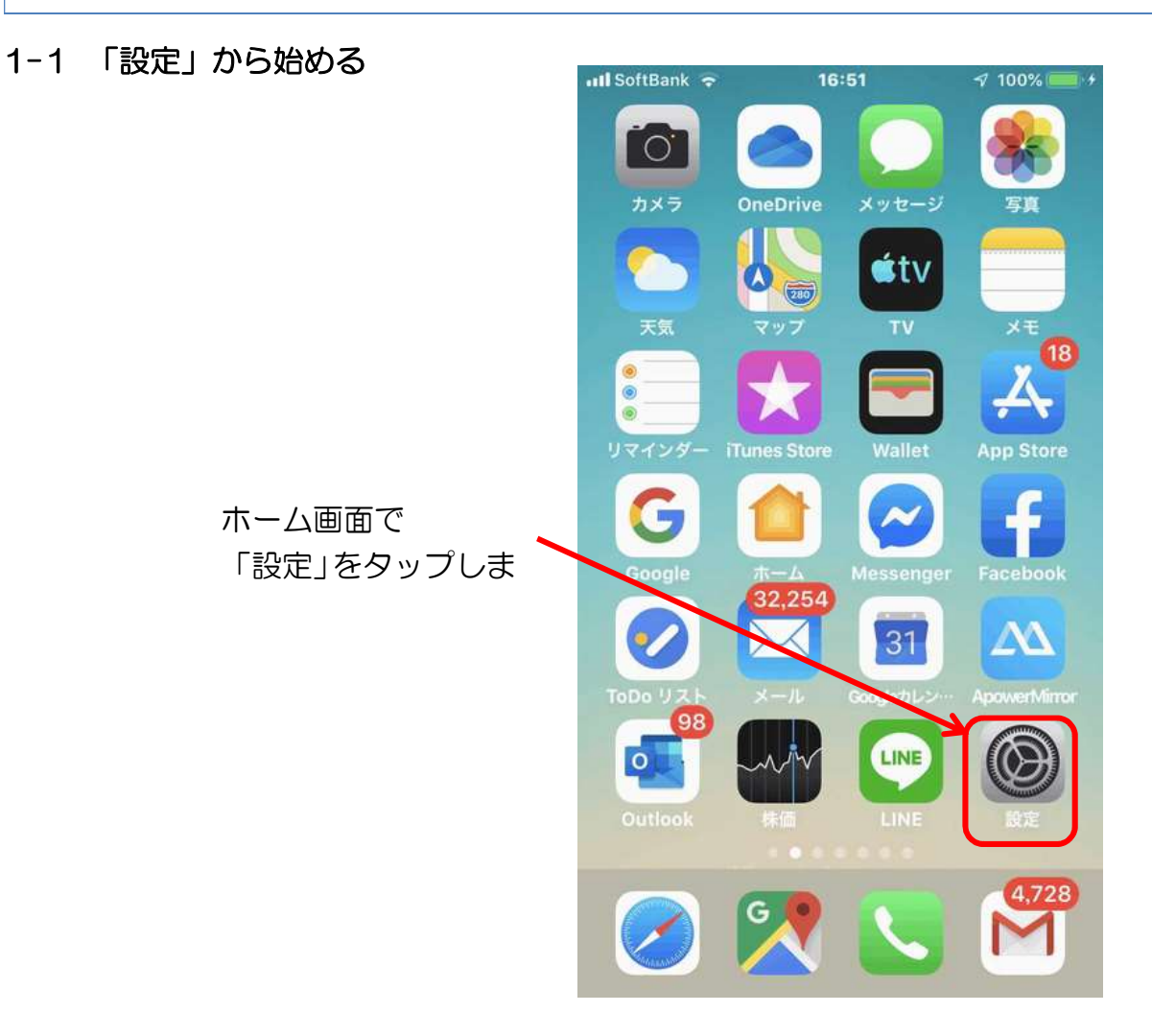

1-2 「Wi-Fi」をタップ

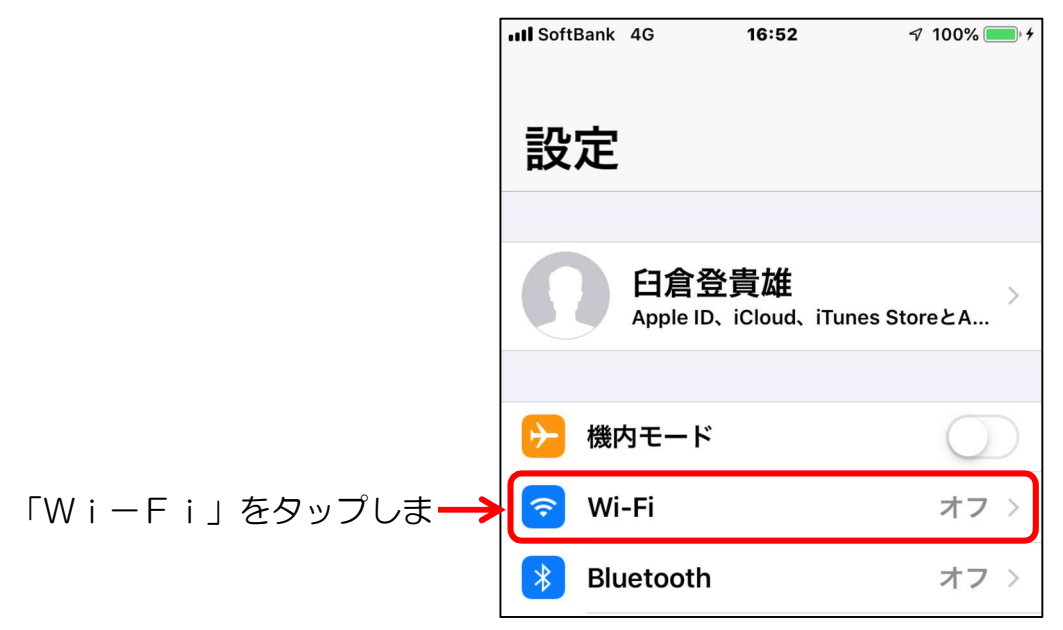

#### 1-3 「Wi-Fi」をオンにする

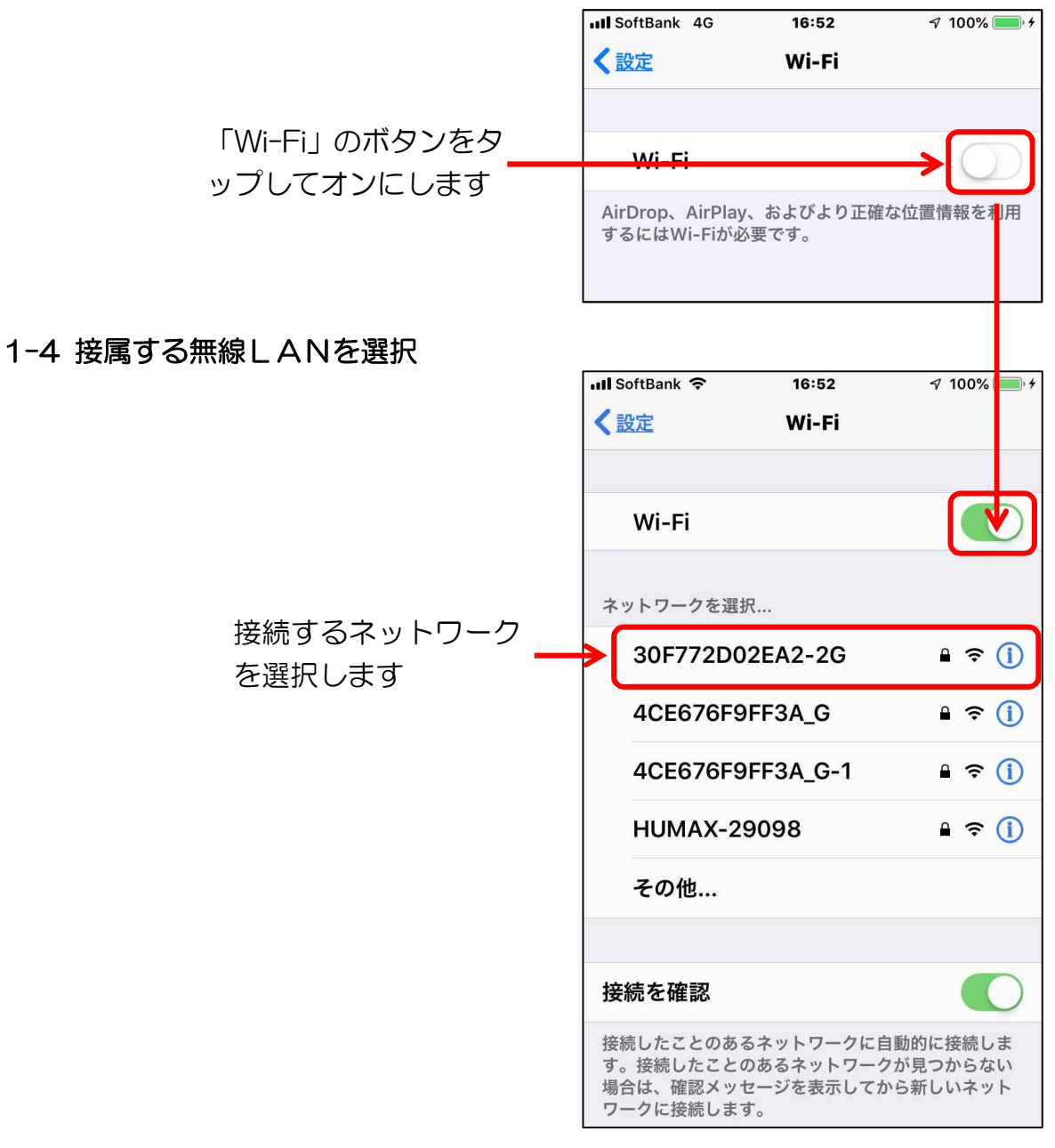

#### 1-5 パスワードを入力

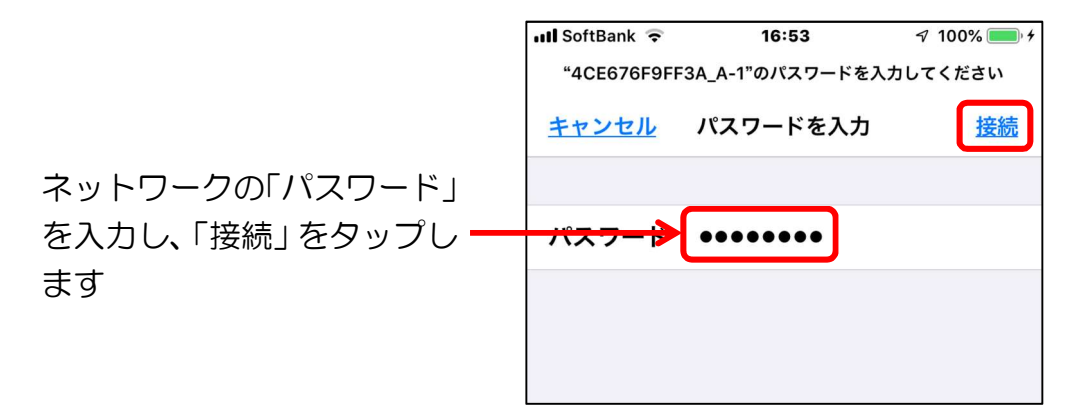

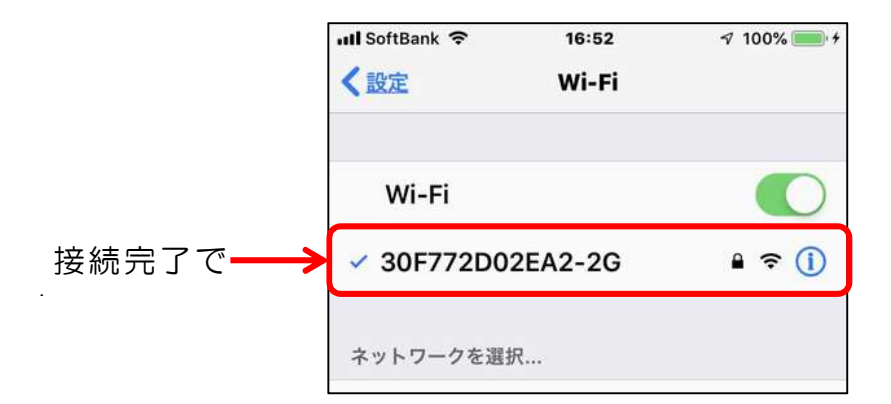

#### 参考:ネットワークの詳細と削除

ネットワークの削除は接続しているネットワークをタップし行います。また、この画面で はネットワークの詳細を確認することができます。

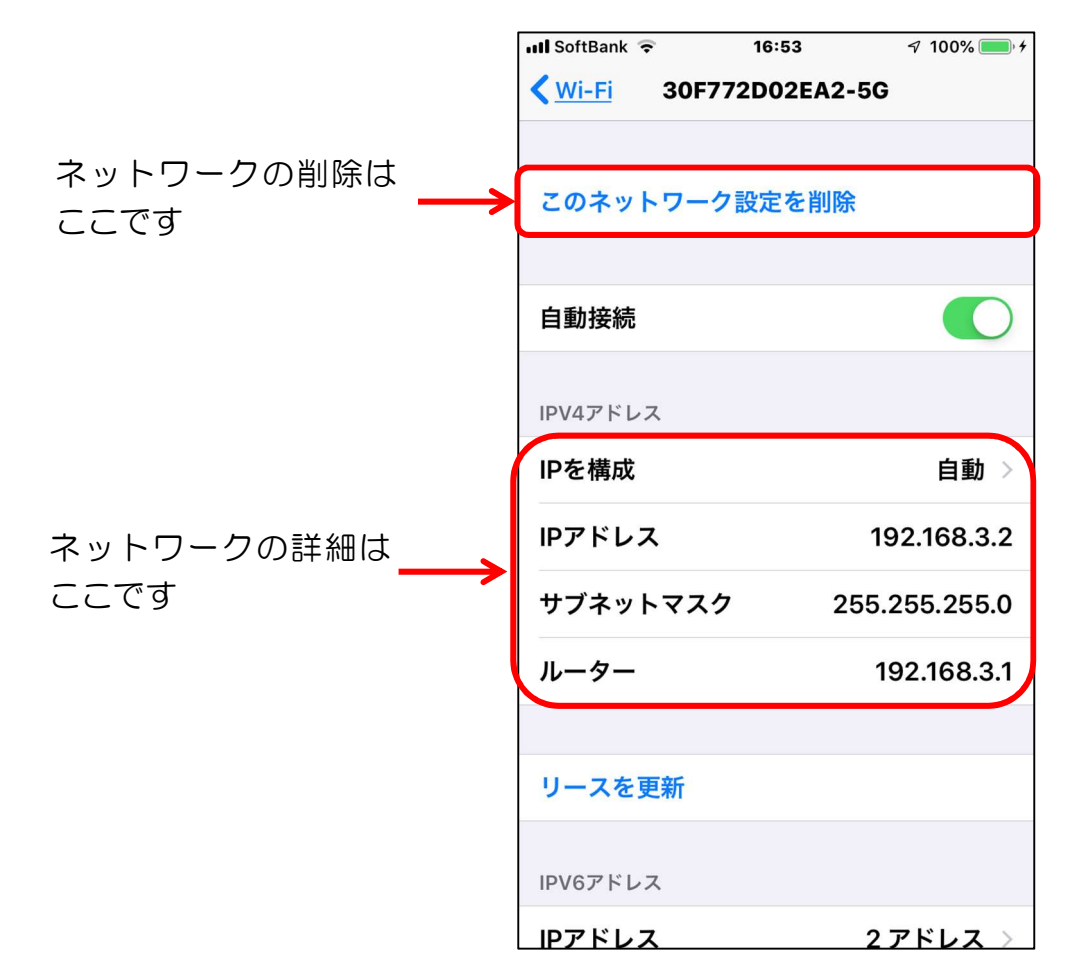

# 【2】インターネットをブラウザで閲覧する

# Android

| 「アイコン」 | 「概要」                                                                                                   | 「アプリ」                                           |
|--------|----------------------------------------------------------------------------------------------------|-------------------------------------------------|
| 0      | 高速で使いやすく、安全なウェブブラウザ。<br>カスタマイズされたニュース記事、お気に<br>入りのサイトへのリンク、ダウンロード、<br>Google 検索、Google 翻訳などを利用で<br>きます | Google Chrome<br>Google LLC.<br>(Ver77.0)<br>無料 |

#### 2-1 ニュースを閲覧する

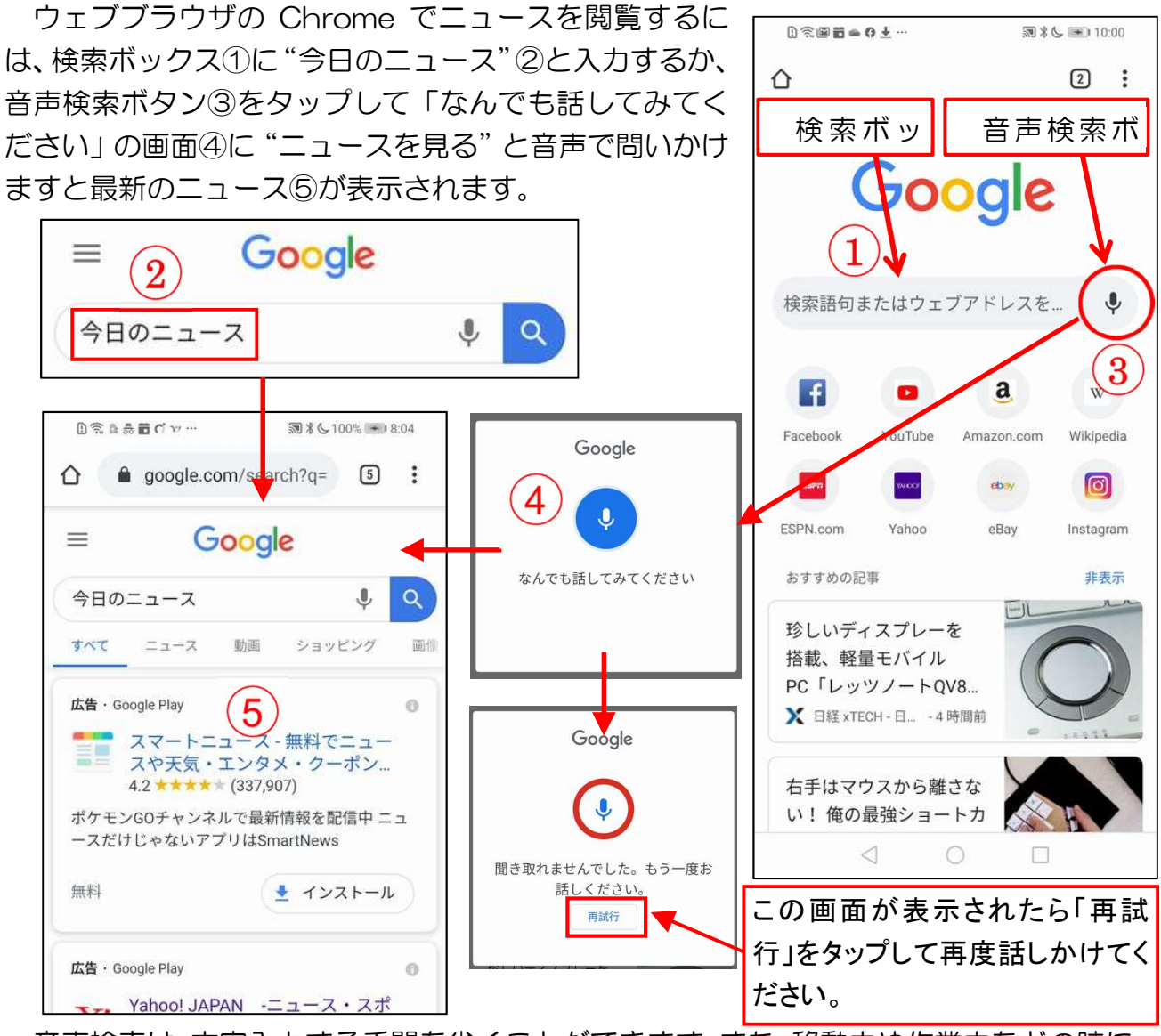

音声検索は、文字入力する手間を省くことができます。また、移動中や作業中などの時に、 手で入力することなく音声で検索をすることができる便利な機能です。

#### 2-2 気に入ったページをブックマークに保存する方法

気に入ったページは、ブックマークに保存しておくと必要な時にページに直ぐアクセスできます。

今後またアクセスする予定のサイトを開き、アドレスバーの右側の「その他」アイコン① をタップして開かれたメニューの「ブックマーク」アイコン②をタップします。次に、「ブ ックマークを編集」画面でフォルダ③をタップし、保存するフォルダ④をタップします。

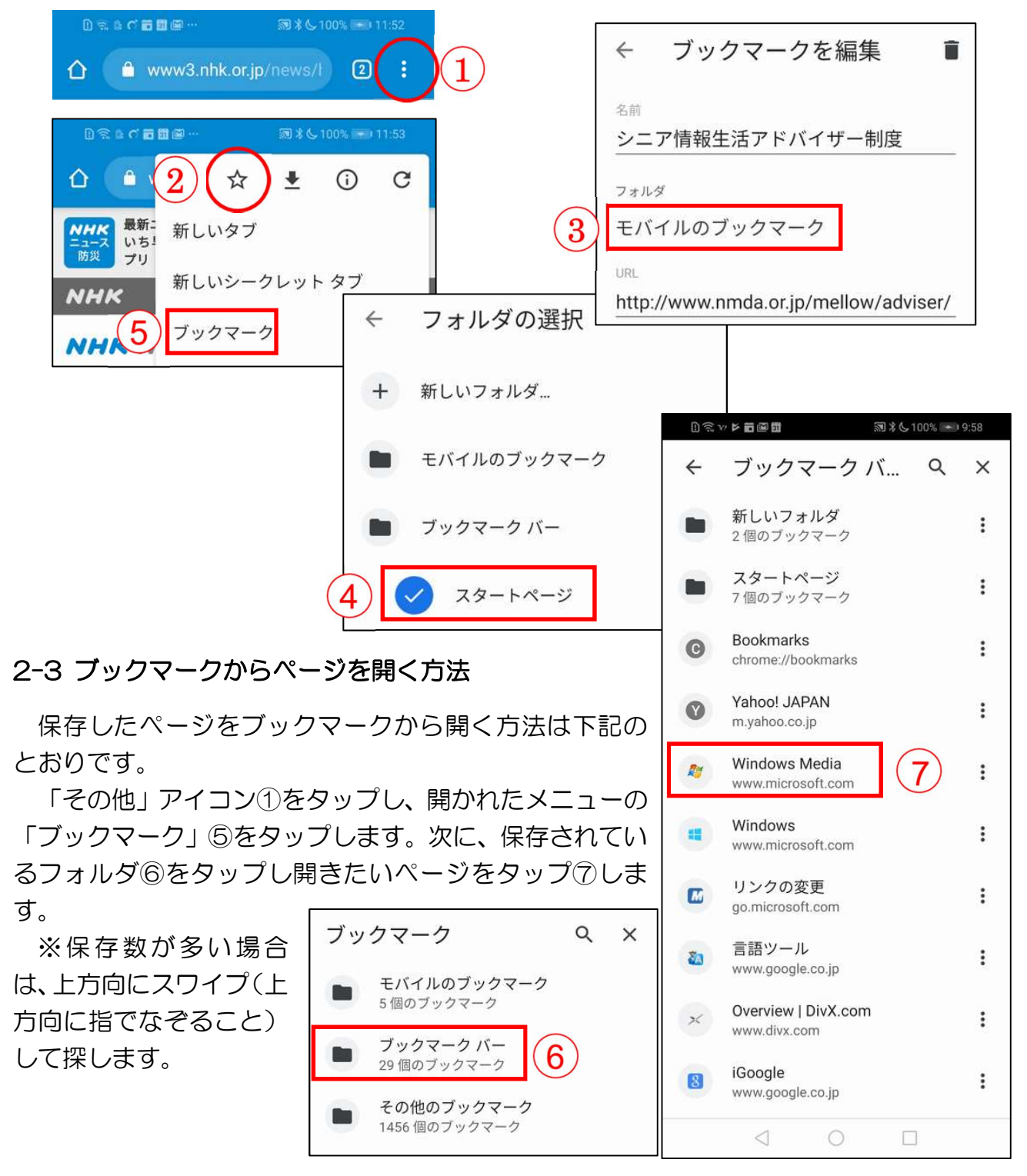

#### 2-4 ブックマークからページを削除する方法

削除したいページの右にある「その他」アイコン①をタップし開かれたメニューの「削除」 ②をタップします。

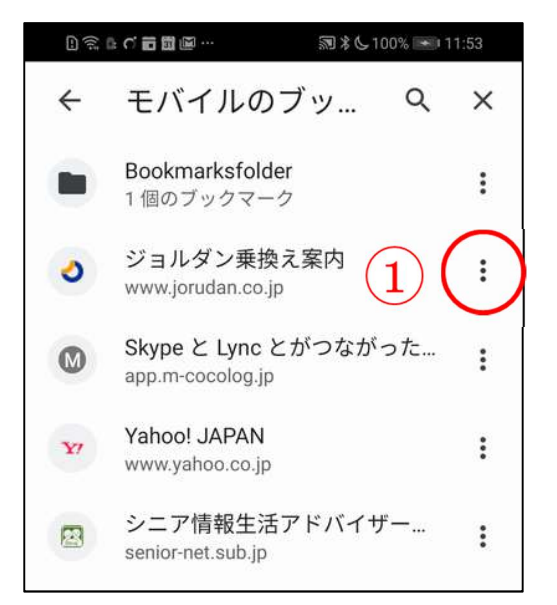

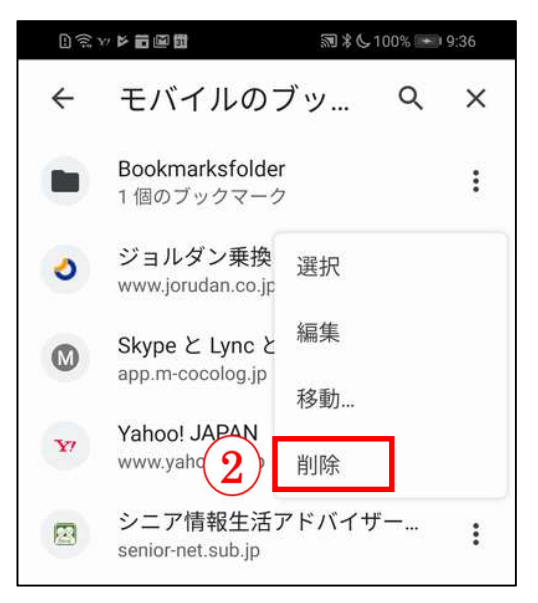

#### 2-5 履歴からページを表示する方法

履歴には閲覧したページが時系列①に保存されていますので、目的のページを簡単に表示 させることができ便利です。また。履歴を検索すると目的のページを素早く表示させること ができます。履歴の検索は、「検索」アイコン②をタップし、検索ボックスにキーワード③ を入力します。

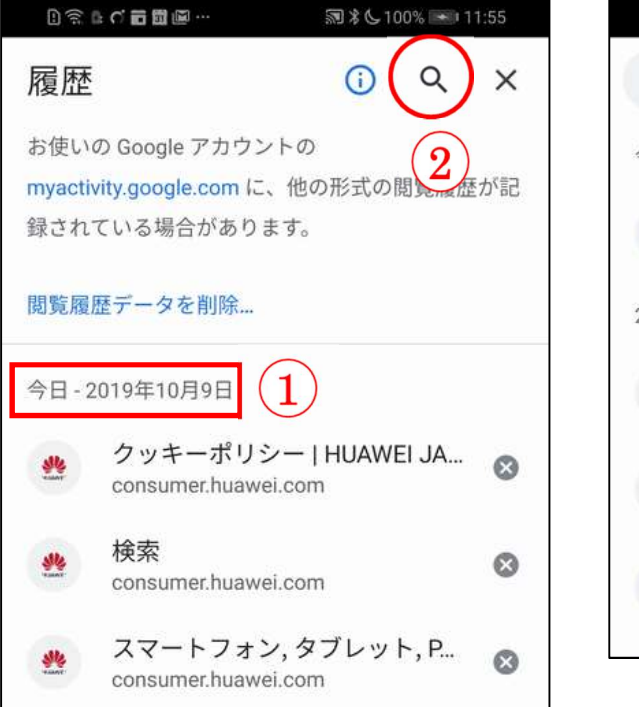

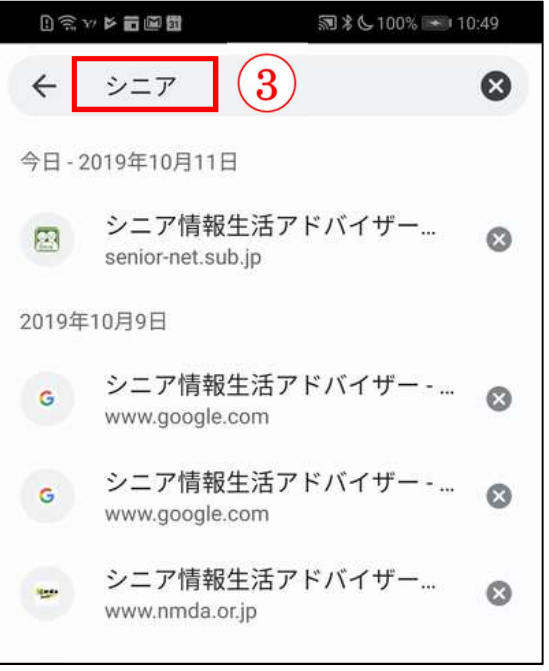

### iPhone

| 「アイコン」                                                                                                    | 「概要」                        | 「アプリ」     |
|----------------------------------------------------------------------------------------------------|-----------------------------|-----------|
|                                                                                                    | iPhone にはウェブブラウザの Safari が内 | Safari    |
| and the second second s | 蔵。このアプリを使って全世界の情報を見         | Apple 社の標 |
|                                                                                                    | ること、ちょっと調べ物をしたい時、新し         | 準のブラウザ    |
| E Martin Martin                                                                                                    | い情報やニュースなどをいち早く取り入れ         | 無料        |
|                                                                                                    | たい時など、とても便利に取得できます。         |           |

#### 2-1 ニュースを閲覧する

ウェブブラウザのSafari でニュースを閲覧するに は、検索フィールド①をタップすると「お気に入り」 ②を表示し、キーボードが下部に表示します。画面の 検索ボックス③に"今日のニュース"③と入力すると 最新のニュース④が表示されます。

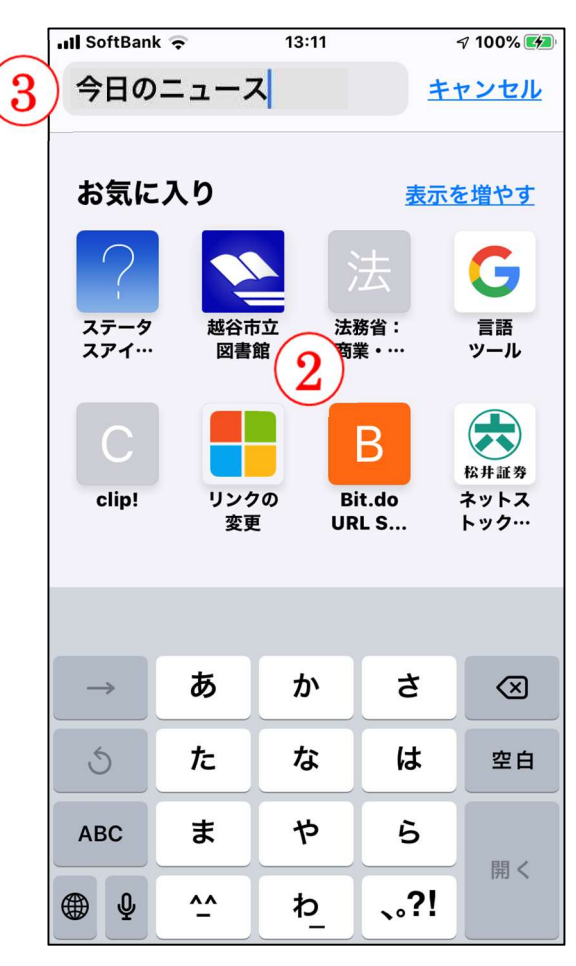

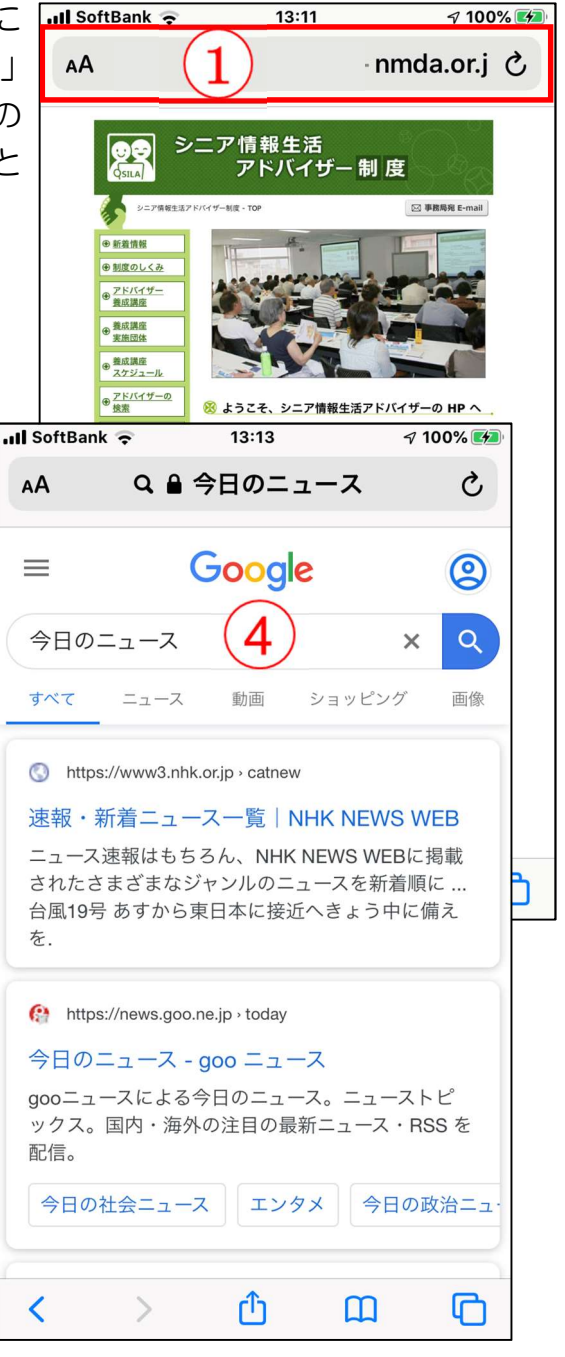

2-2 Safariの画面

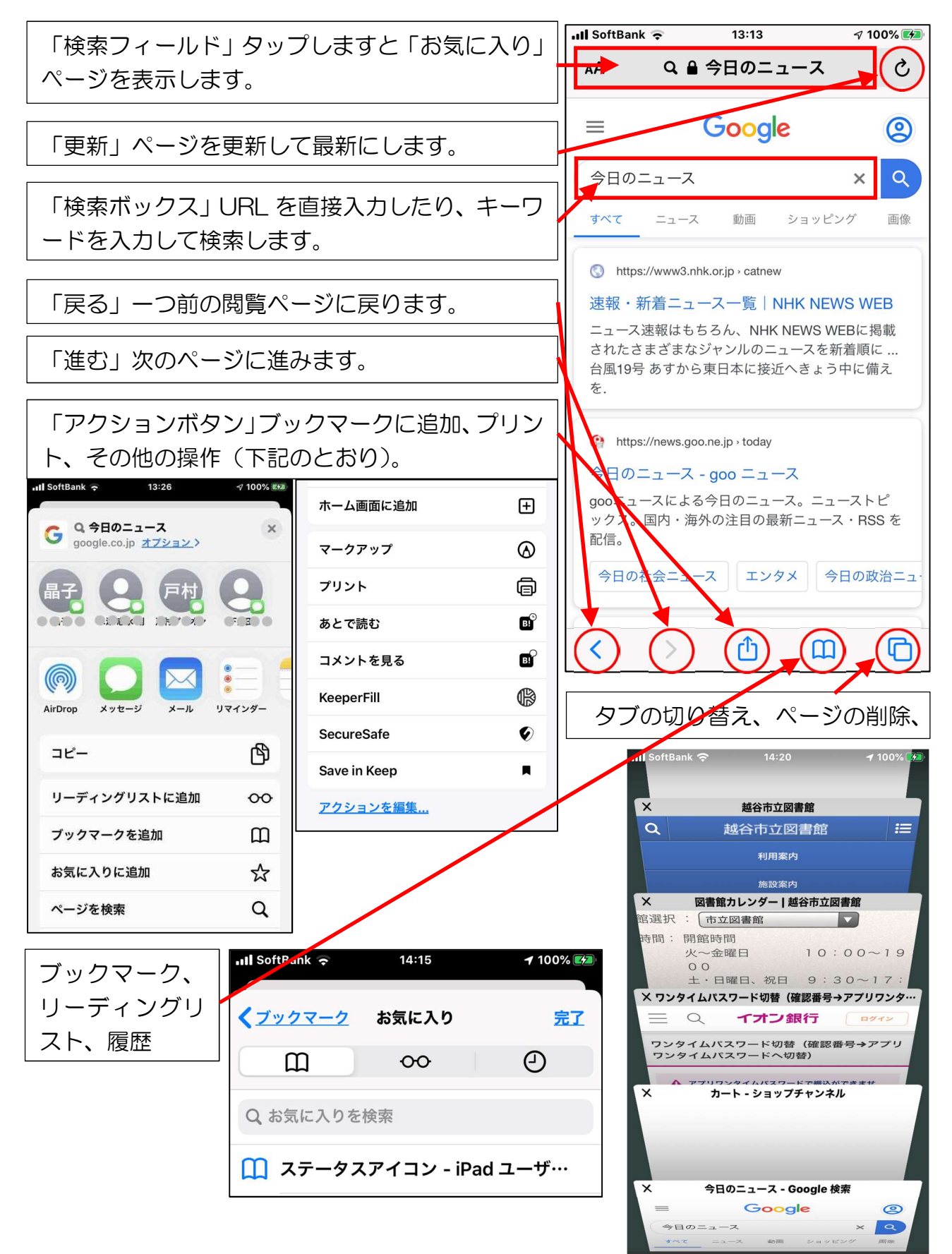

+

完了

<u>プライベート</u>

#### 2-3 気に入ったページをブックマークに保存する方法

気に入ったページは、ブックマークに保存しておく と必要な時にページに直ぐアクセスできます。

今後またアクセスする予定のサイトを開き、ページ の下部にあるメニューバーの「アクションボタン(共 有アイコン)」①をタップして「ブックマークを追加」 ②をタップします。次に、「ブックマークを追加」画面 の「場所」の「お気に入り」③をタップして保存したい フォルダ、続いて「保存」④をタップします。

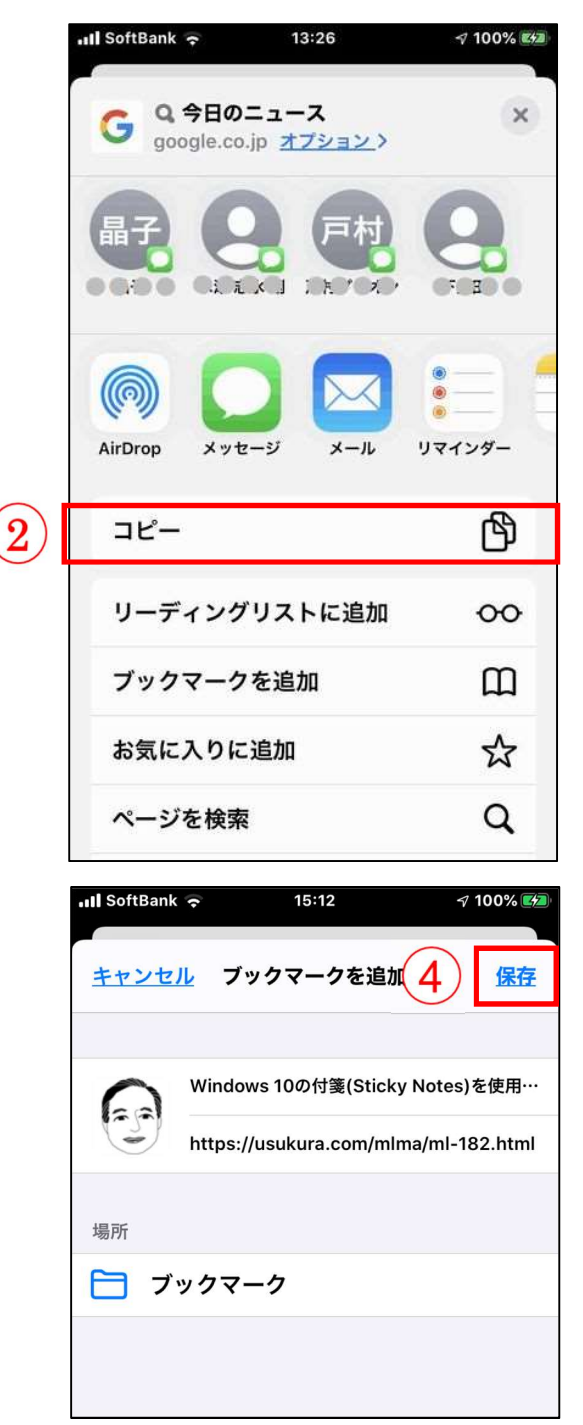

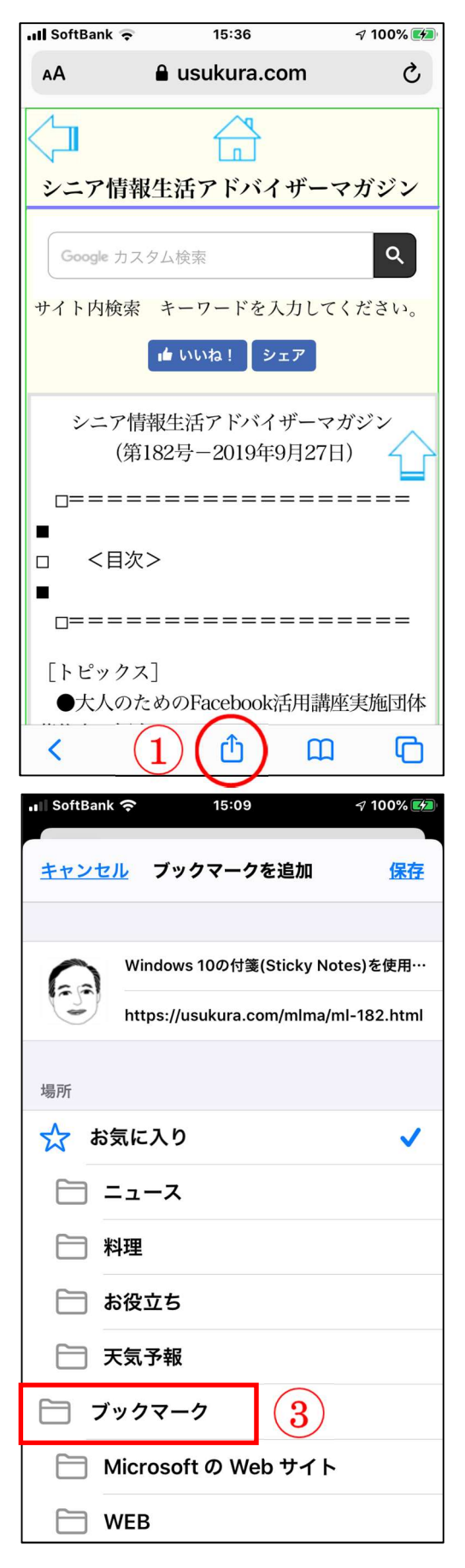

#### 2-4 ブックマークからページを開く方法

保存したページをブックマークから開く方法は下記 のとおりです。

メニューバーの「ブックマークボタン」①をタップ し、開かれたページのメニューの「ブックマークアイコ ン」②をタップします。次に、保存されているページ③ をタップします。開きたいページがフォルダにある場 合はフォルダ④をタップしてから目的のページをタッ プします。

※保存数が多い場合は、上方向にスワイプ(指でなぞること)して探します。

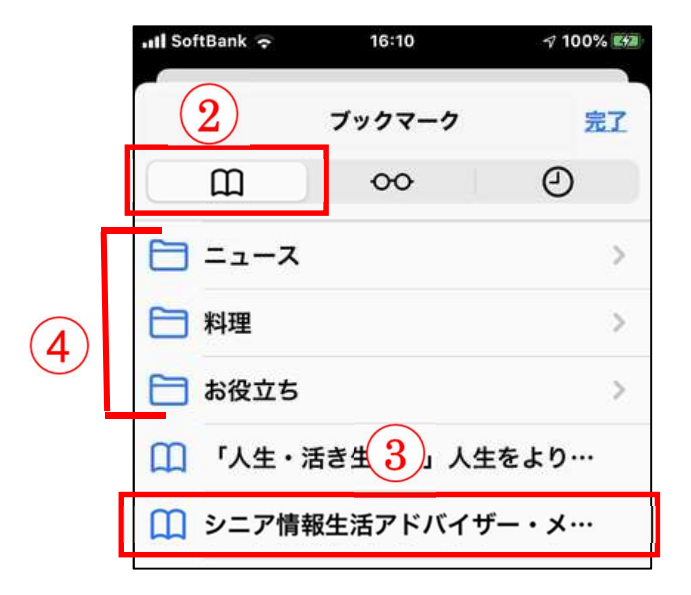

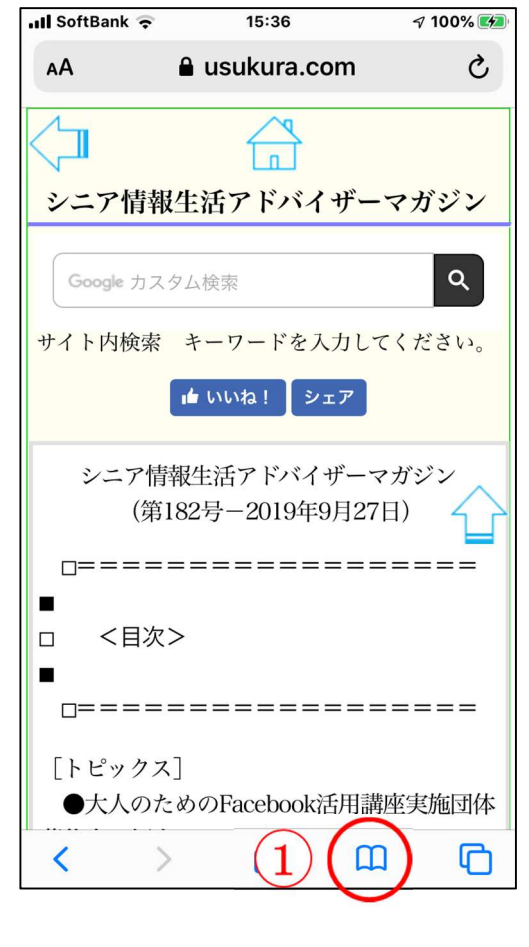

#### 2-5 ブックマークからページを削除する方法

削除したいページを左方向にスワイプ(指でなぞること)①して「削除」②を表示させタ ップします。ブックマークを閉じるには「完了」③をタップします。

| •11 SoftBank  ← 11:35  • 49%  • | • III SoftBank 🤝 11:35 🔍 🖓 49% 🚱 |
|---------------------------------|----------------------------------|
| ブックマーク 3 元1                     | ブックマーク                           |
| • • • • •                       |                                  |
| ブックマークバー >                      | ブックマーク バー >                      |
| Facebook 1                      | Facebook >                       |
| - 29-Fre                        | □ スタートページ 2                      |
| 🔲 シニア情報生活アドバイザー・メ…              | ニア情報生活アドバイザー・メ… 削除               |
| Windows 10 Fall Creators Updat  | Windows 10 Fall Creators Updat   |

# Android

### Play ストアからアプリをインストールする

| 「アイコン」 | 「概要」                              | 「アプリ」                    |
|--------|-----------------------------------|--------------------------|
|        | Play ストアに行き、アプリ(無料)を購入し<br>てみましょう | Play ストア<br>google<br>無料 |

#### 3-1 アプリー覧から探す

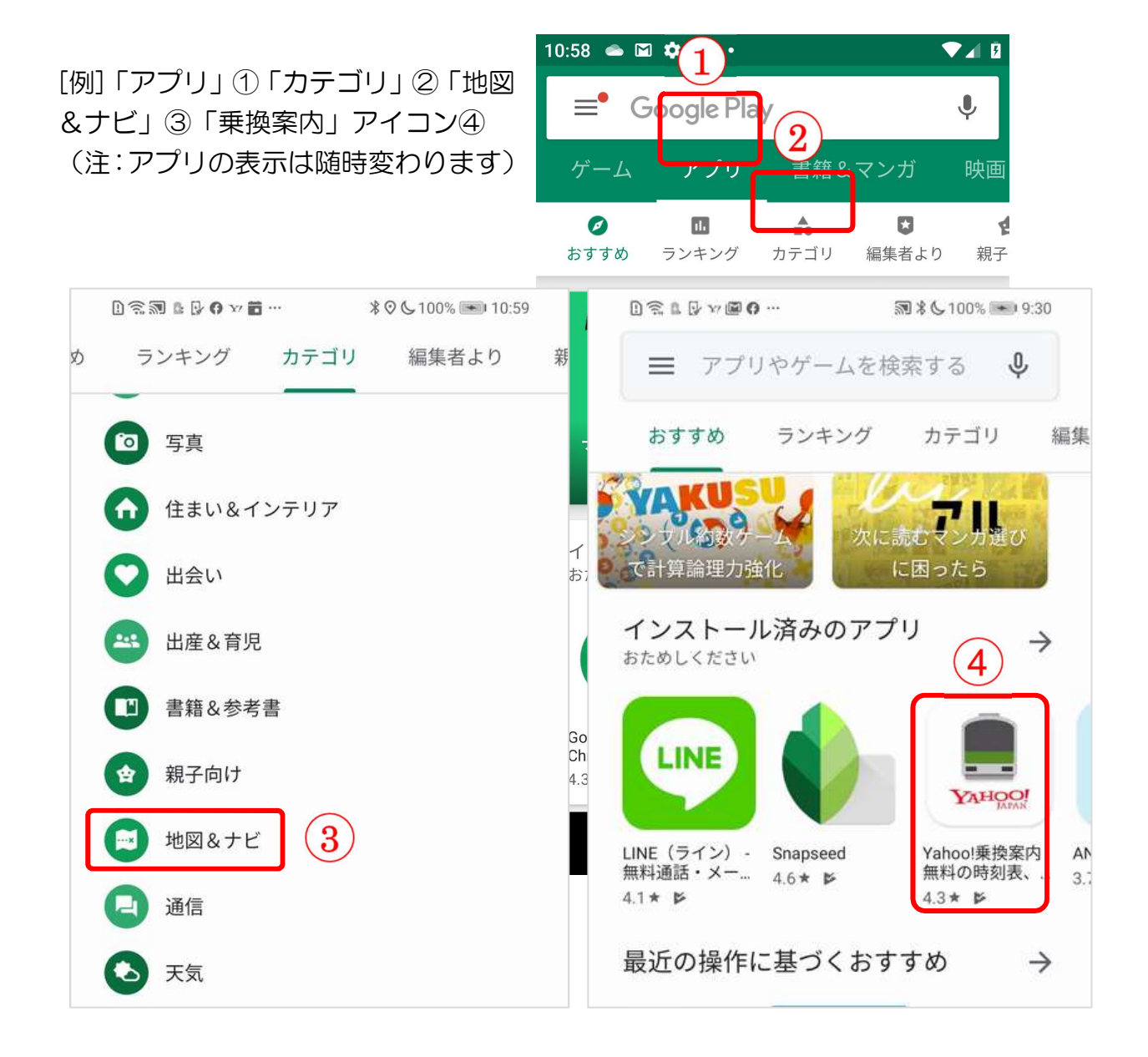

#### 3-2 アプリの名前が判っている時には、検索

検索ボックス①にアプリの名前を入力②して検索します。[例]「Yahoo 乗換案内」 検索の結果が表示されたら目的のアプリ③をタップします。次に、「インストール」④を タップしますと、インストールが開始⑤します。完了するしたら「開始」⑥をタップします とアプリが起動します。

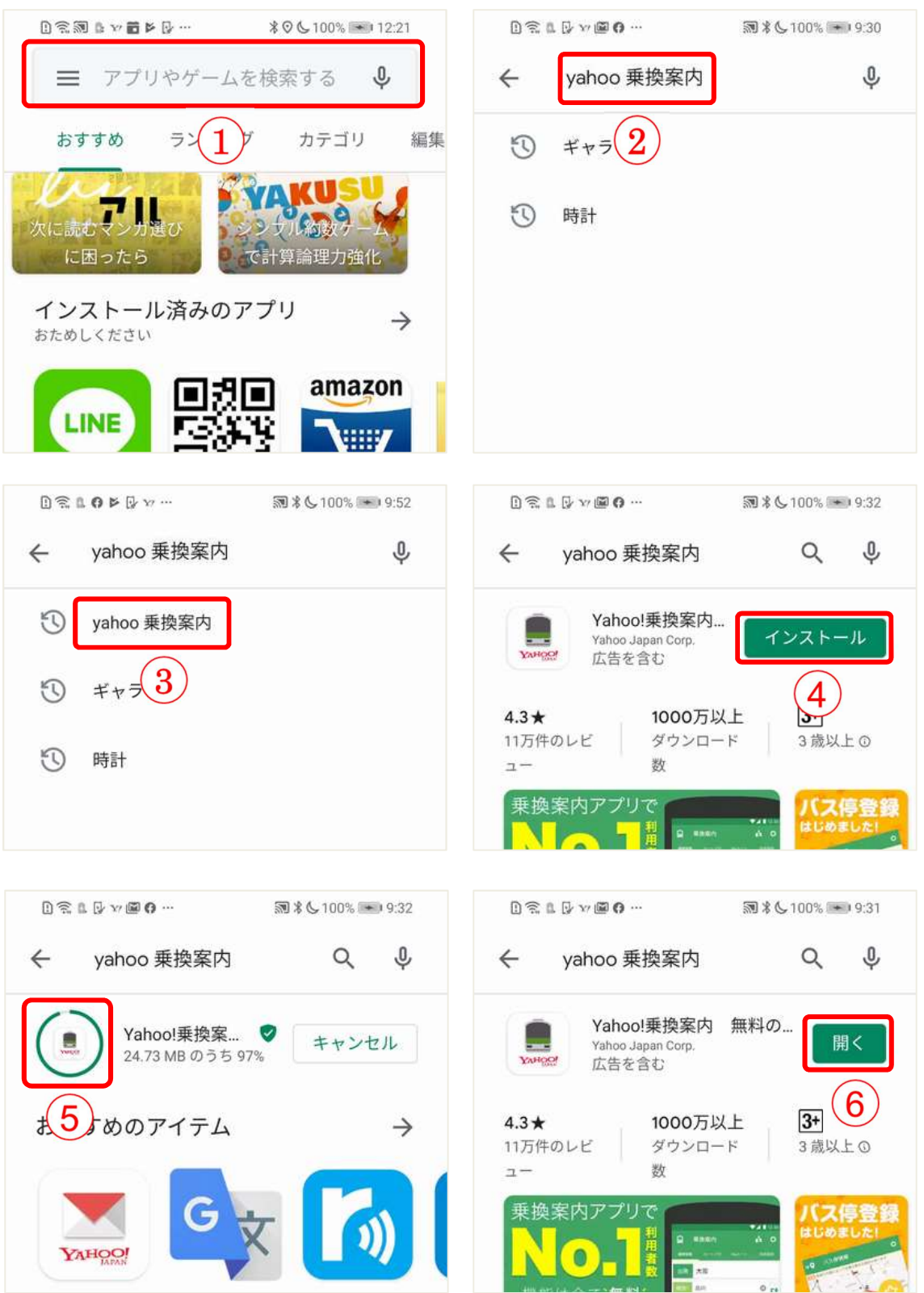

## iPhone

# Apple Store からアプリをインストールする

| 「アイコン」 | 「概要」                                | 「アプリ」                    |
|--------|-------------------------------------|--------------------------|
| Ă      | App Store に行き、アプリ(無料)を購入し<br>てみましょう | App Store<br>Apple<br>無料 |

#### 3-1 カテゴリから探す

欲しいアプリを探す場合は、Apple Store のトッ →III SoftBank マ プページにあるカテゴリから探すと良いです。

トップページの表示はメニューバーの「App」ボ タン①です。

カテゴリはトップページを下方向にスワイプ②して表示します。トップカテゴリに目的のカテゴリが 無い場合は「すべて表示」③をタップしますと多くの カテゴリが表示されます。

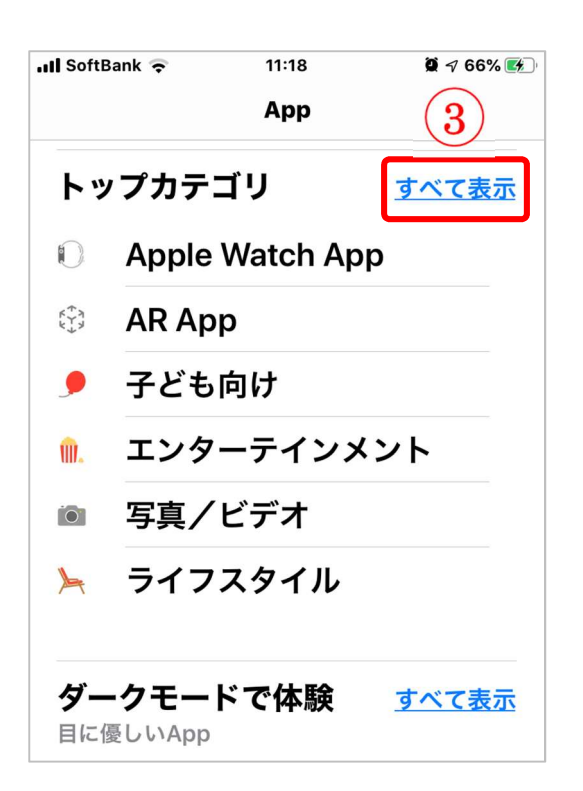

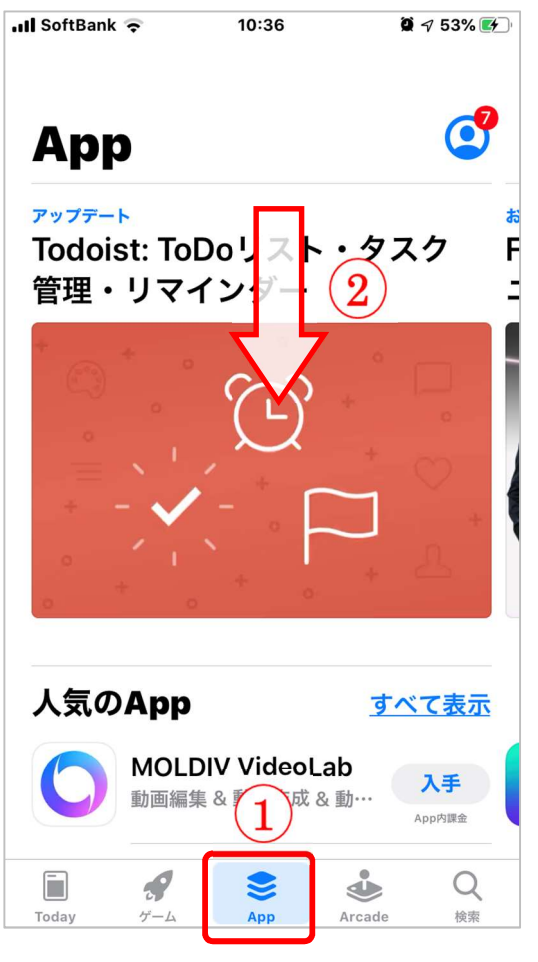

#### カテゴリから目的のアプリを見つける

カテゴリ①をタップしますと多くのアプリが表示されますので、その中から目的に合った アプリの「入手」ボタン②をタップしますと、インストールが開始③されます。インストー ルが完了しましたら「開く」ボタン④をタップします。

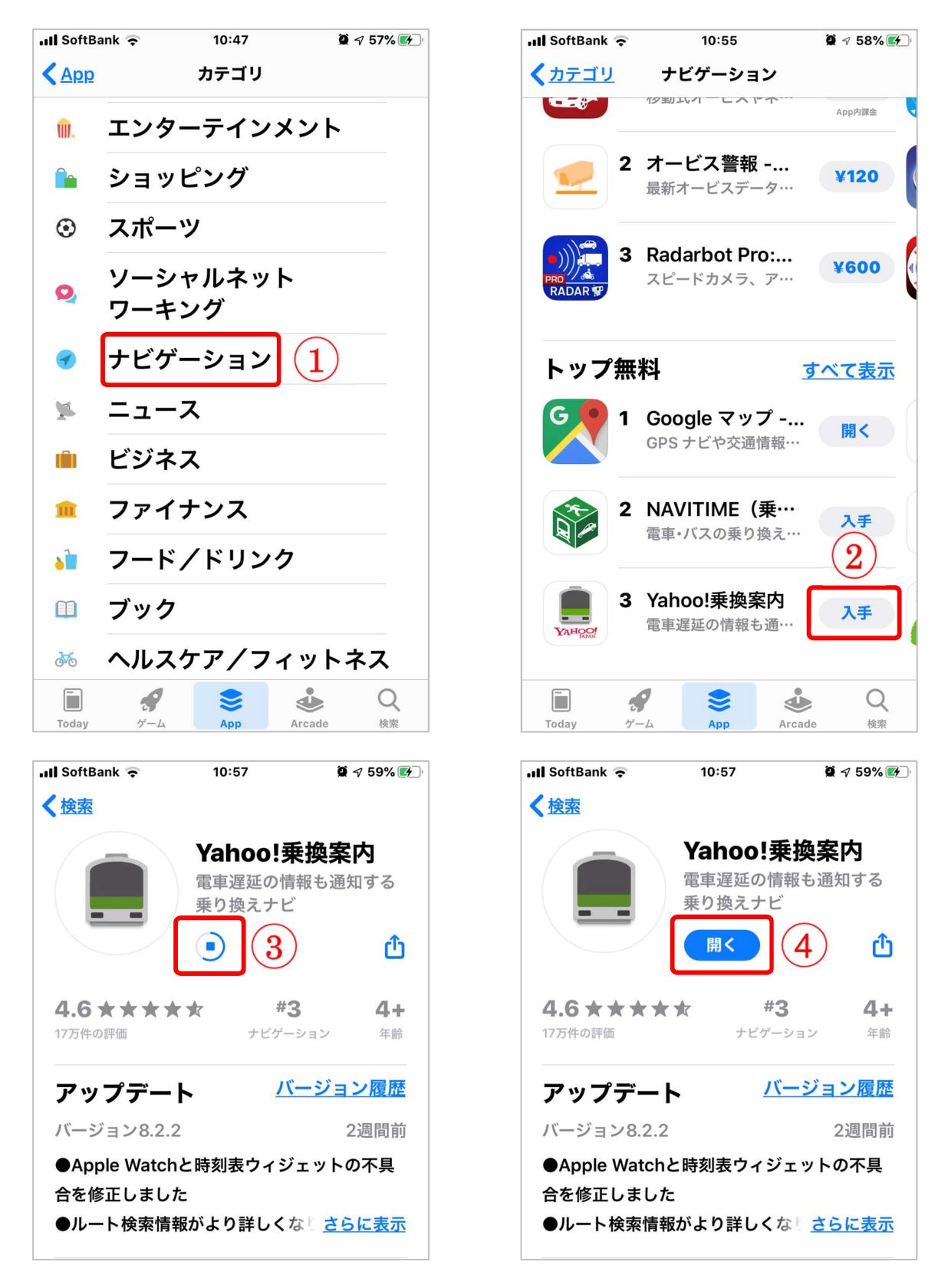

#### 3-2 アプリの名前が判っている時には、検索

アプリの検索は、「検索」ボタン①をタップして検索ボックスの画面を開いて行います。 検索ボックス②にアプリの名前を入力しますと候補が表示されますので、その中から目的の アプリ③をタップしてインストールします。

※インストール方法は前頁と同じです。

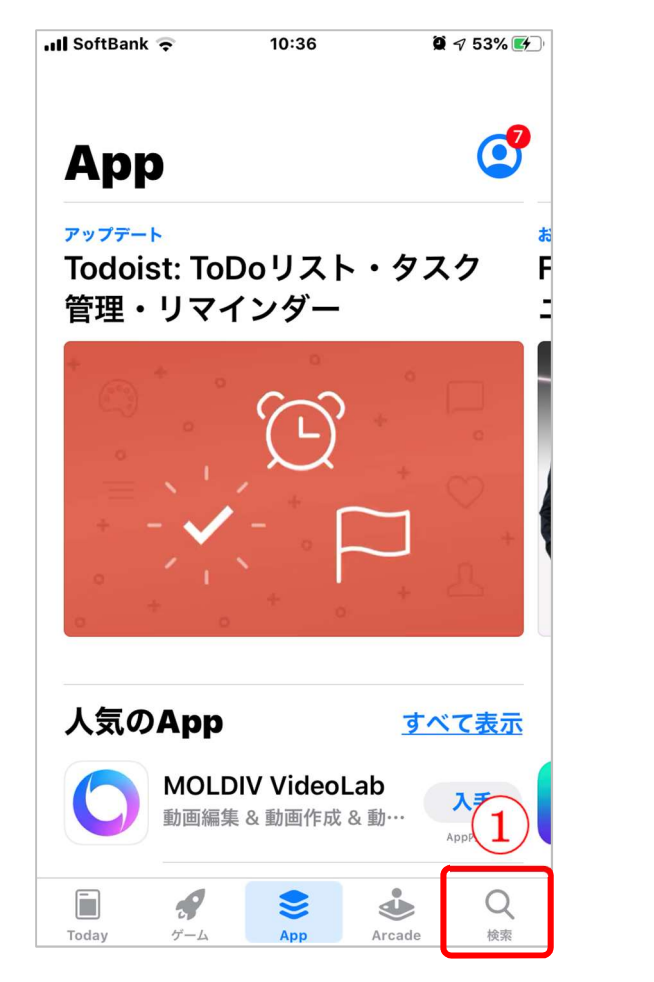

| III SoftBan            | k 🤶             | 10:42           | õ           | 🔊 55% 🛃      |
|------------------------|-----------------|-----------------|-------------|--------------|
| ● 乗換                   | • 2             |                 |             | <u>・ンセル</u>  |
| ○ <u>乗換</u>            | 案内              |                 |             |              |
| ⊸ <u>乗換</u>            | <u>案内(スト</u>    | <u>-IJ-)</u>    |             |              |
| ① <u>乗換</u>            | <u>案内(Wa</u>    | <u>tch App)</u> |             |              |
|                        |                 |                 |             |              |
| <u> <b>     乗換</b></u> | <u>案内 yaho</u>  | • 3             | )           |              |
| へ <u>乗換</u>            | <u>navitime</u> |                 |             |              |
|                        | へ <u>乗換ナビ</u>   |                 |             |              |
|                        |                 |                 |             |              |
| $\rightarrow$          | あ               | か               | ð           | $\bigotimes$ |
| 5                      | た               | な               | は           | 空白           |
| ABC                    | ま               | や               | 6           | **           |
| <b>@</b>               | <u>^</u>        | þ_              | <b>、</b> ?! | 使案           |

# 【4】交通経路を検索する

### Android & iPhone

| 「アイコン」 | 「概要」                 | 「アプリ」       |
|--------|----------------------|-------------|
|        | 日本全国の時刻表や遅延情報、乗り換えに  | Y!乗換案内      |
|        | 便利な乗車位置・途中駅案内、定期代、徒歩 | Yahoo Japan |
|        | ルート地図など、すべての機能を無料で使  | Corp.       |
| Y!乗換案内 | えます。                 | (ver7.10.1) |
|        |                      | 無料          |

#### 4-1 乗換ルートを検索する

#### 4-1-1 出発駅と到着駅を設定する

出発駅の設定は、「出発」の右側の「現在地」タップして「出発駅入力画面」を表示して 検索ボックスに「三越」と入力しますと「三越前」が候補として表示されますので、そこを タップしまと「三越駅」が選択され、トップページに戻ります。※検索候補をタップした場 合は「決定」のタップは不要です。

到着駅の設定は、「到着」の右側の「交通機関,施設,住所,電話」タップして「到着駅入力画 面」を表示して検索ボックスに「しぶ」と入力しただけで「渋谷」が候補として表示されま すので、そこをタップしますと「渋谷」が選択され、トップページに戻ります。

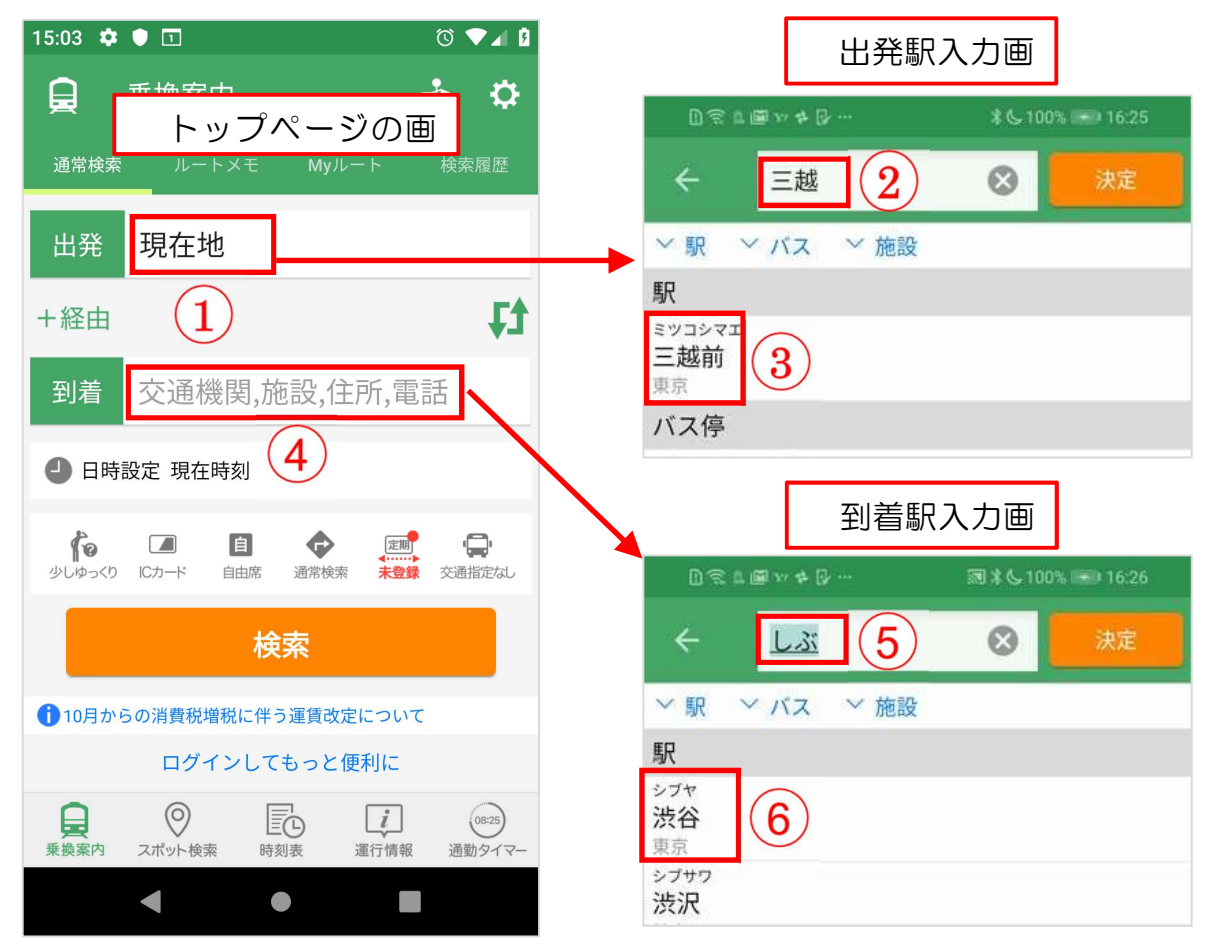

20

#### 4-1-2 出発時間を設定する

出発時間の設定は、「日時設定 現在時間」①をタップして「日時設定」ページを開き設 定します。

日時の設定は、左から「月」②「日」③「時」④「分」⑤と並んでいます。各上下にスワ イプすると変更できます。

日時の設定は、現在時刻、5分前、5分後⑥の設定もできます。

また、出発時間、到着時間、始発時間、終電時間、指定なし⑦での設定もできます。 設定が完了したら「決定」ボタン⑧をタップします。

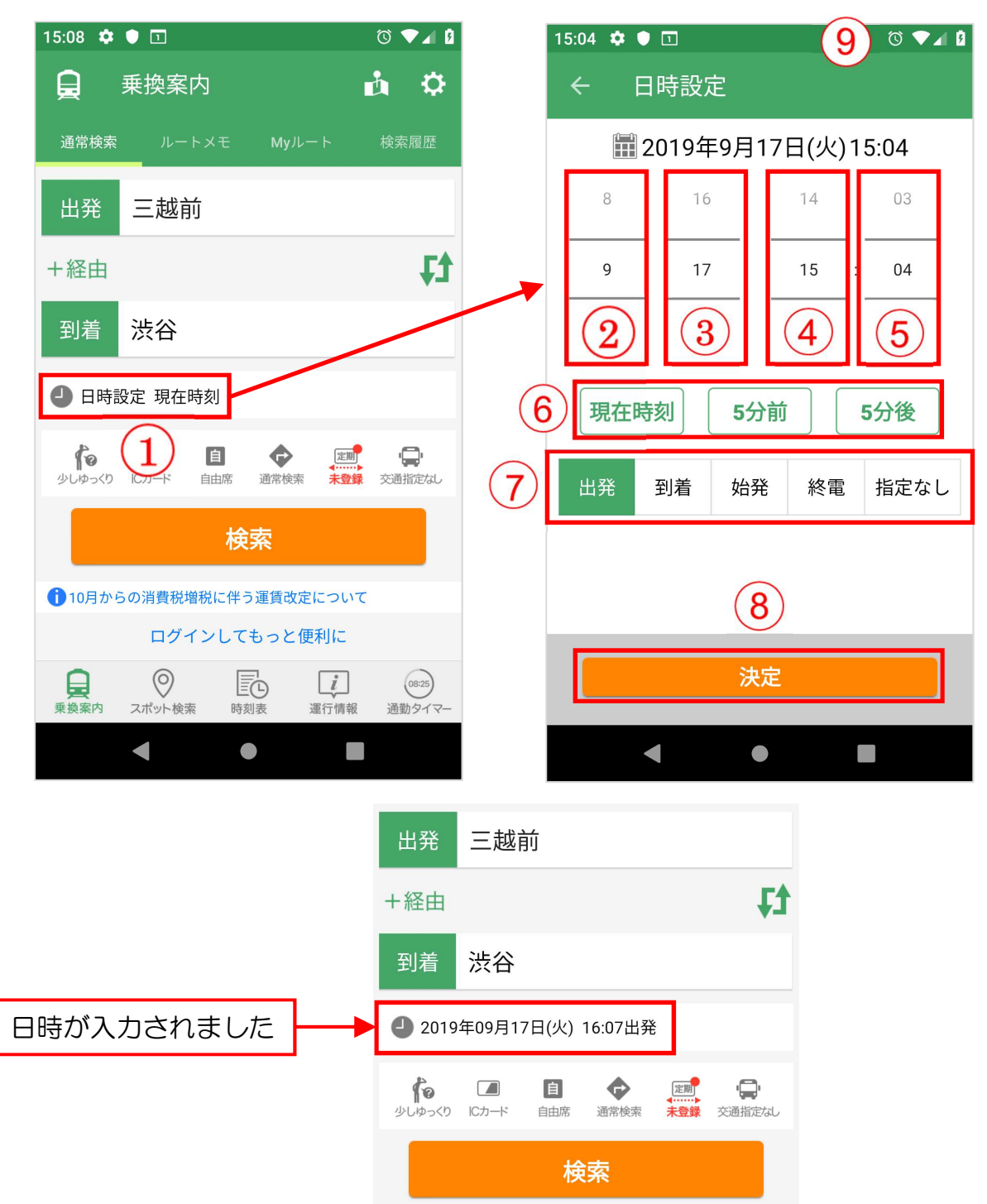

#### 4-1-3 検索をタップして乗換ルートを表示する

出発駅と到着駅と時間を設定したら「検索」ボタン①をタップし、ルートー覧②を表示し ます。必要なら経由駅③も入力します。

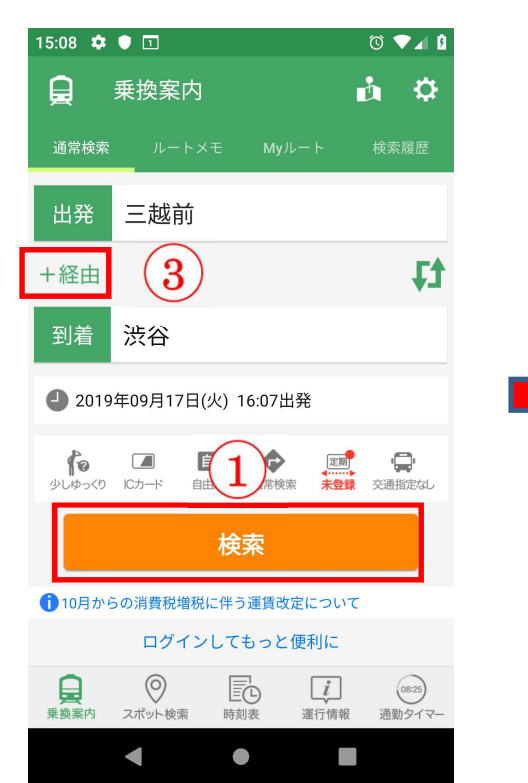

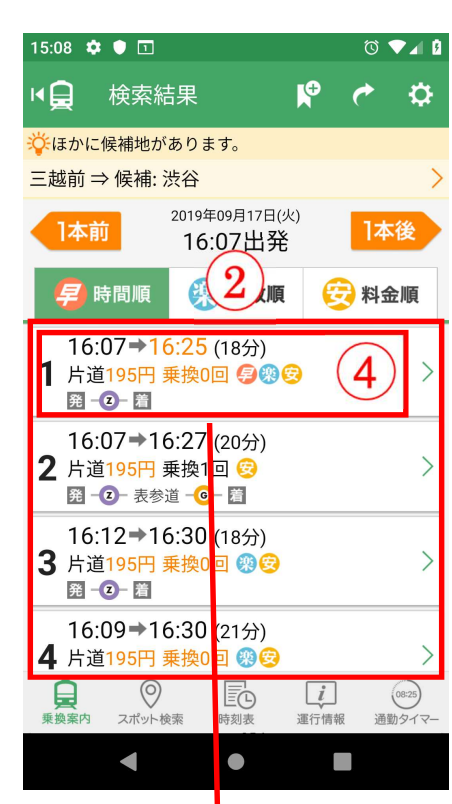

4-2 ルートを一つ選んで便利な機能を使う

表示されたルートの一つ④を選んでタップしますと経路の詳細⑤を確認できますが、そこには便利な機能⑥が沢山備わっています。表示されたページを撮るスクリーンショット、ページを保存し後で確認できる「ルートメモ」、 出発と到着を音で知らせる「アラーム」、経路を地図に表

示す「路線図」、迂回路を調べる「迂 回路検索」があります。

また、駅名をタップすると駅情報 ⑦を見ることができます。

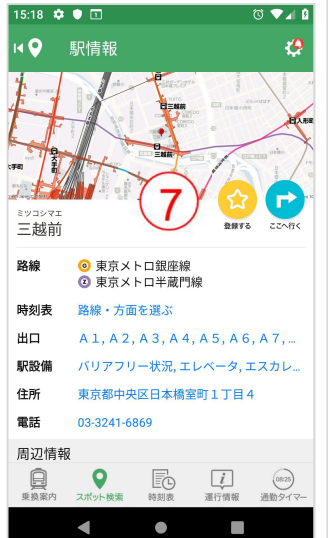

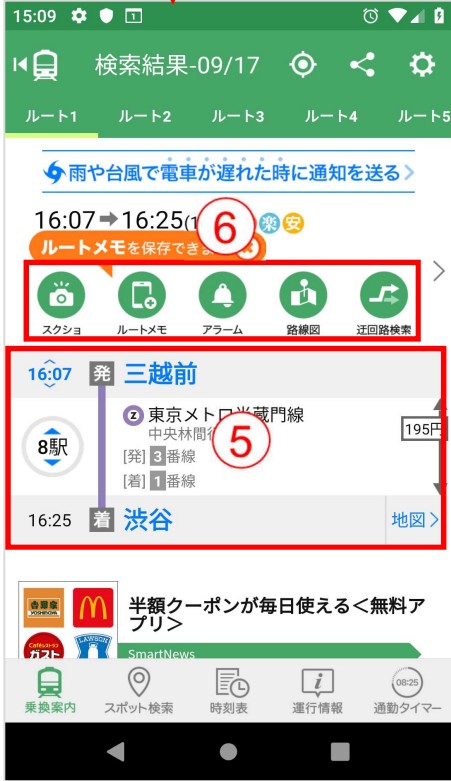

#### 4-3 時刻表、運行情報、スポット検索を使う

#### 4-3-1 時刻表を表示する

時刻表を見るには、メニューバーの「時刻表」ボタン①をタップし、「周辺の駅」にある 日的の駅名②をタップします。周辺の駅に表示が無い場合は駅名を検索ボックス③に入力し ます。

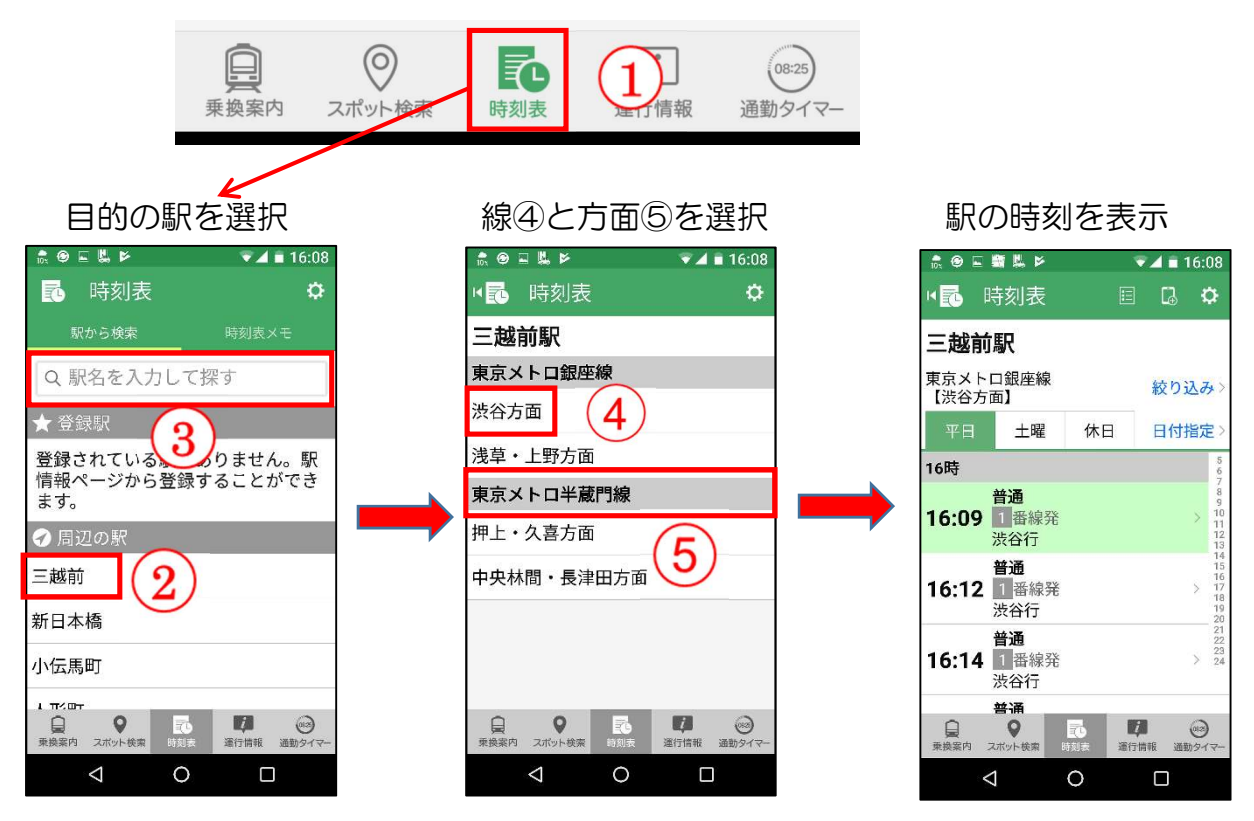

4-3-2 運行情報やスポット情報を表示する

運行情報は、 メニューバ ーの「運行情 報」ボタンを タップする と表示され ます。

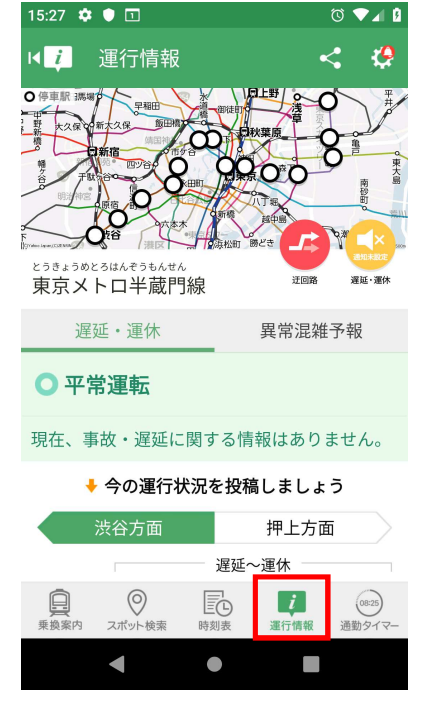

| ᄪᄪᇄᅀᄩ           | 15:31 🏟 🛡                      |                                          |                                       |                                         | 0 🔽 🖉            |
|-----------------|--------------------------------|------------------------------------------|---------------------------------------|-----------------------------------------|------------------|
| 駅周辺の情           | א <b>פ</b> ו                   | ポット候                                     | 補                                     |                                         | <b>9</b>         |
| 報は、メニュ          | 「三越前」の                         | 給安結里                                     |                                       |                                         |                  |
| ーバーの「ス          | 駅                              |                                          |                                       |                                         |                  |
| ポット検索」<br>ボタンをタ | <b>三越前</b><br>◎ 東京メト<br>② 東京メト | コ銀座線<br>コ半蔵門線                            |                                       |                                         |                  |
| ップすると           | 施設                             |                                          |                                       |                                         |                  |
| ま示されま<br>す。     |                                | 陳麻家<br>中華料理<br>東京都中9<br>558度52/100       | 日本橋<br>EC日本橋                          | <b>三越前</b> 。<br>室町1-6-1:                | 店<br>3           |
|                 |                                | 北海道,<br>居酒屋、<br>東京都中<br>B1F<br>話題度52/100 | <b>八雲町</b><br>ビアホール<br>民区日本橋<br>●■10件 | <b>三越前</b><br>。<br><sup>[</sup> 室町1-5-2 | <b>店</b><br>東洋ビル |
|                 |                                | 小諸そ                                      | ば三越                                   | 前店                                      |                  |
|                 | 乗換案内 ス                         | ♥<br>ポット検索                               | <b>一</b><br>時刻表                       | <b>〕</b><br>運行情報                        | 08:25<br>通勤タイマー  |
|                 |                                |                                          | •                                     |                                         |                  |

# 【5】Google マップを使いこなそう

### Android & iPhone

| 「アイコン」 | 「概要」                 | 「アプリ」        |
|--------|----------------------|--------------|
|        | 現在地表示、経路・乗換検索、ナビ機能・道 | google マップ   |
| G      | 路渋滞・目的地の天気・周辺施設の検索な  | Google LLC   |
|        | どを行うことができます。地図は、地図・航 | (Ver10.24.4) |
|        | 空写真・立体表示・地形 等の表示ができま | 無料           |
|        | す。                   |              |

#### 5-1 地図と航空写真の切り替え

地図と航空写真の切り替えは「地図の種類」アイコン①をタップして表示したメニューの 「航空写真」 アイコン②をタップします。 元の地図に戻るには 「デフォルト」 アイコン③を タップします。

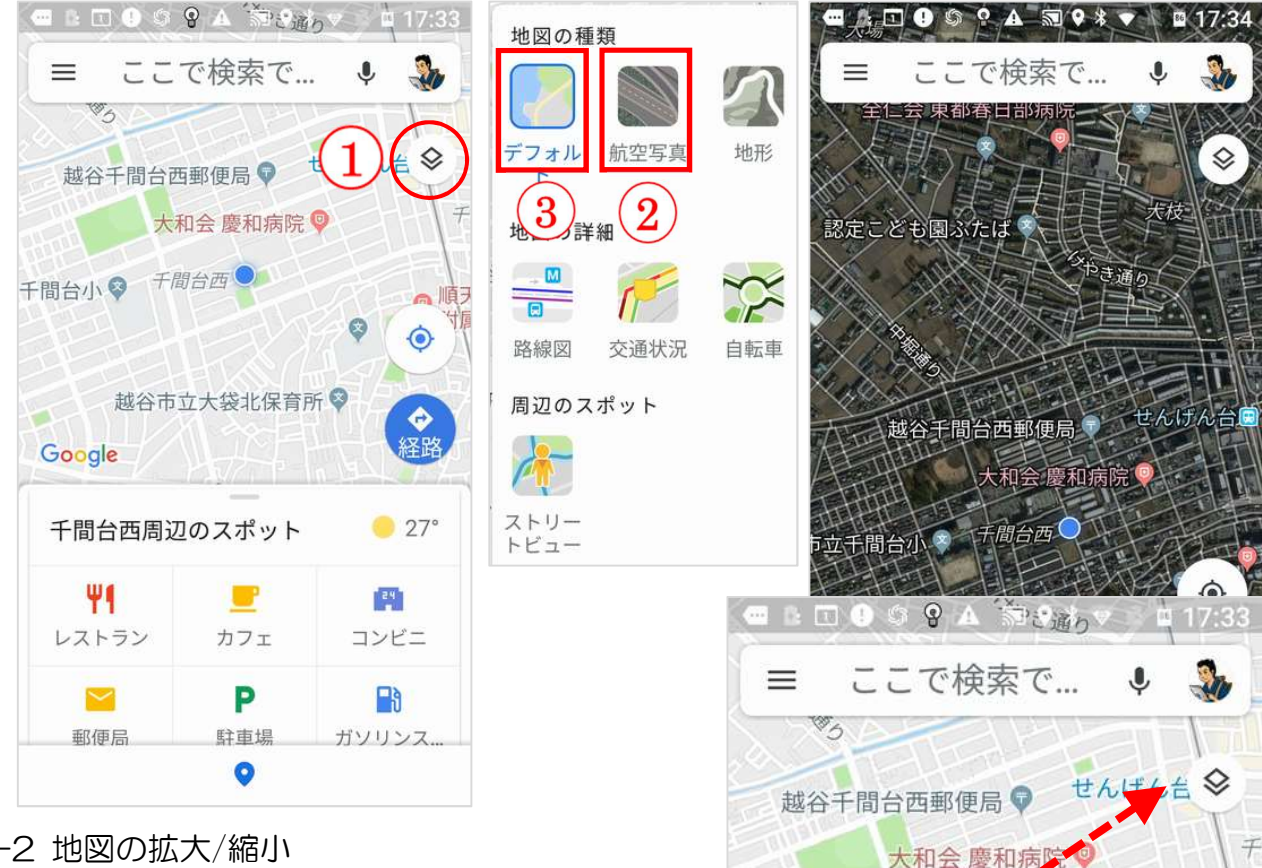

5-2 地図の拡大/縮小

地図の拡大/縮小はピンチアウト/ピンチインで行 います。

※ピンチアウトとは2本の指を広げるように動か すこと、ピンチインとは2本の指を狭めるように動 かすこと

【ピンチイン】

【ピンチアウト】

Google

i立大袋北保育所 🔇

5-3 現在地表示

現在地を表示するには、「現在地表示」アイコン① - ロ 0 9 8 4 から通っ 17:33 をタップします。

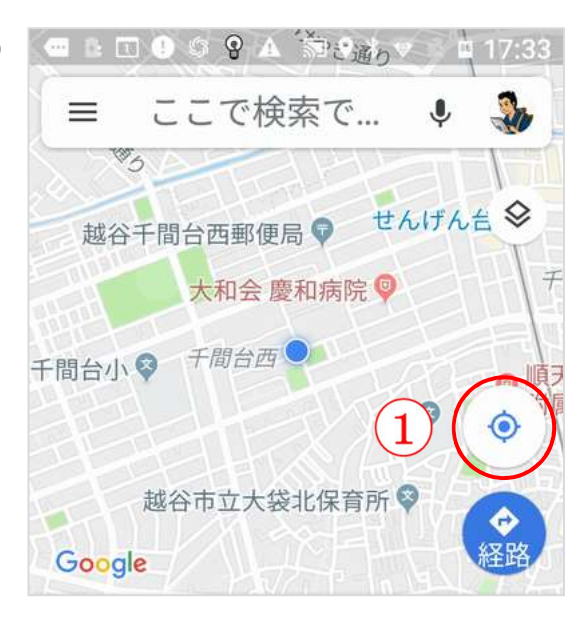

5-4 交通状況を確認

「地図の種類」のメニューにある「交通状況」①をタップしますと道路の込み具合が確認 できます。混雑している場合は赤く表示②されています。

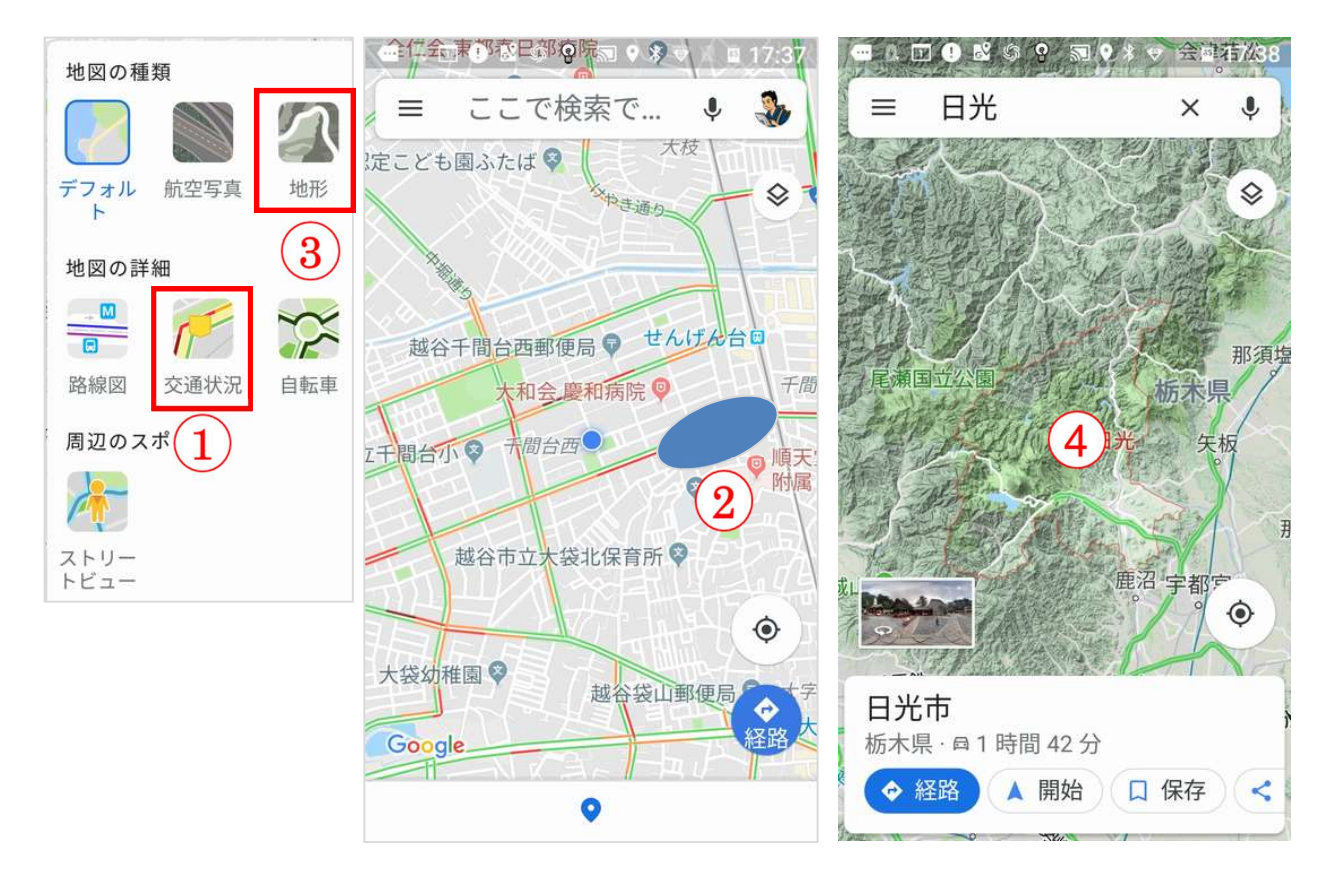

5-5 地形を確認

「地図の種類」のメニューにある「地形」③をタップしますと地形④を確認できます。

5-6 付近の店や施設を調べる

お店や施設の名前が分かっている場合は、「検索ボックス」①入力しますと表示されます。 業種や施設で探す場合は「周辺のスポット」②をタップして表示された業種③をタップして 探します。

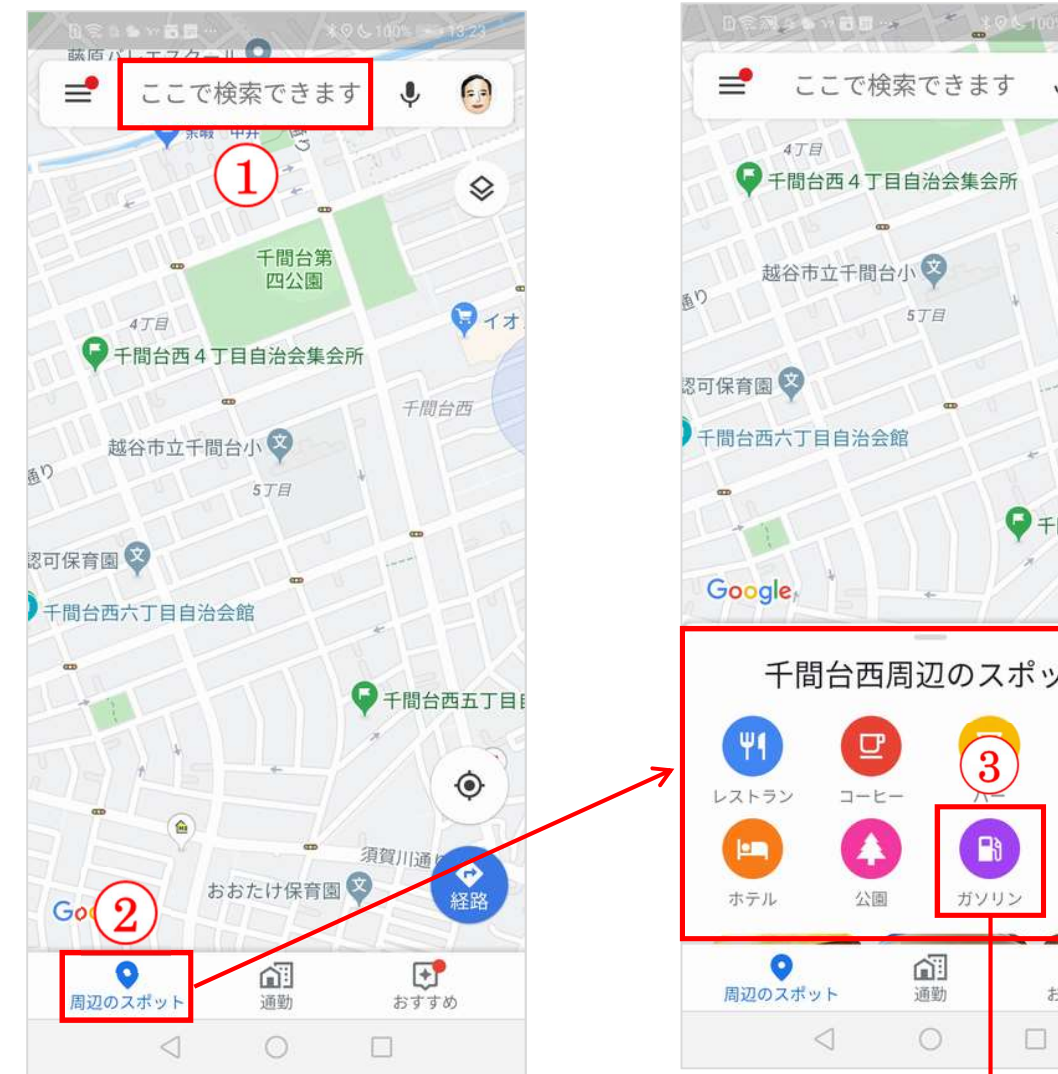

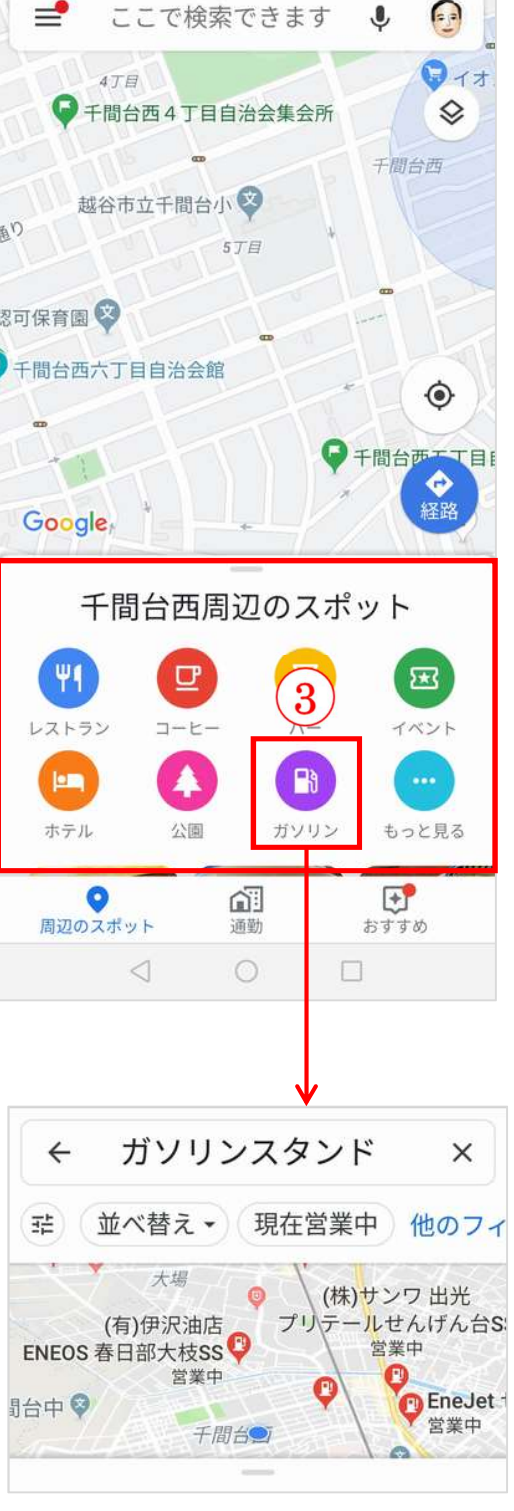

ポイント決めには、目的の場所を検索ボックス①をタップして目的地名を入力②しますと 下部に場所の候補が表示されますので、その候補から目的地③をタップしますと地図上の目 的地にピン(ポイント)④が表示されます。

また、目的地周辺の地図を表示させて、目的地をタップしますとピン④が表示されます。

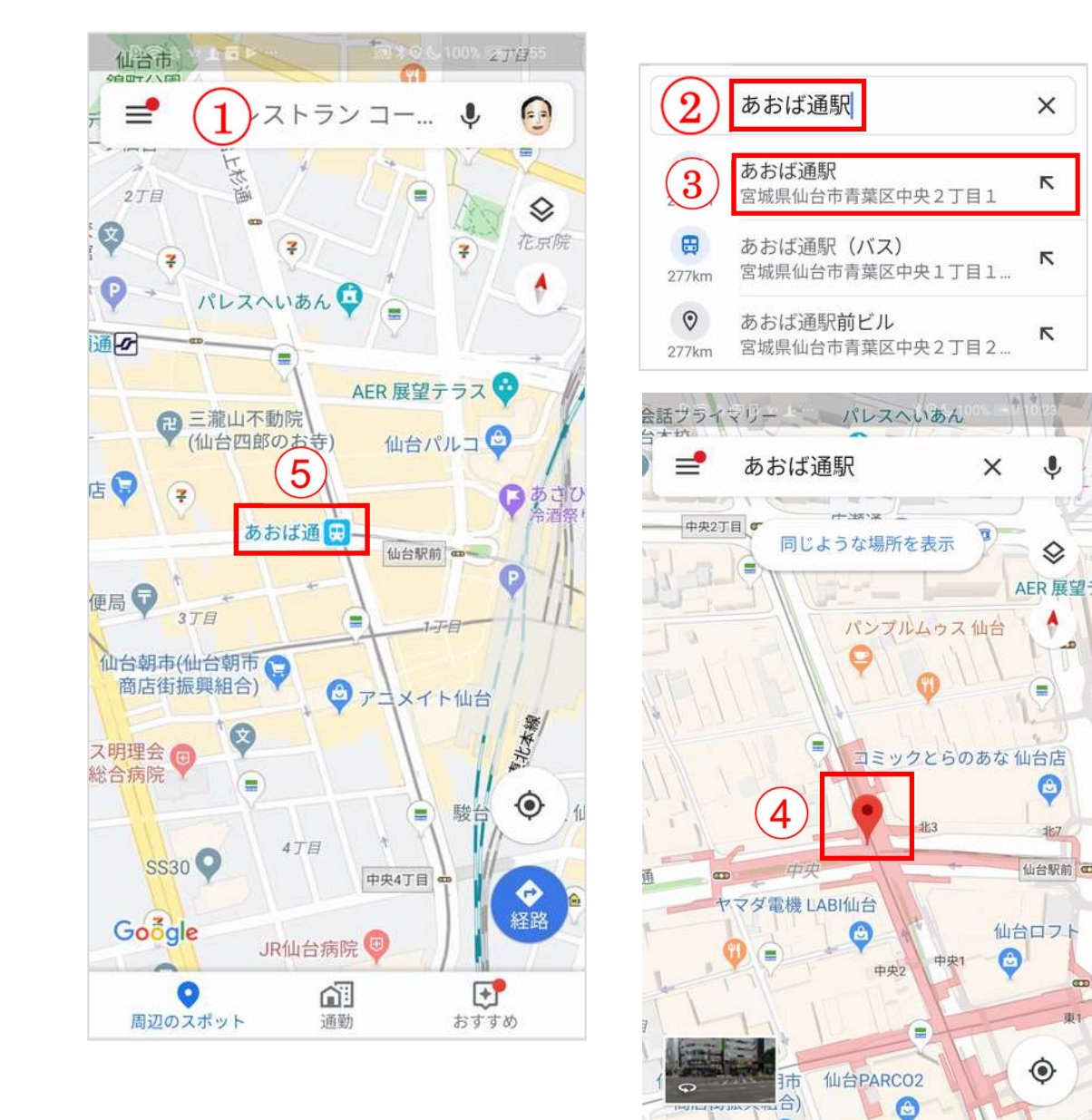

# 5-8 現在地から目的地への経路案内(ナビゲーション)を開始する

ピン(ポイント)が表示されると現在地から目的地 への経路案内(ナビゲーション)⑥を開始することが できます。 あおば通駅

会 経路

中央2丁目1·64時間

6

< 共有

▲ 開始

駅

ピン(ポイント)が表示される駅の交通機関情報は地図上のメニュー①をタップして交通 機関②をタップします表示③されます。

=

中央2丁目 🖝

-

1

ば通駅

+-35.2

同じような場所を表示

×

Ļ

AER 展望

駅の詳細情報は、ナビゲーションの駅名④をタップ しますと表示⑤されます。

駅周辺の風景はストリートビューアイコン⑥をタ ップしますと表示⑦されます。表示されている矢印を タップしますと方向を変えて見るや移動⑧して見る こともできます。

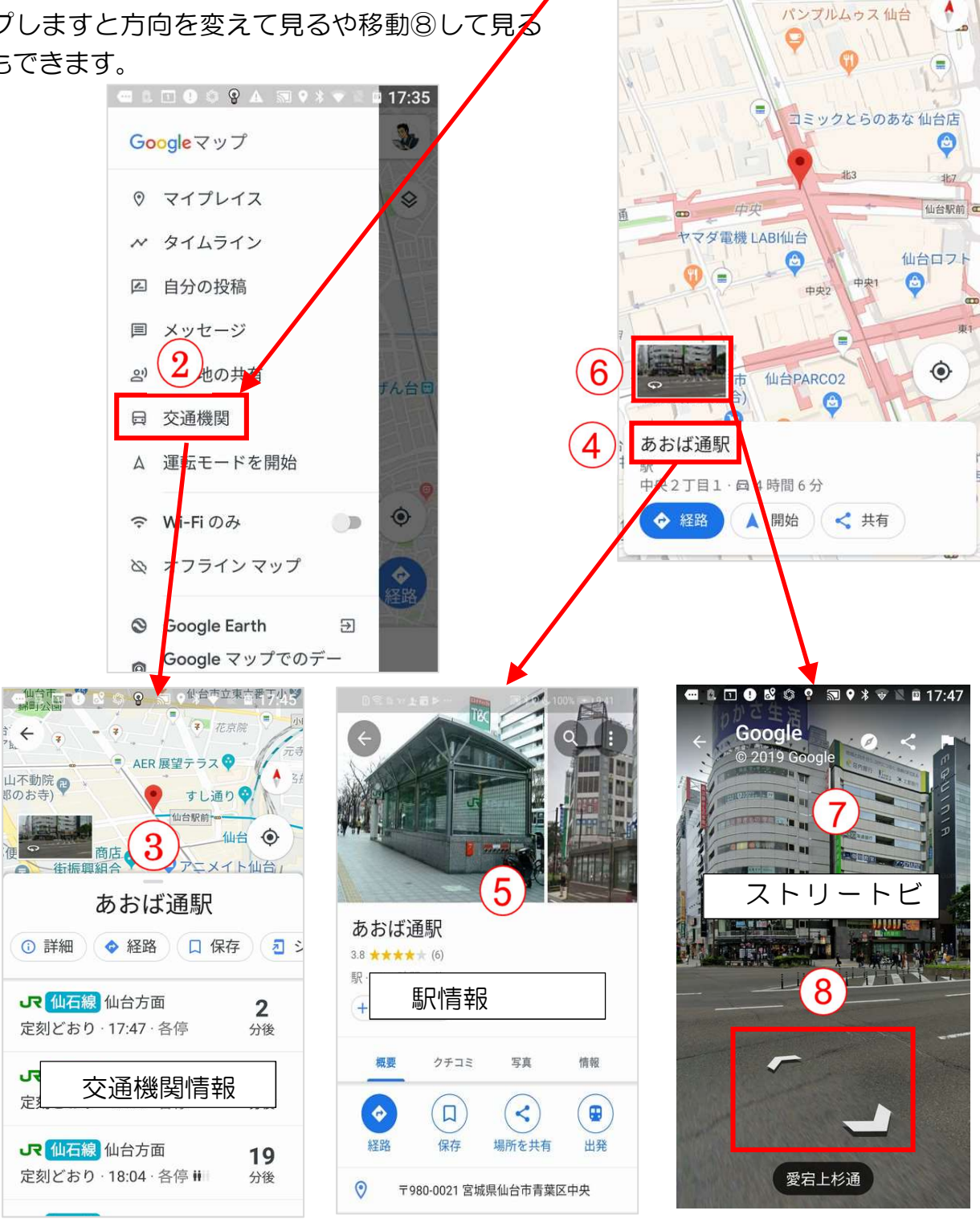

経路検索は、地図上の経路検索ボタン①をタップし表示された検索画面で「現在地」ボックス②に「出発地」を入力、続いて「目的地入力」ボックスに「目的地」を入力します。次に、移動手段④の種類(車、電車、歩く)を選択します。

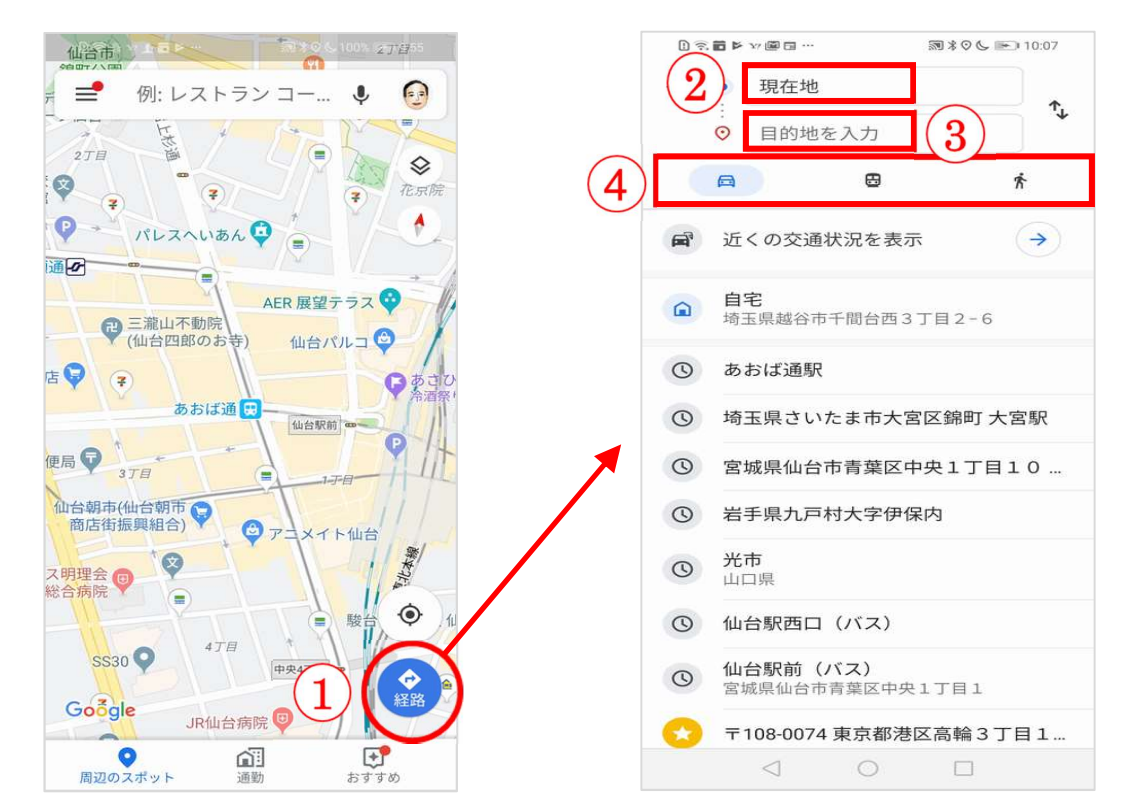

#### 電車の場合

表示された「おすすめの経路」①をタ ップしますと地図上に経路が表示され ます。続いて、時刻②をタップしますと 詳細行程③が表示されます。

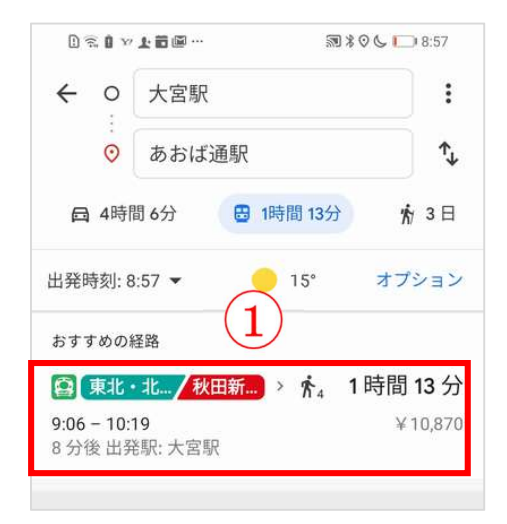

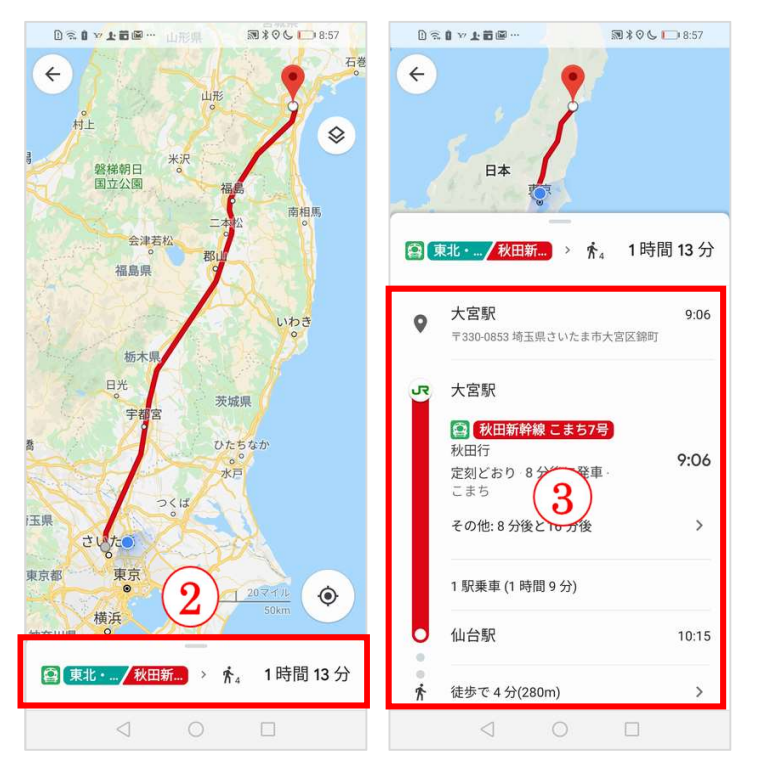

#### 車の場合(「歩きの場合」も同様)

車や歩きの場合、出発地と到着地を入力①し、移動手段を「車」②すると地図上にルート や交通状態③が表示されます。ルートは複数表示されますのでどちらかを選択することがで きます。

「道順など」ボタン④をタップしますと詳細な道順⑤が表示されます。

「ガイド」ボタン⑥をタップしますとナビゲーション⑦が開始されます。

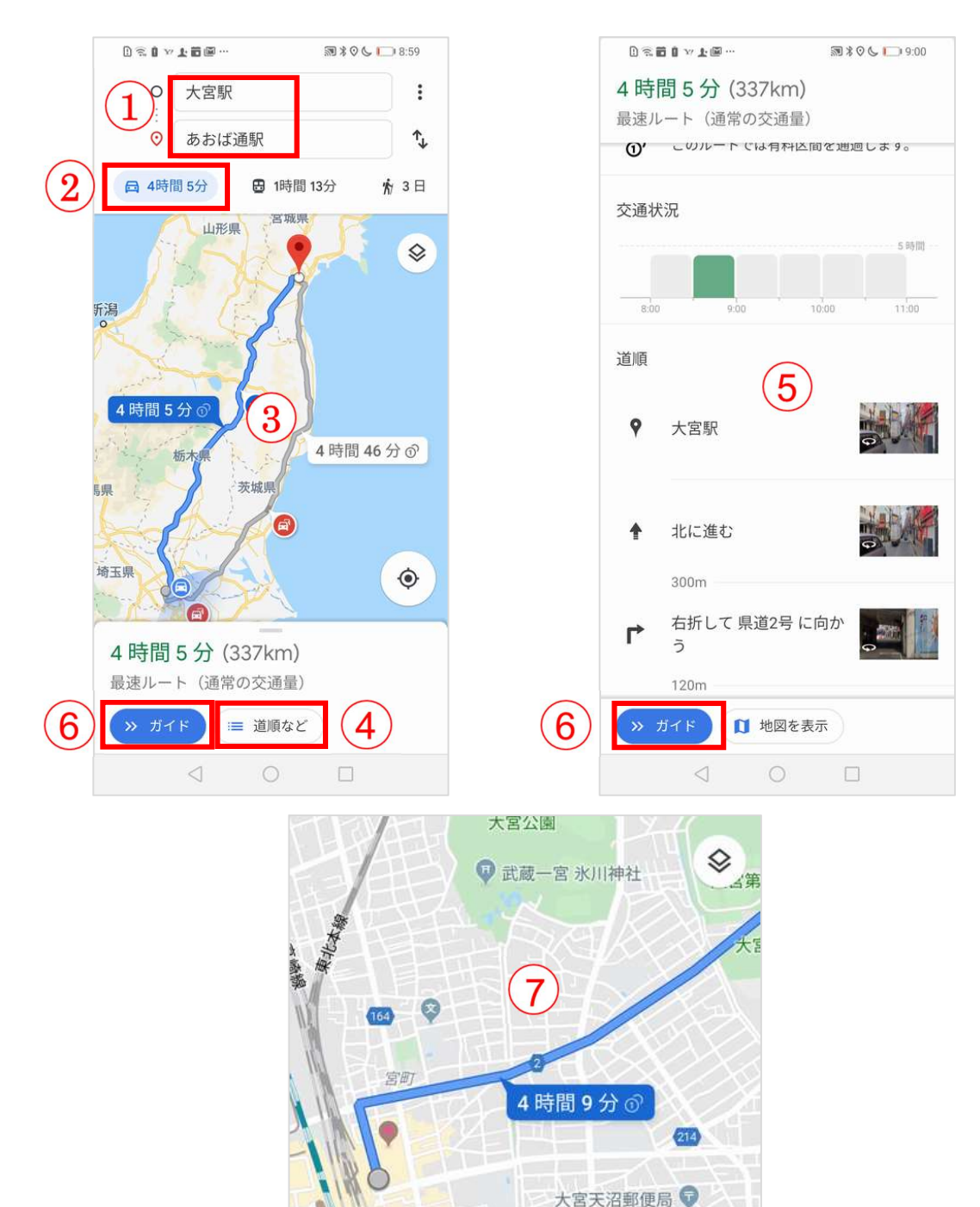

4時間 43 分 ⑦

国際学院

天

۲

# Android

| 「アイコン」 | 「概要」                       | 「アプリ」                                         |
|--------|----------------------------|-----------------------------------------------|
|        | アラームの設定が、時間・曜日・音色等<br>出来ます | Google 時計アプリ<br>Google LLC.<br>(Ver6.2)<br>無料 |

#### 3-1 アラームを新しく設定する方法です。

アラームを設定するには、時計アプリ起動後に左から右にスワイプするか左上の時計アイ コン①をタップします。

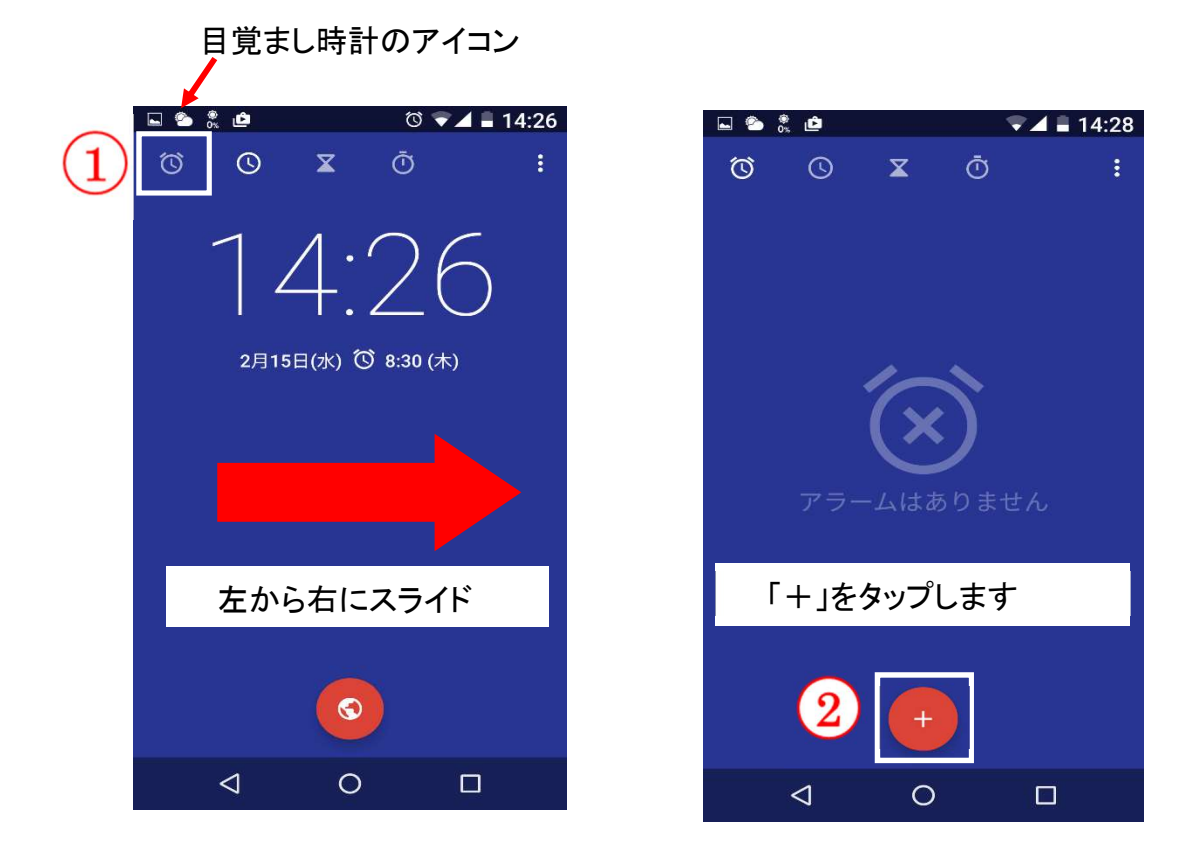

時間を選ぶ画面が表示されます。希望する時間をタップします。

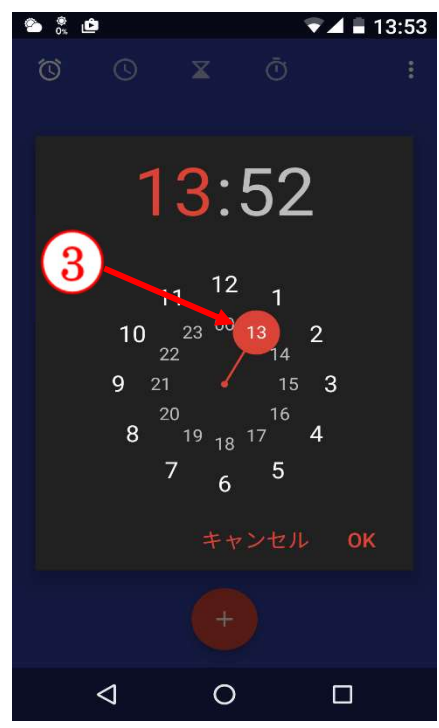

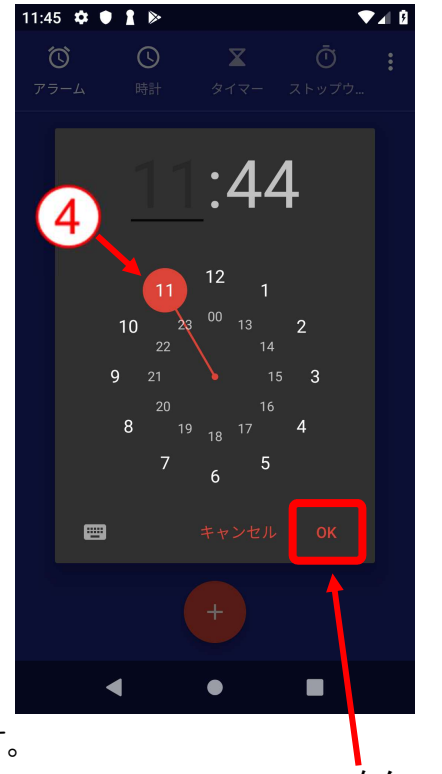

時間③の指定が終わったら、次は分④を指定します。 アラームを鳴らす時間が決まったら「OK」をタップします。 OK をタップしま

時刻を手動入力

「文字入力」ボタンをタップすると「時刻を設定」 画面⑤ が開きますので時刻を手動入力します。

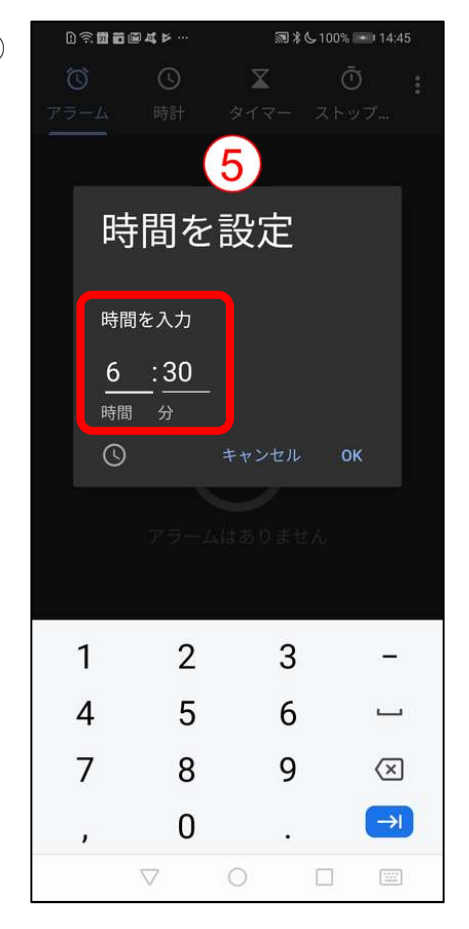

アラーム一覧に新しくアラームが追加⑥されます。

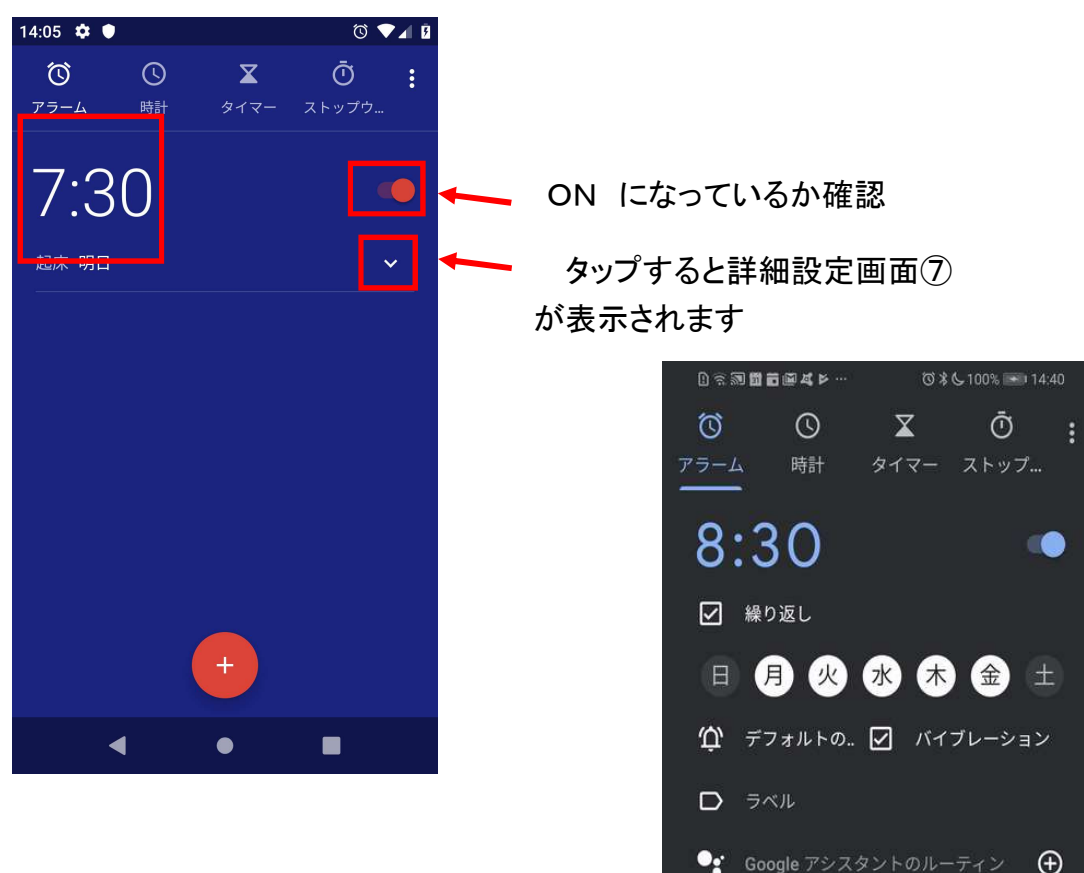

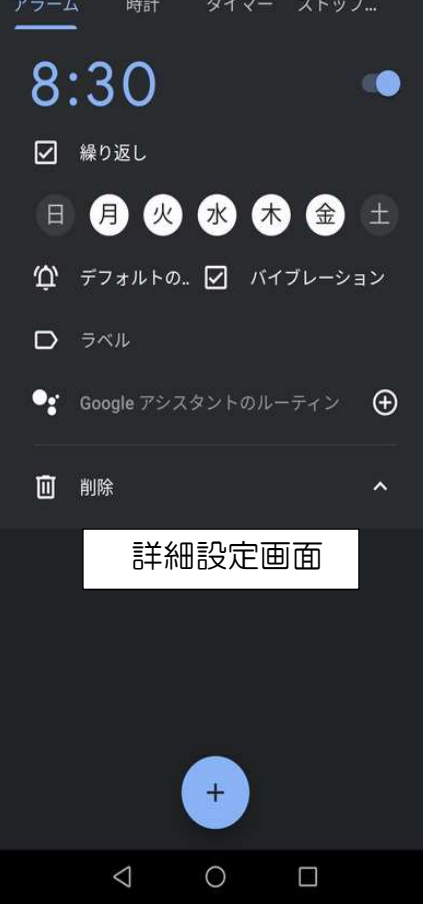

#### 3-2 アラームの時刻などの詳細設定を編集する

アラームは、設定した後も自由に編集することができます。編集したいアラームの時間以

外の個所または「▼」をタップします。

編集できるアラームの設定は以下の通りです。

| <ul> <li>アラームの有効化/無効化</li> </ul> |  |
|----------------------------------|--|
| ・ 繰り返しのオン/オフ                     |  |
| ・ アラームを鳴らす曜日                     |  |
| ・ アラーム音                          |  |
| ・ バイブレーションのオン/オフ                 |  |
| ・ ラベル                            |  |

#### 3-2-1 アラームの有効化/無効化

「有効化/無効化」ボタン①をタップします。 3-2-2 繰り返しのオン/オフ

オンにする場合は繰り返し②にチェックを入れます。 チェックを入れると曜日が表示されます。

#### 3-2-3 アラームを鳴らす曜日を設定

このアラームの設定では、アラームが鳴る曜日が日曜

から土曜までのすべての日ですが、例えば水曜はアラームを鳴ら したくない場合は「水」③をタップします。「水」が白丸で囲まれ た表示でなくなれば、水曜はこのアラームは鳴らなくなります。

#### 3-2-4 アラーム音を設定

アラーム音を変えたい時はアラーム音設定ボタン④をタップ しますと、設定画面⑤が表示され音を確認しながらタップすると 変えることができます。

#### 3-2-5 バイブレーションのオン/オフ

バイブレーション⑥にチェックを入れればオンになります。

3-2-6 設定にラベルを付ける

ラベル⑦をタップするとラベル を入力できます。

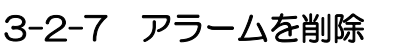

ゴミ箱のボタン⑧をタップするとアラームを削除できます。

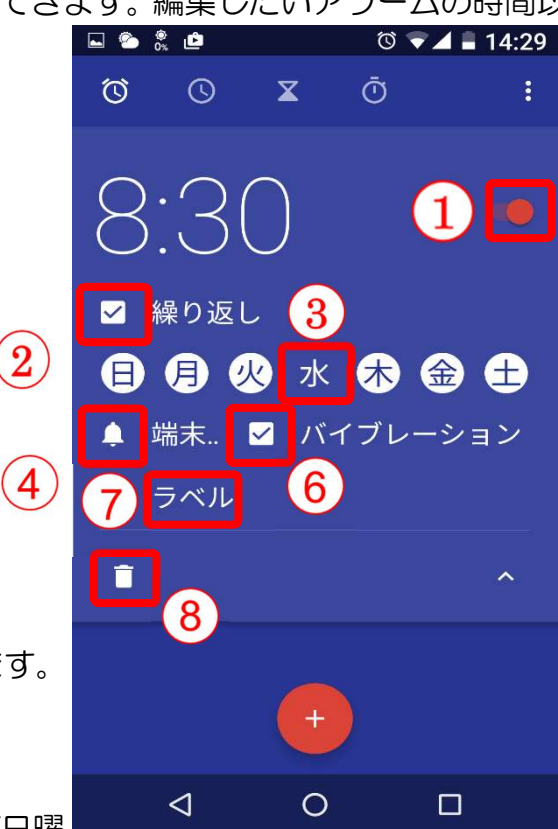

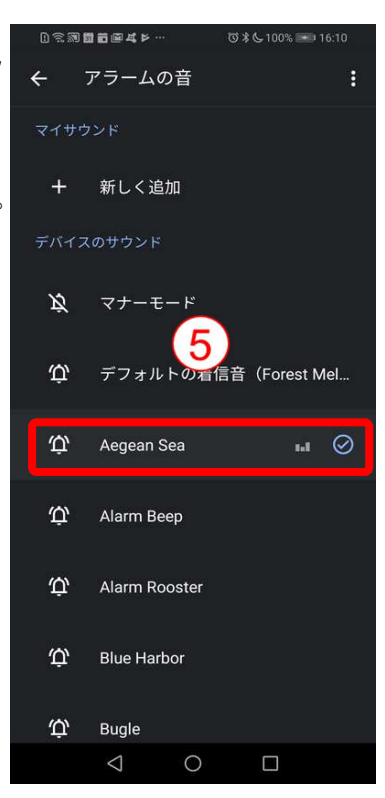

ラベル

起床
## iPhone

| 「アイコン」                                                | 「概要」                       | 「アプリ」                                  |
|-------------------------------------------------------|----------------------------|----------------------------------------|
| $ \begin{array}{cccccccccccccccccccccccccccccccccccc$ | アラームの設定が、時間・曜日・音色等出来<br>ます | iPhone/iPad<br>標準時計アプリ<br>Apple.<br>無料 |

- 3-1 ラームを新しく設定する方法
  - 1).アラームを設定するには、時計アプリ起動後にメニューバーのアラームボタン①をタップします。
  - 2) アラーム設定画面の「+」(追加)ボタン②をタップしますと時間入力画面が表示しま す。

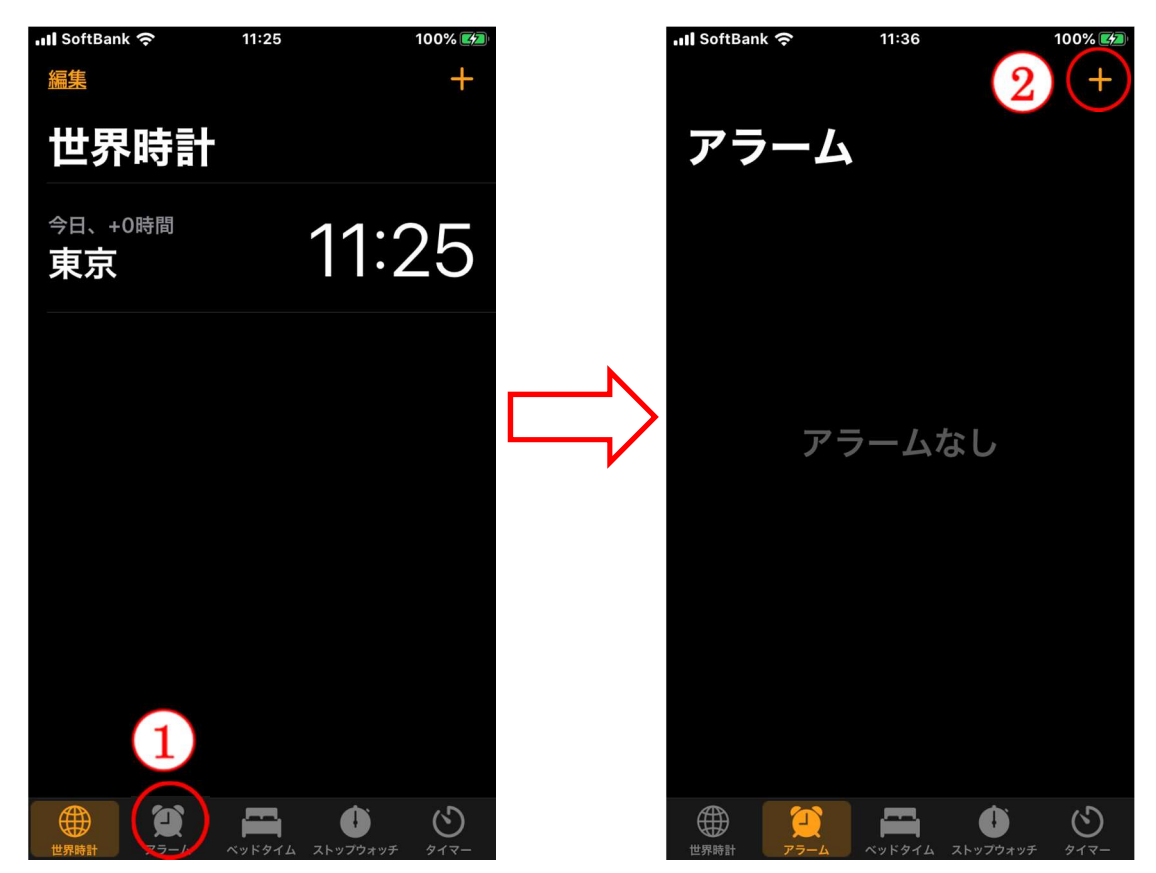

- 3)希望する時間を入力する画面が表示されますので希望する時間を設定します。時間と 分の部分③を指で上下にスワイプして、個別に設定します。設定が完了したら「保存」 ボタン④をタップします。
- 4)設定が完了すると「アラーム」画面に時刻⑤が表示されます。右端のボタンは、アラ ームのオン/オフ設定ボタン⑥です。

| 📶 SoftBank 奈 | 11:36  |          | 100% 💋 |
|--------------|--------|----------|--------|
| キャンセル        | アラー    | ムを追加     | 4 保存   |
|              | з<br>4 | 27<br>28 |        |
| 3            | 5<br>6 | 29<br>30 |        |
|              | 7      | 31       |        |
|              | 8      | 32<br>33 |        |
| 繰り返し         |        |          | しない >  |
| ラベル          |        |          | アラーム > |
| サウンド         |        |          | レーダー > |
| スヌーズ         |        |          |        |
|              |        |          |        |

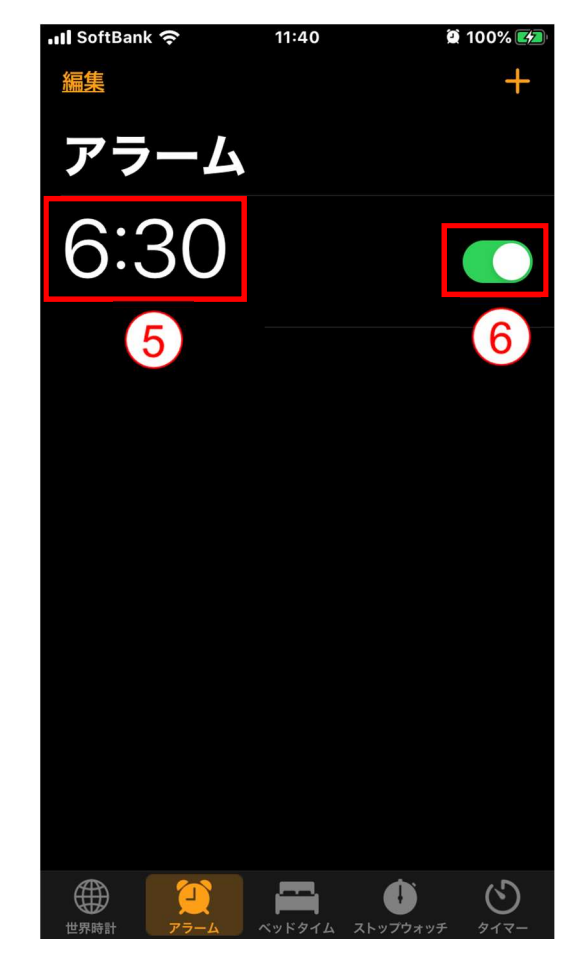

- 3-2 ラームの時刻などの詳細設定を編集する
  - アラームは、設定した後も自由に編集することができます。
  - 1) 左上にある「編集」ボタン①をタップし、編集したいアラームをタップ②します。

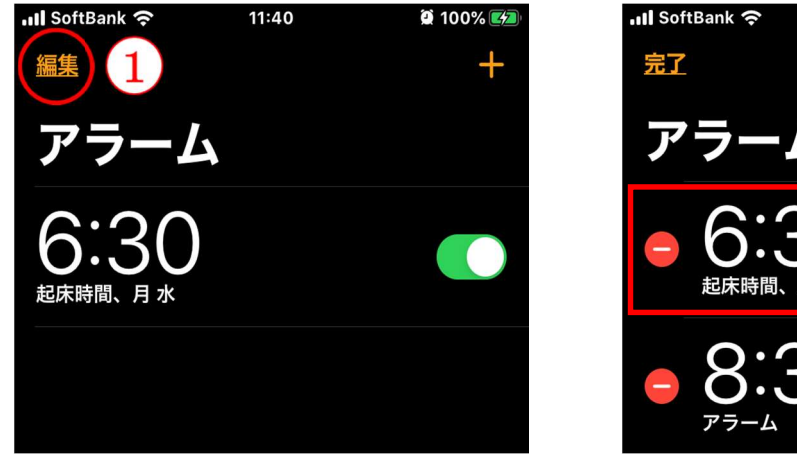

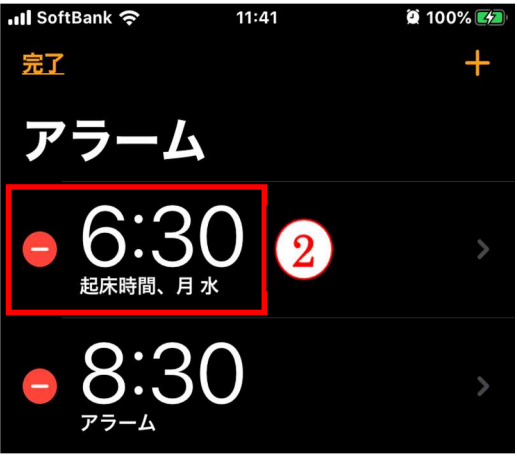

アラームの編集画面が表示されます。

| 📶 SoftBank 奈 | 11   | :39  | 😫 100% 🛃  |
|--------------|------|------|-----------|
|              |      |      |           |
| <u>キャンセル</u> | アラー  | ムを編集 | <u>保存</u> |
|              |      |      |           |
|              |      | 28   |           |
|              | 5    | 29   |           |
|              | 6    | 30   |           |
|              | 7    | 31   |           |
|              | 8    | 32   |           |
|              |      |      |           |
| 繰り返し         |      |      | 月水 >      |
| ラベル          |      |      | 起床時間 >    |
| サウンド         |      |      | レーダー >    |
| スヌーズ         |      |      |           |
|              |      |      |           |
|              | アラーム | ムを削除 |           |
|              |      |      |           |
|              |      |      |           |
|              |      |      |           |

編集できるアラームの設定は以下 の通りです。

繰り返しのオン/オフ
アラームを鳴らす曜日
ラベル
サウンド(アラーム音)
バイブレーションのオン/オフ
スヌーズのオン/オフ
※スヌーズとは、目覚まし時計が

※スヌーズとは、目覚まし時計が 最初に鳴りはじめてから、一定時 間ごとに何度も鳴らす機能のこと

#### 3-2-1 アラームを鳴らす曜日の設定

曜日の設定を行うには、編集画面下の「繰り返し」①をタップし、表示された画面でアラ ームを鳴らす曜日をタップします。完了したら「戻る」ボタン③をタップします。

|     |      |      |      |        |    | JI SoftBank | 11:37 | 1( | 0% 🛃 |
|-----|------|------|------|--------|----|-------------|-------|----|------|
|     |      | 6    | 30   |        |    |             |       |    |      |
|     |      | 7    | 31   |        |    |             | 繰り返し  |    |      |
|     |      | 8    | 32   |        |    |             |       |    |      |
|     |      |      |      |        |    |             |       |    |      |
| (1) | 繰り返し |      |      | 月水 >   |    | 毎日曜日        |       |    |      |
|     | ラベル  |      |      | 起床時間 > | ~~ | 毎月曜日        |       |    | ~    |
|     | サウンド |      |      | レーダー > | 5  | 毎火曜日        |       | 2  |      |
|     | スヌーズ |      |      |        |    | 毎水曜日        |       |    | ✓    |
|     |      |      |      |        |    | 毎木曜日        |       |    |      |
|     |      | アラー. | ムを削除 |        |    | 毎金曜日        |       |    |      |
|     |      |      |      |        |    | 毎土曜日        |       |    |      |

#### 3-2-2 アラーム音の変更

アラーム音を変更するには、「サウンド」①をタップし、サウンドの画面を下方向にスワ イプ②し音を選択③して「戻る」④をタップします。編集終了後は「保存」⑤をタップしま す。

|            | 6             | 30   |                 |
|------------|---------------|------|-----------------|
|            | 7             | 31   |                 |
|            | <b>0</b><br>9 | 33   |                 |
| 繰り返し       |               |      | 月水 >            |
| ラベル        |               |      | 起床時間 >          |
| サウンド       | 1             |      | レーダー >          |
| スヌーズ       |               |      |                 |
|            |               |      |                 |
|            | アラー.          | ムを削除 |                 |
| 📲 SoftBank | ء 11          | :42  | <b>2</b> 100% 🗭 |
| $\bigcirc$ |               |      |                 |
| く民る        | <b>4</b> サウ   | ッンド  |                 |
| 着信音        |               |      |                 |
| ν          | ダー(デフォ        | ルト)  |                 |
| アッこ        | プリフト          |      |                 |
| オー:        | プニング          |      |                 |
| 🗸 ŧ60      | øð 3          | 3    |                 |
| サーキ        | キット           |      |                 |
| さざネ        | 皮             |      |                 |
| サミ         | ット            |      |                 |
| シル         | ל<br>ל        |      |                 |
| スタ-        | ーゲイズ          |      |                 |
| スロ-        | ーライズ          |      |                 |
| チャー        | 14            |      |                 |
| =          | -ス            |      |                 |

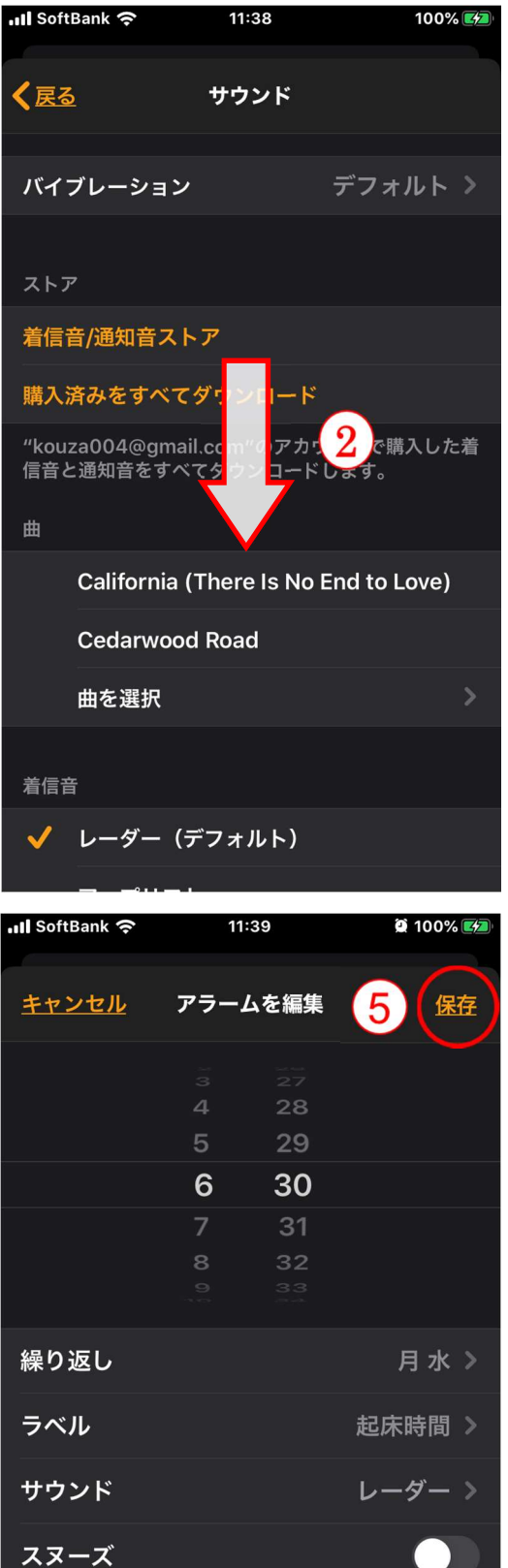

#### 3-2-3 アラームの削除

アラームの削除は、アラームー覧画面の左上にある「編集」①をタップします。削除した いアラームの左側にある「 \_ 」②をタップします。または、アラームー覧画面で削除し たいアラームを左にスワイプ③して「削除」④を表示させタップします。削除後は「完了」 ⑤をタップします。

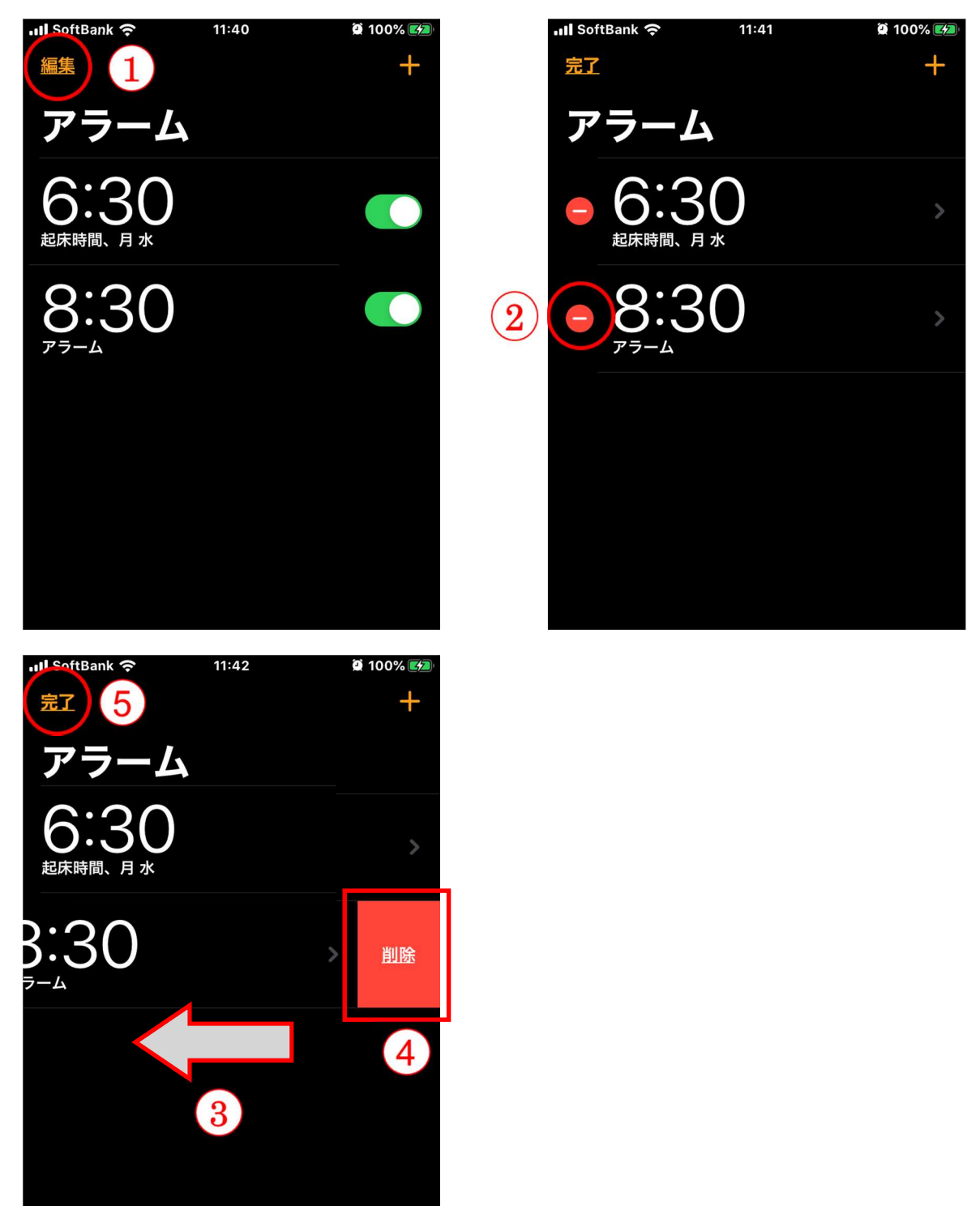

#### 3-2-4 アラームの有効化/無効化

アラームの有効化/無効化は、アラーム一覧画面で有効化、または無効化したいアラーム の右側にある「有効化/無効化」ボタン①をタップして変更します。緑色は「オン」白色は 「オフ」です。

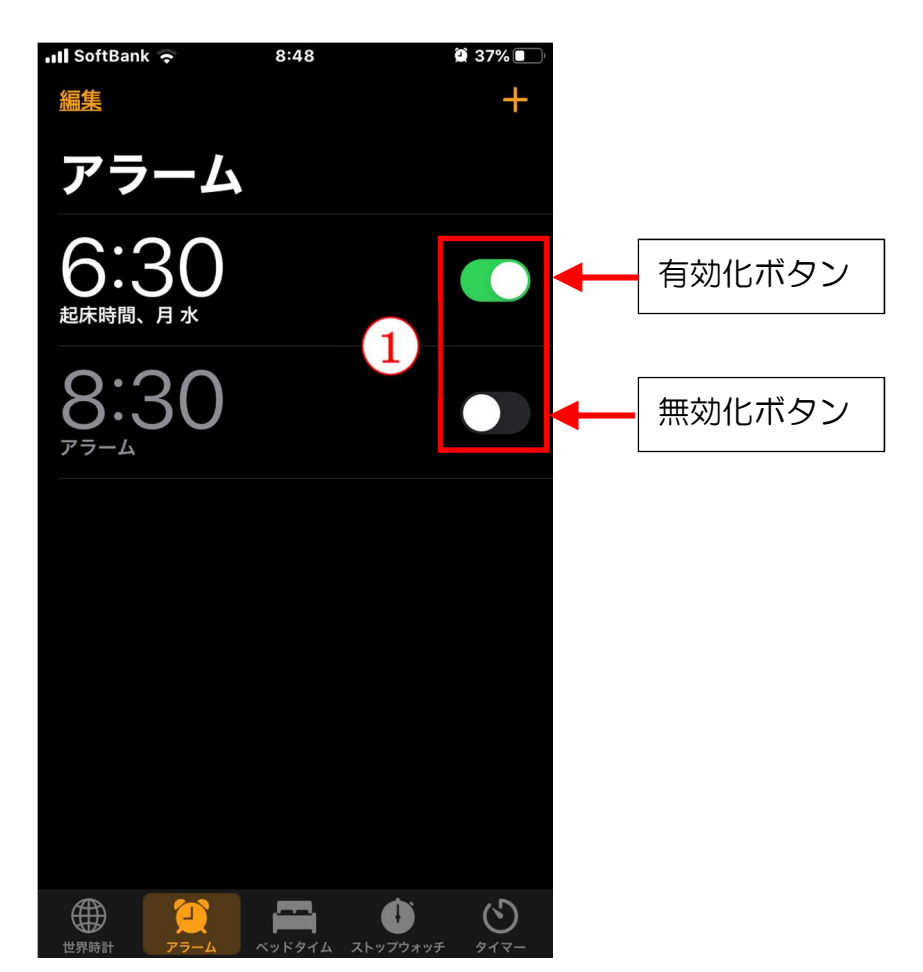

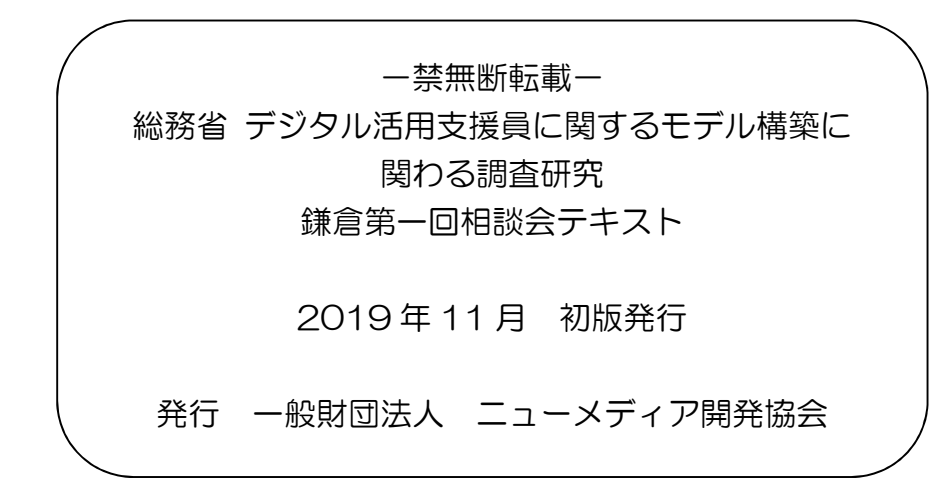

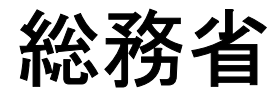

# デジタル活用支援員に関するモデル構築 に関わる調査研究

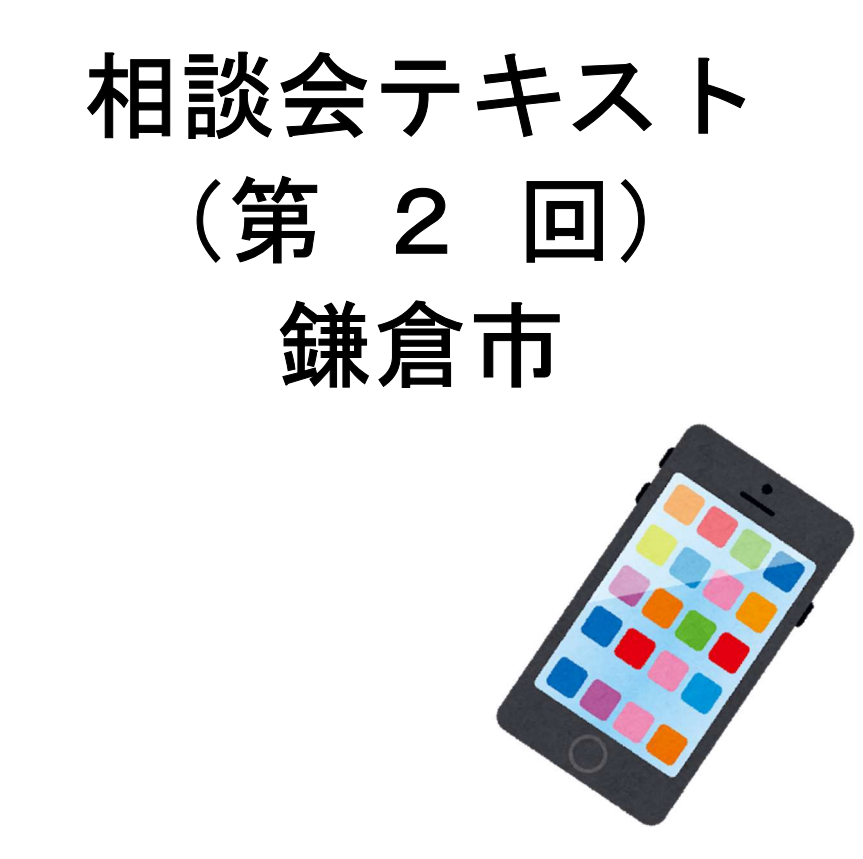

株式会社野村総合研究所 一般財団法人 ニューメディア開発協会

テキストは OS: Android 9, iOS 13 に準じて作成しています。 オペレーションソフト等は、随時変更されていますので、テキスト内 容とは異なる表現になっていることもあります。

# 【1】Wi-Fi に接続する

## Android

1-1 「設定」から始める

ホーム画面で「設定」をタップします

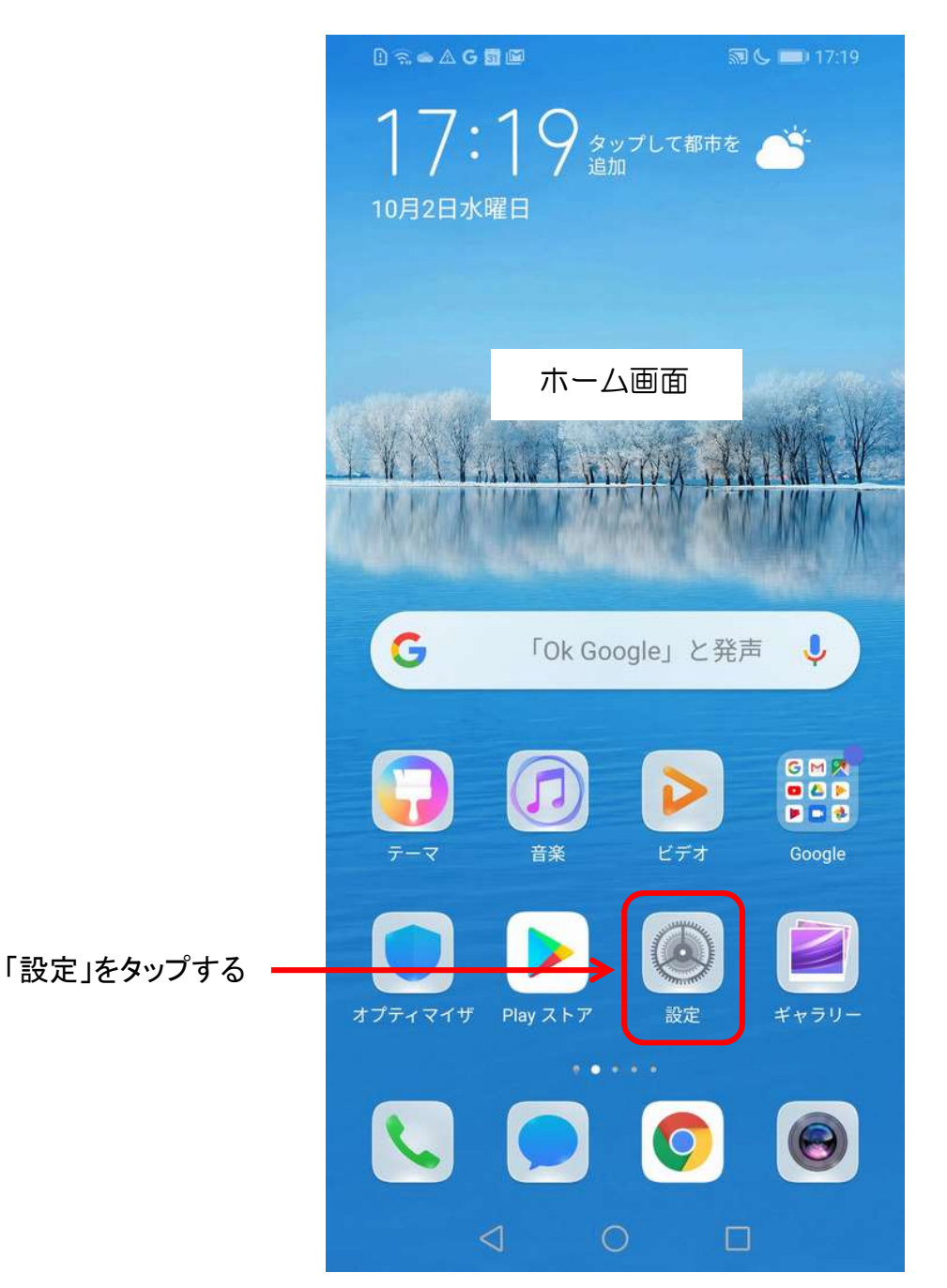

参考:「ホーム画面」はメーカー・機種・設定により、異なります。 「設定」のアイコンは、Androidのバージョンによって異なります。

#### 1-2 無線とネットワークを選択

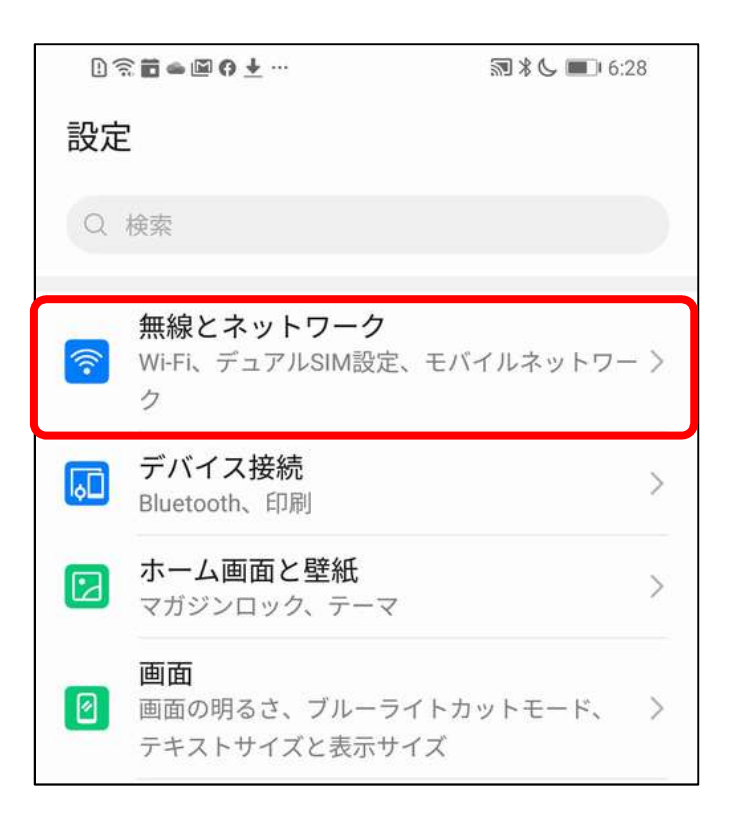

#### 1-3 Wi-Fi を選択

| 1 🖬 🛥 🖾 🧿 🛨 …   | ☞ 🖁 📞 💌 7:39 |
|-----------------|--------------|
| ← 無線とネットワーク     | Q            |
| 機内モード           |              |
| Wi-Fi           | オフ >         |
| モバイルネットワーク      | >            |
| テザリングとポータブルアクセス | x >          |
| デュアルSIM設定       | >            |
| データ通信量          | >            |
| VPN             | >            |

#### 1-4 Wi-Fiを「オン」にして接続先を選択しパスワードを入力する

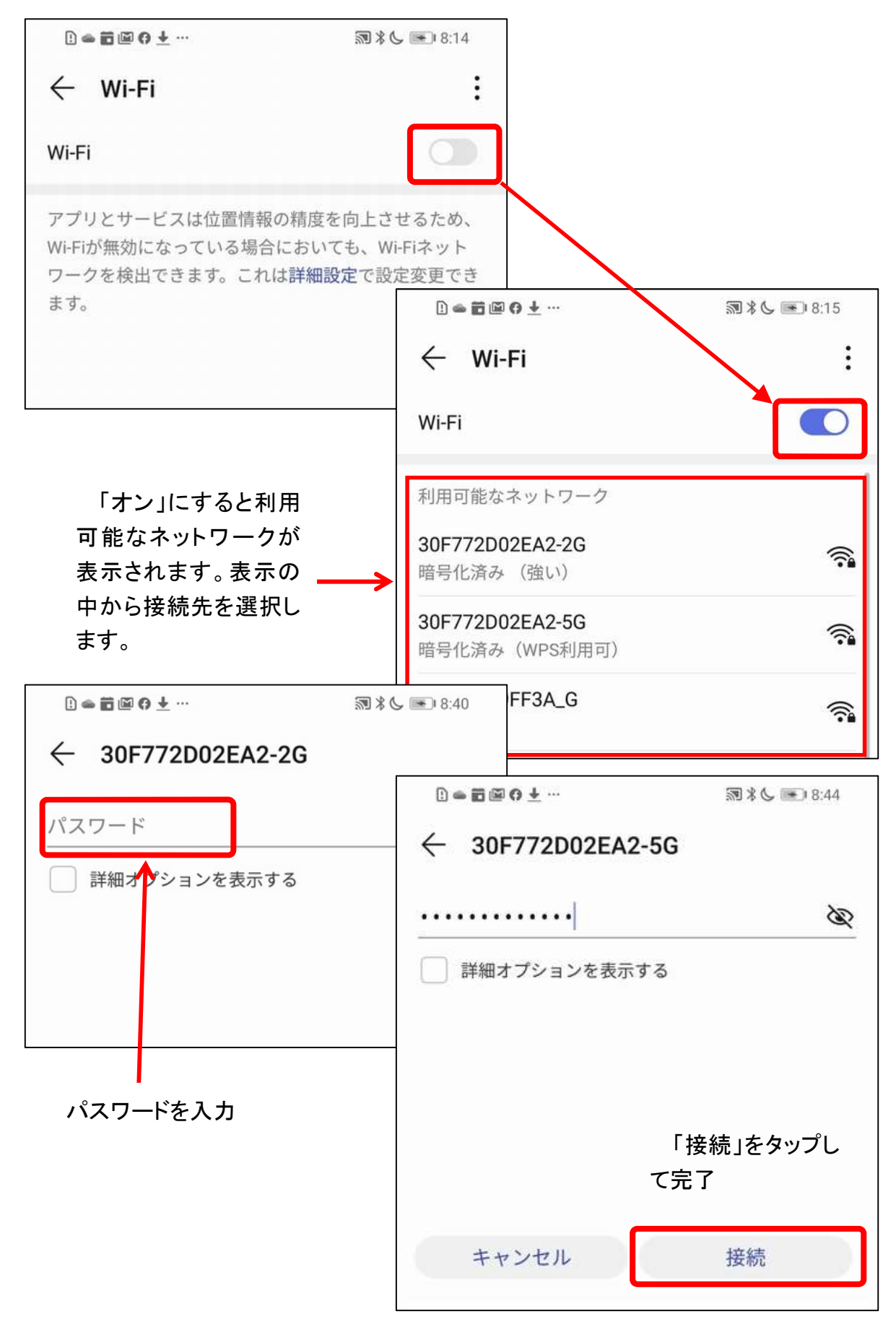

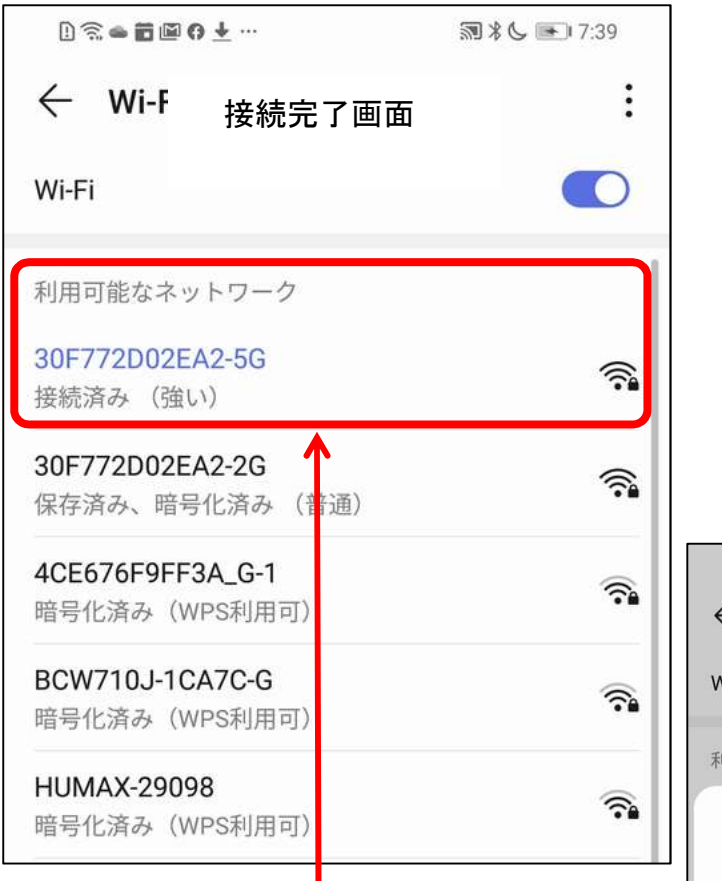

参考:接続済みのネットワークをタ ップしますと接続状況の詳細(右側) が表示されます。他の端末でこのネ ットワークに接続する場合、表示され ている QR コードを読み取ると簡単に 接続できます。(一部の機種のみ)

| (i) \$\overline\$ = \$\overline\$ \$\overline\$ \$\overli | SR 🛠 📞 📧 7740    |
|----------------------------------------------------------------------------------------------------|------------------|
| ← 接続物                                                                                                    | 犬況の詳細 :          |
| Wi-Fi                                                                                                    |                  |
| 利用可能なネットワー                                                                                                    | 2                |
| 30F772D02EA                                                                                                    | 2-5G             |
| ■<br>2<br>2<br>2<br>2<br>3<br>3<br>3<br>4<br>5<br>5<br>5<br>5<br>5<br>5<br>5<br>5<br>5<br>5<br>5<br>5<br>5                                                                                                    | でこのWiFlネットワーフに接続 |
| 接続状況                                                                                                    | 接続済み             |
| 電波強度                                                                                                    | 非常に強い            |
| リンク速度                                                                                                    | 433Mbps          |
| 周波数                                                                                                    | 5 GHz            |
| 暗号化タイプ                                                                                                    | WPA/WPA2 PSK     |
| キャンセル                                                                                                    | 切断               |
| 4CE676F9FF3A_A                                                                                                    |                  |
| $\triangleleft$                                                                                                    | 0 🗆              |

## iPhone

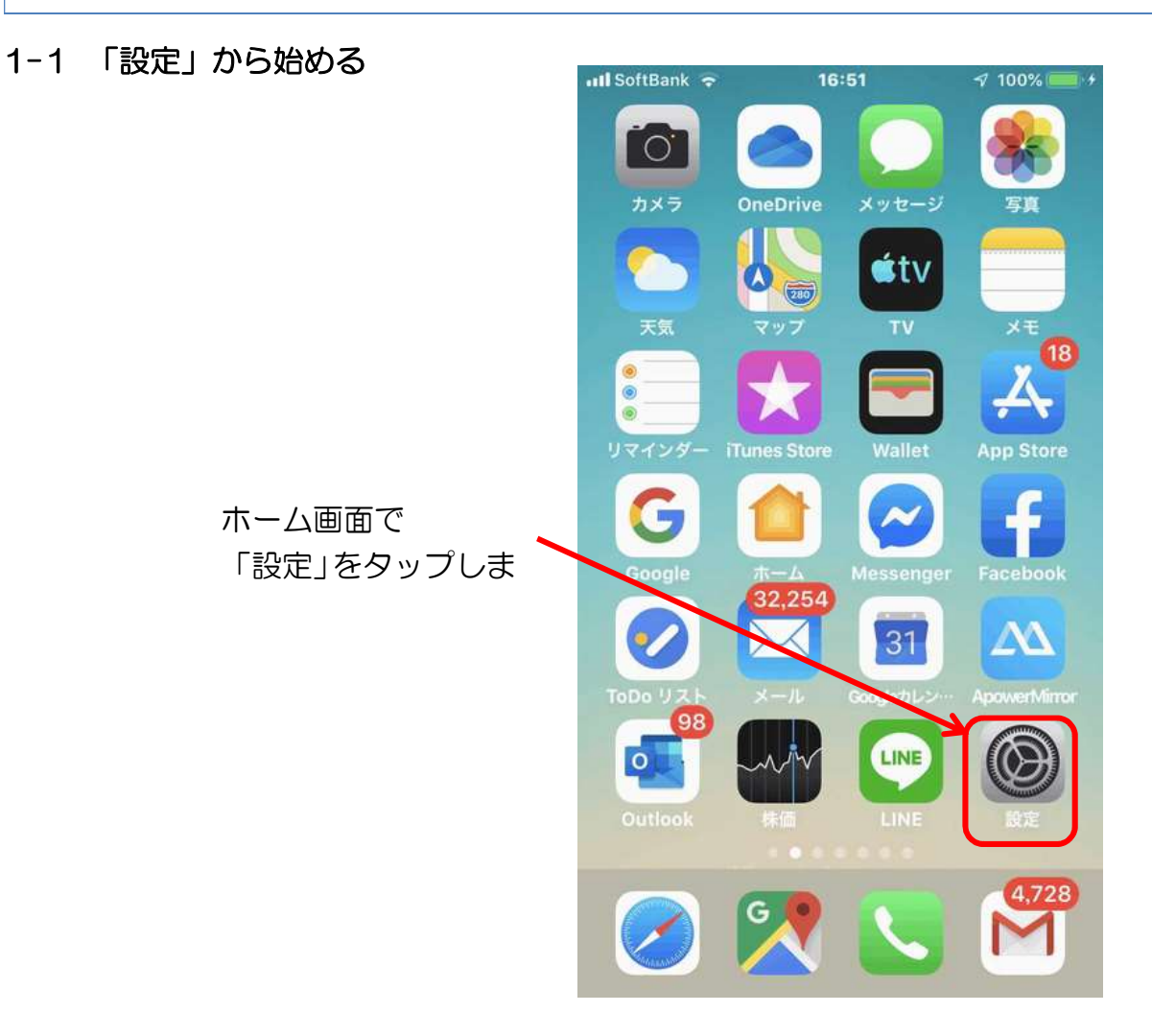

1-2 「Wi-Fi」をタップ

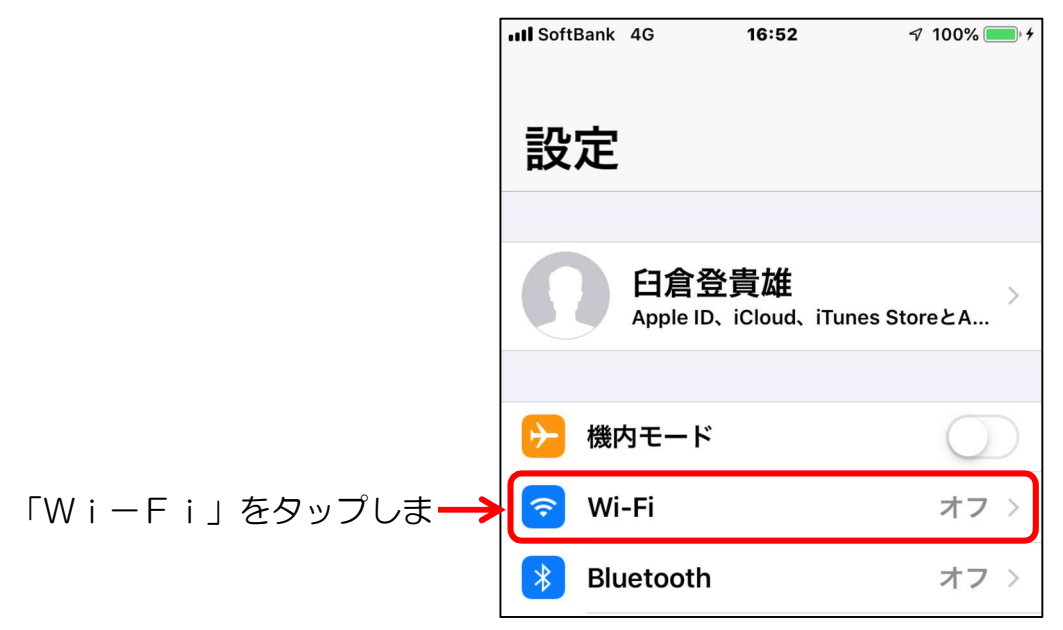

#### 1-3 「Wi-Fi」をオンにする

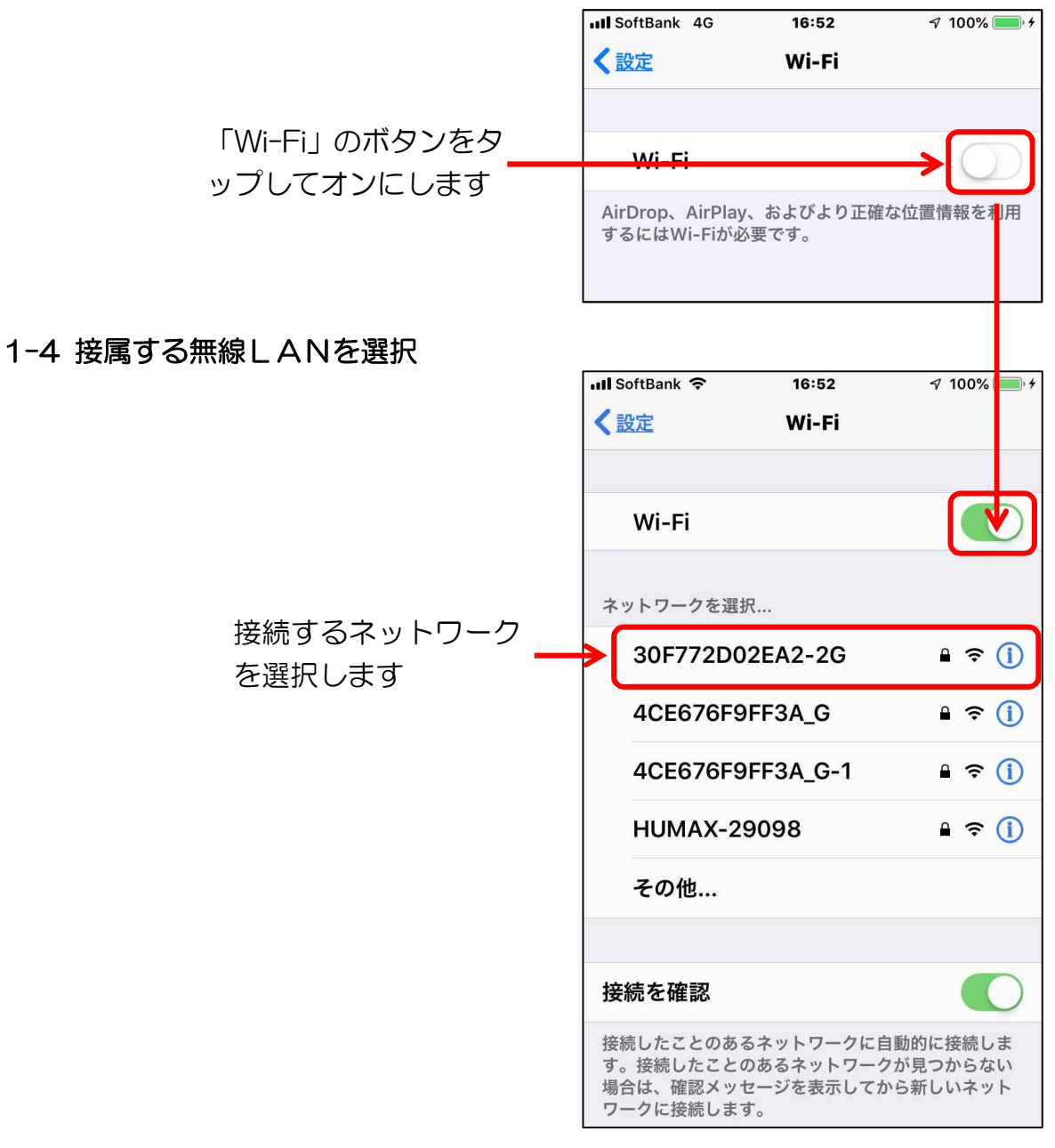

#### 1-5 パスワードを入力

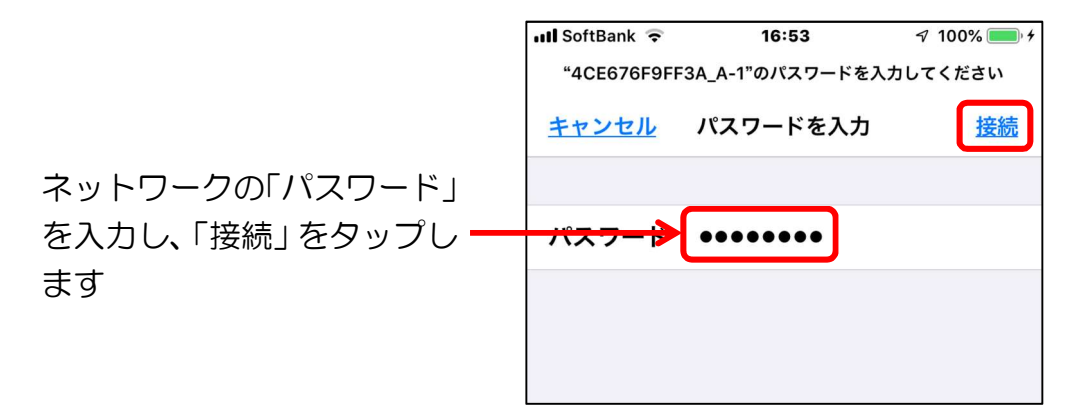

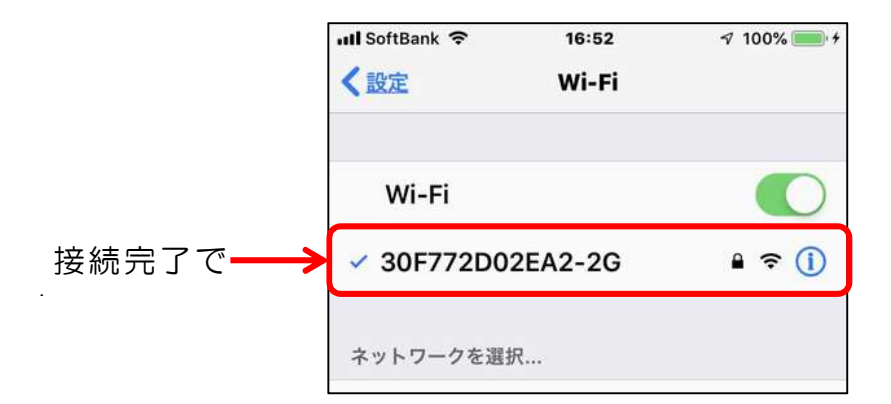

#### 参考:ネットワークの詳細と削除

ネットワークの削除は接続しているネットワークをタップし行います。また、この画面で はネットワークの詳細を確認することができます。

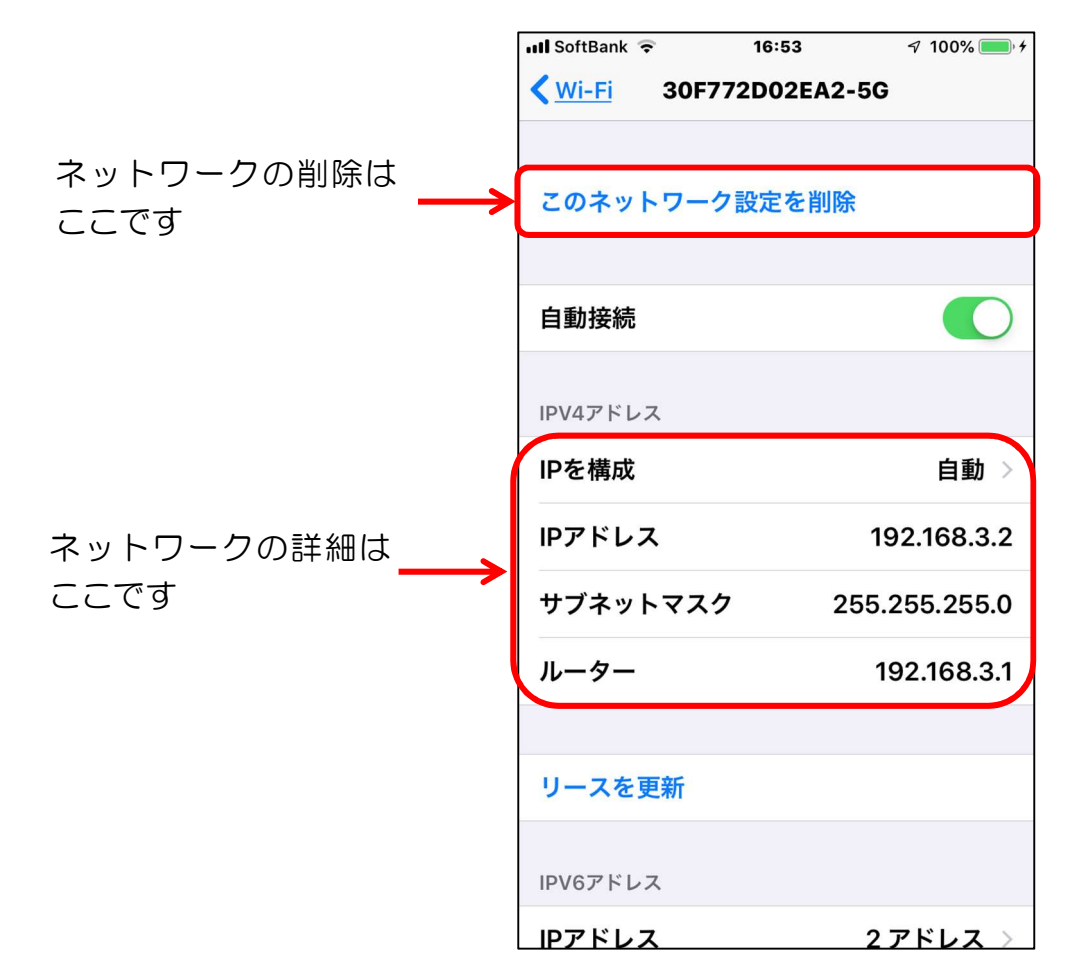

## 【2】インターネットをブラウザで閲覧する

## Android

| 「アイコン」 | 「概要」                                                                                                   | 「アプリ」                                           |
|--------|----------------------------------------------------------------------------------------------------|-------------------------------------------------|
| 0      | 高速で使いやすく、安全なウェブブラウザ。<br>カスタマイズされたニュース記事、お気に<br>入りのサイトへのリンク、ダウンロード、<br>Google 検索、Google 翻訳などを利用で<br>きます | Google Chrome<br>Google LLC.<br>(Ver77.0)<br>無料 |

#### 2-1 ニュースを閲覧する

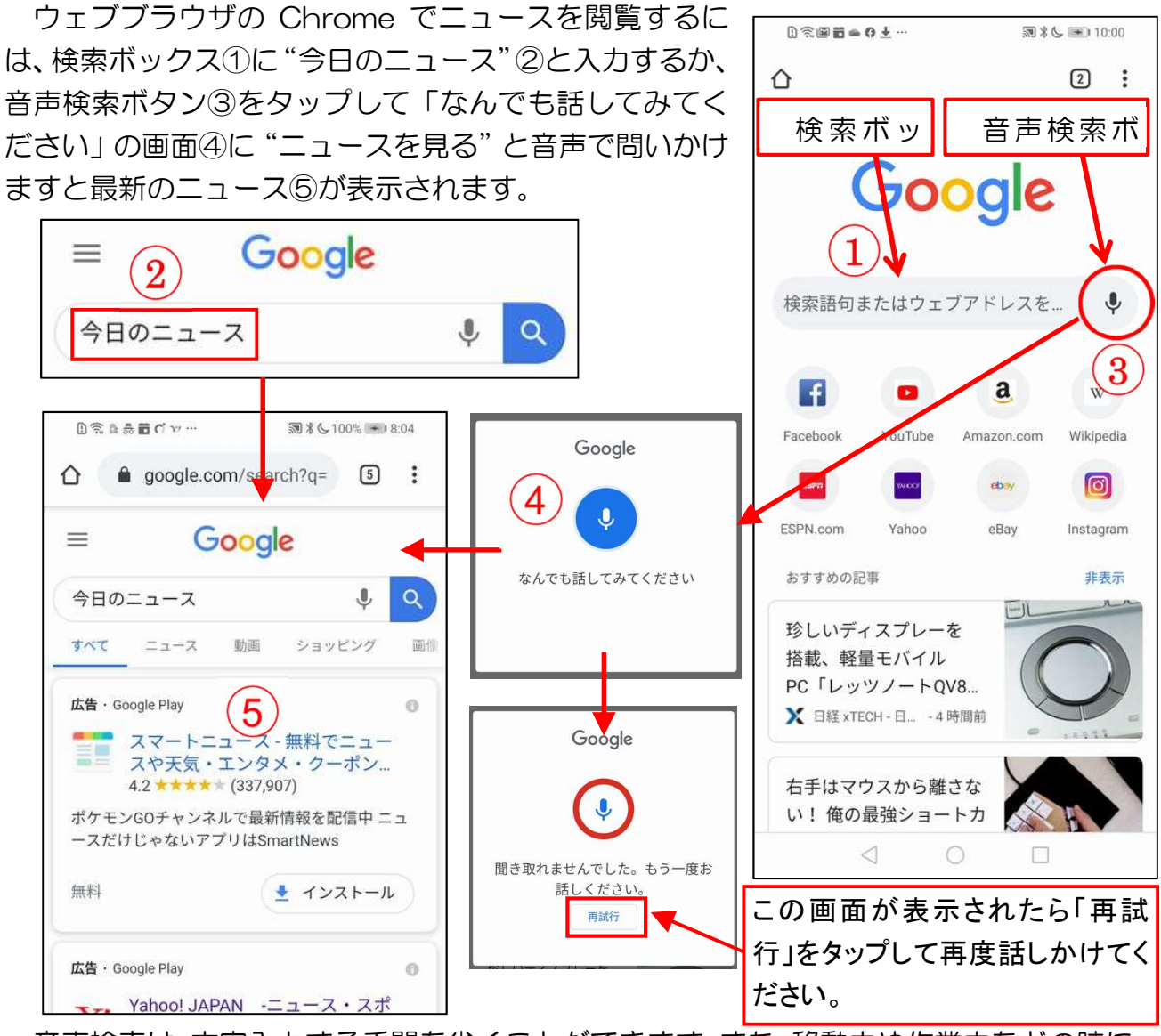

音声検索は、文字入力する手間を省くことができます。また、移動中や作業中などの時に、 手で入力することなく音声で検索をすることができる便利な機能です。

#### 2-2 気に入ったページをブックマークに保存する方法

気に入ったページは、ブックマークに保存しておくと必要な時にページに直ぐアクセスできます。

今後またアクセスする予定のサイトを開き、アドレスバーの右側の「その他」アイコン① をタップして開かれたメニューの「ブックマーク」アイコン②をタップします。次に、「ブ ックマークを編集」画面でフォルダ③をタップし、保存するフォルダ④をタップします。

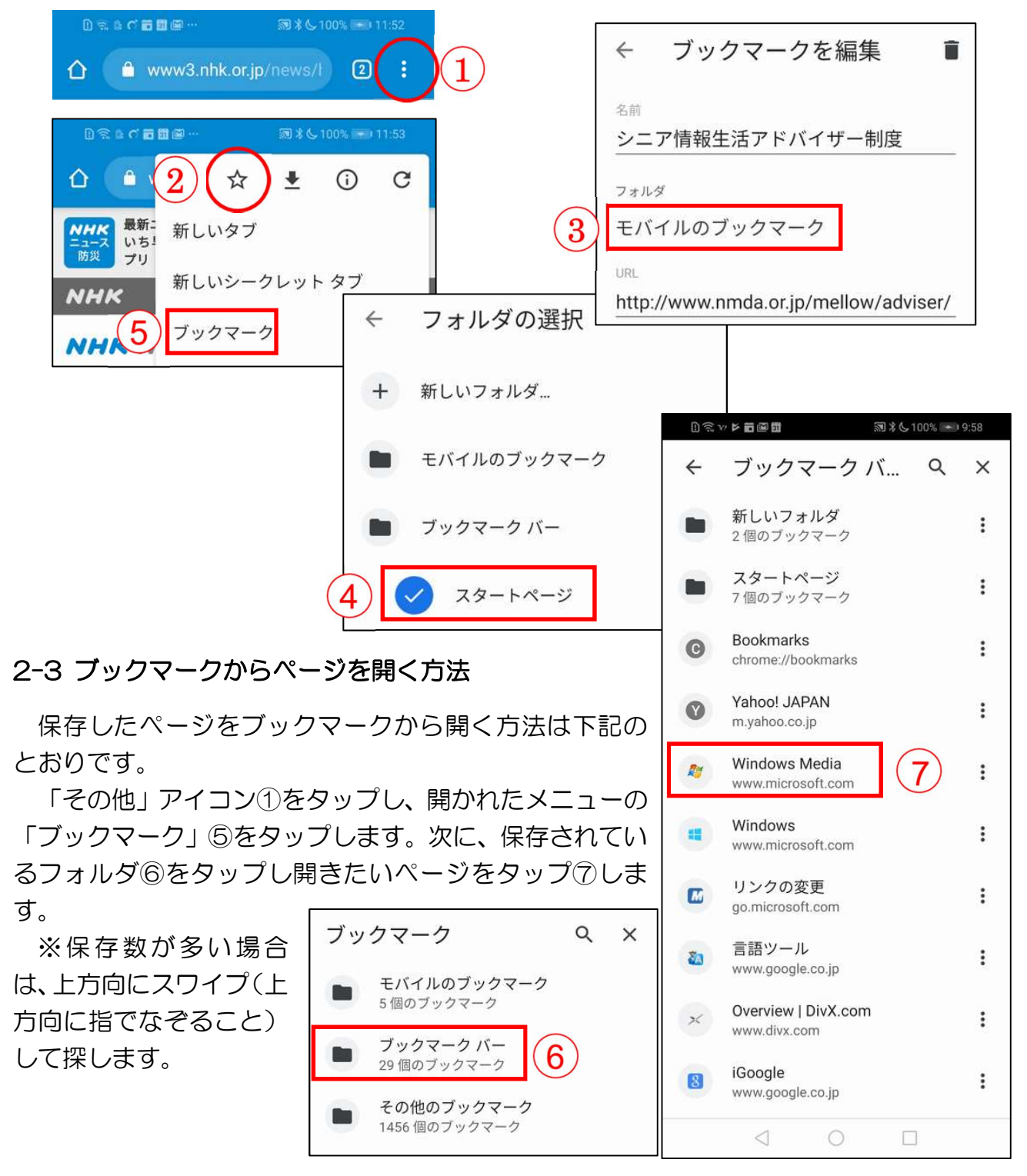

#### 2-4 ブックマークからページを削除する方法

削除したいページの右にある「その他」アイコン①をタップし開かれたメニューの「削除」 ②をタップします。

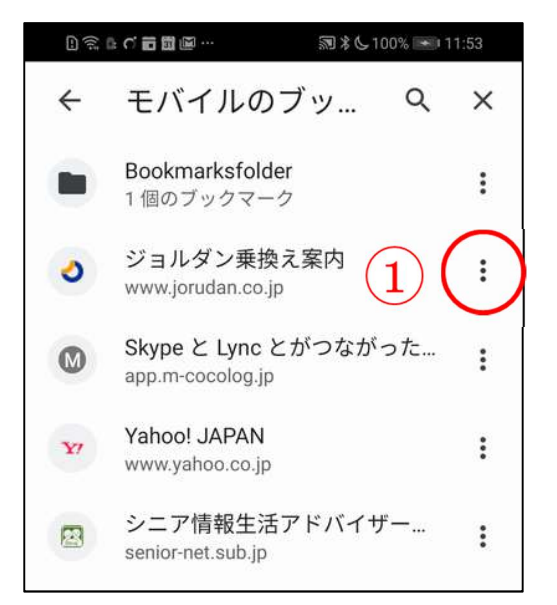

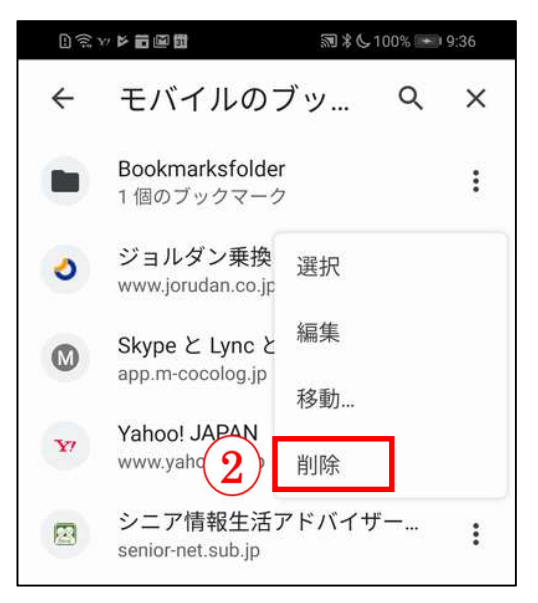

#### 2-5 履歴からページを表示する方法

履歴には閲覧したページが時系列①に保存されていますので、目的のページを簡単に表示 させることができ便利です。また。履歴を検索すると目的のページを素早く表示させること ができます。履歴の検索は、「検索」アイコン②をタップし、検索ボックスにキーワード③ を入力します。

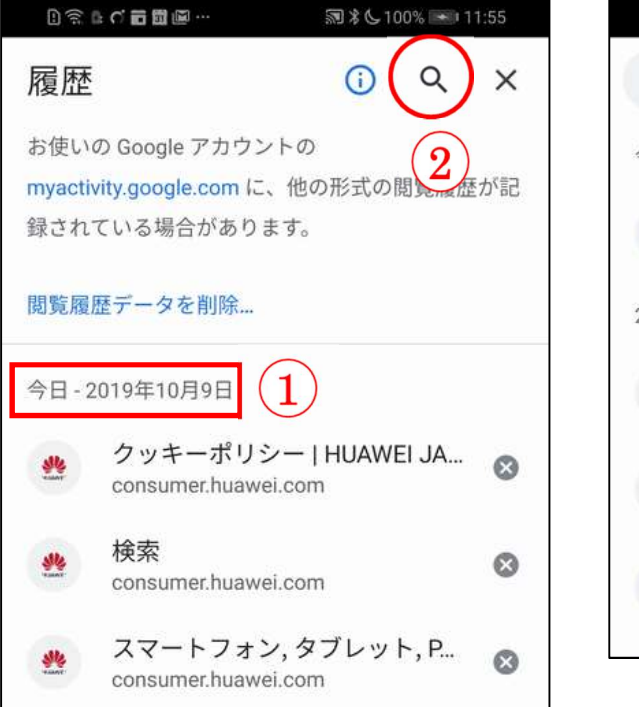

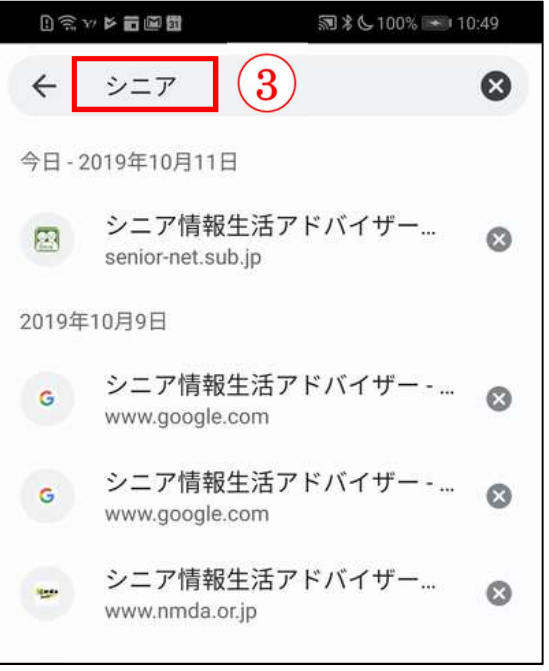

## iPhone

| 「アイコン」                                                                                                    | 「概要」                        | 「アプリ」     |
|----------------------------------------------------------------------------------------------------|-----------------------------|-----------|
|                                                                                                    | iPhone にはウェブブラウザの Safari が内 | Safari    |
| Sunna and a second                                                                                                    | 蔵。このアプリを使って全世界の情報を見         | Apple 社の標 |
|                                                                                                    | ること、ちょっと調べ物をしたい時、新し         | 準のブラウザ    |
| - The state of the state of the | い情報やニュースなどをいち早く取り入れ         | 無料        |
|                                                                                                    | たい時など、とても便利に取得できます。         |           |

#### 2-1 ニュースを閲覧する

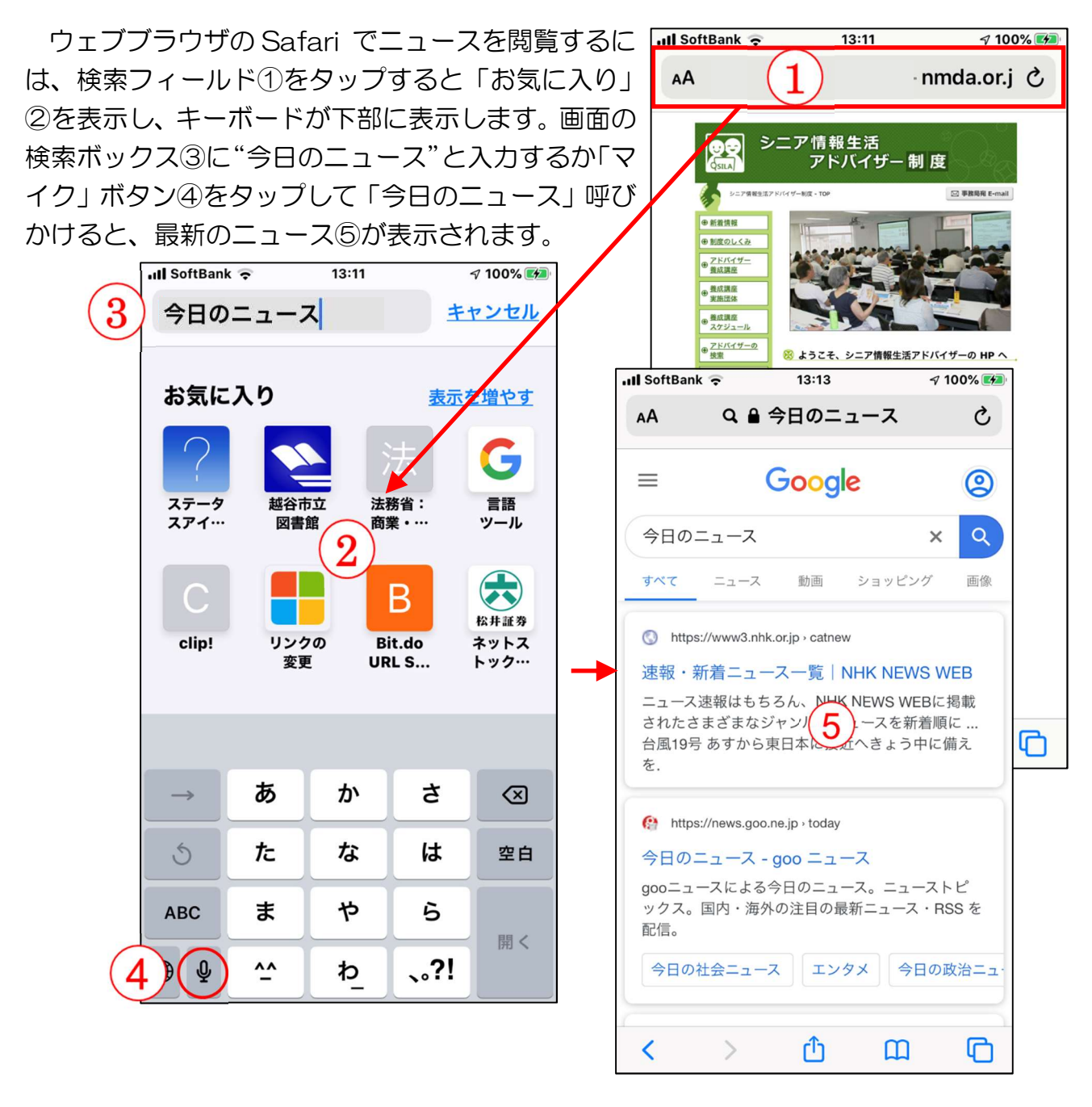

2-2 Safariの画面

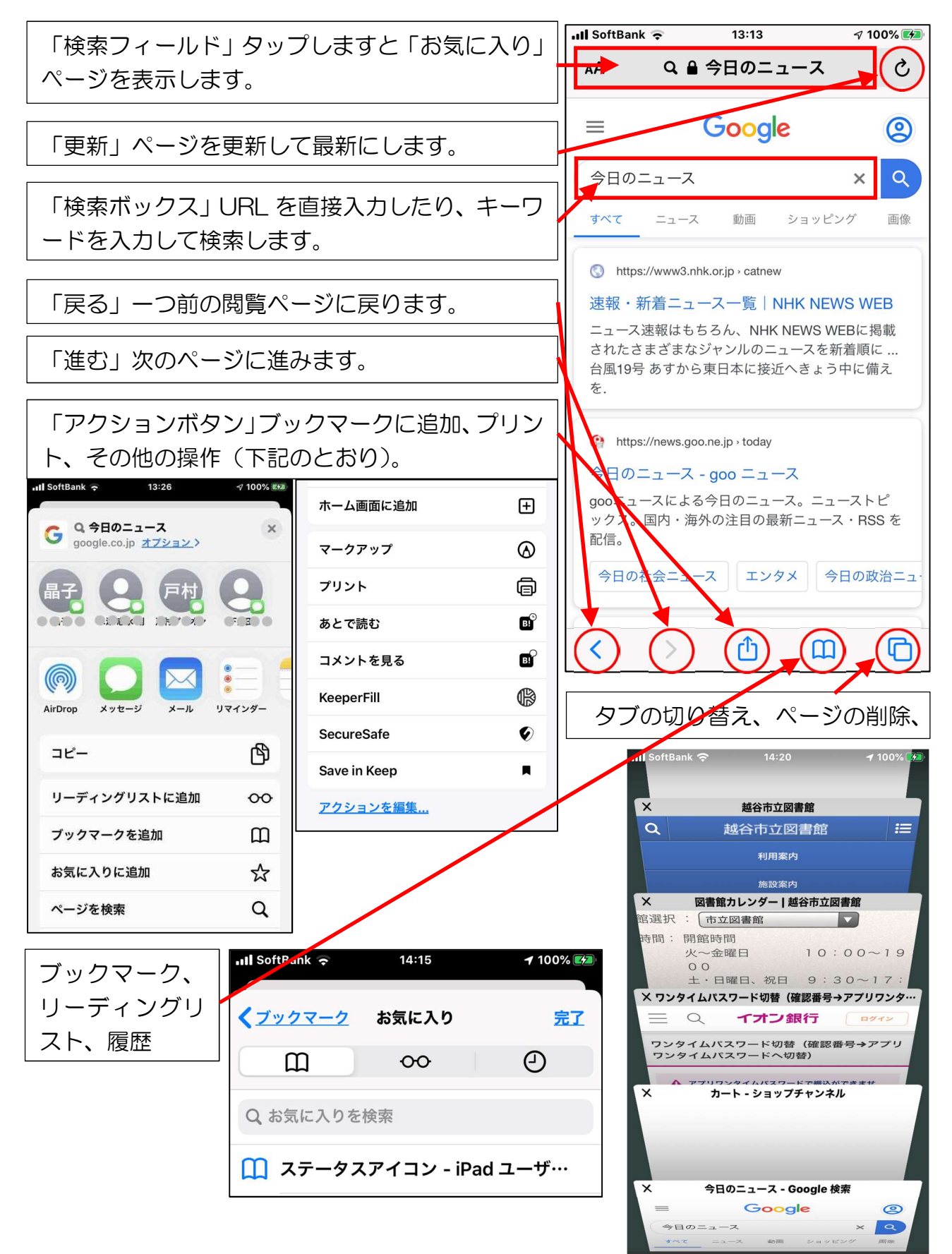

+

完了

<u>プライベート</u>

#### 2-3 気に入ったページをブックマークに保存する方法

気に入ったページは、ブックマークに保存しておく と必要な時にページに直ぐアクセスできます。

今後またアクセスする予定のサイトを開き、ページ の下部にあるメニューバーの「アクションボタン(共 有アイコン)」①をタップして「ブックマークを追加」 ②をタップします。次に、「ブックマークを追加」画面 の「場所」の「お気に入り」③をタップして保存したい フォルダ、続いて「保存」④をタップします。

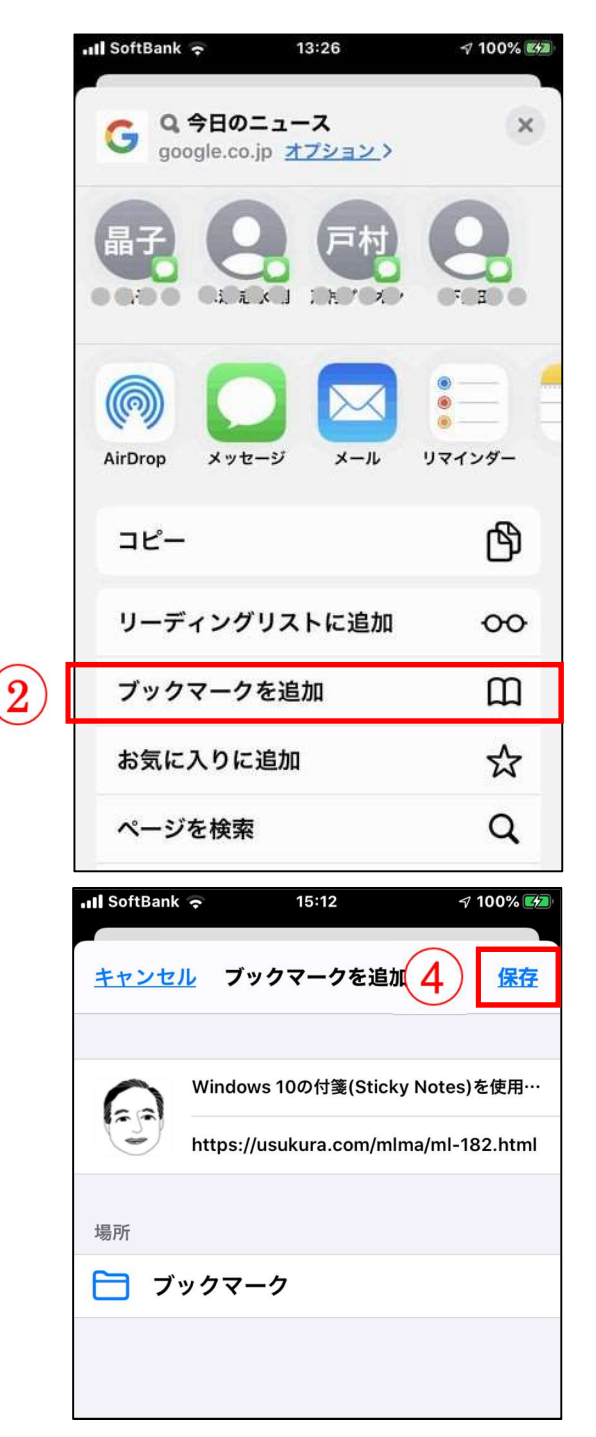

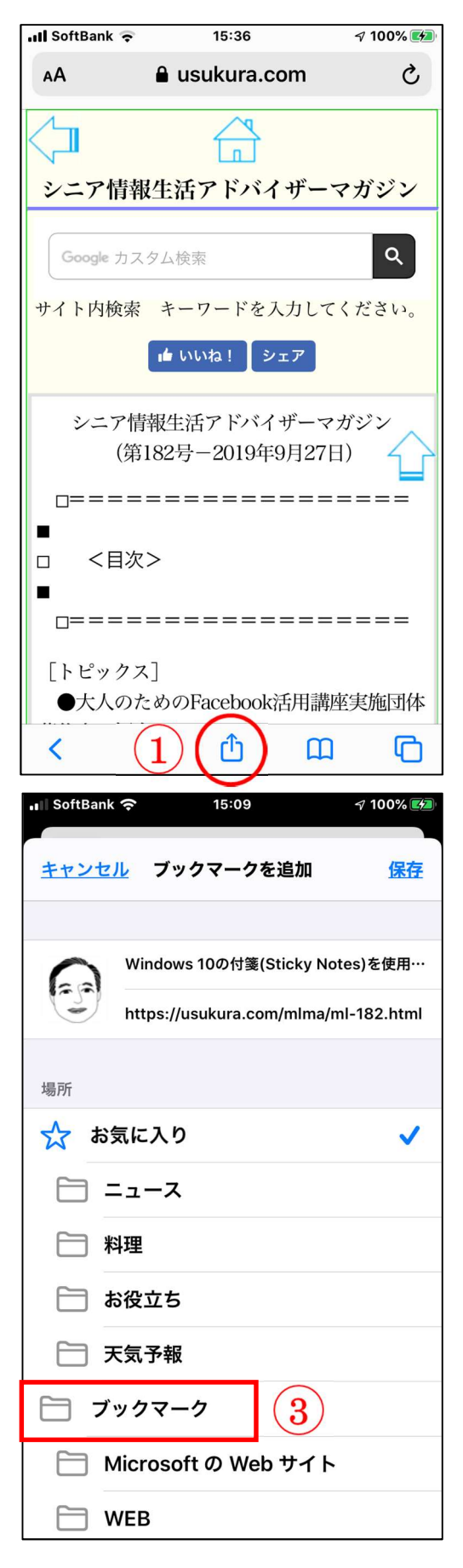

#### 2-4 ブックマークからページを開く方法

保存したページをブックマークから開く方法は下記 のとおりです。

メニューバーの「ブックマークボタン」①をタップ し、開かれたページのメニューの「ブックマークアイコ ン」②をタップします。次に、保存されているページ③ をタップします。開きたいページがフォルダにある場 合はフォルダ④をタップしてから目的のページをタッ プします。

※保存数が多い場合は、上方向にスワイプ(指でなぞること)して探します。

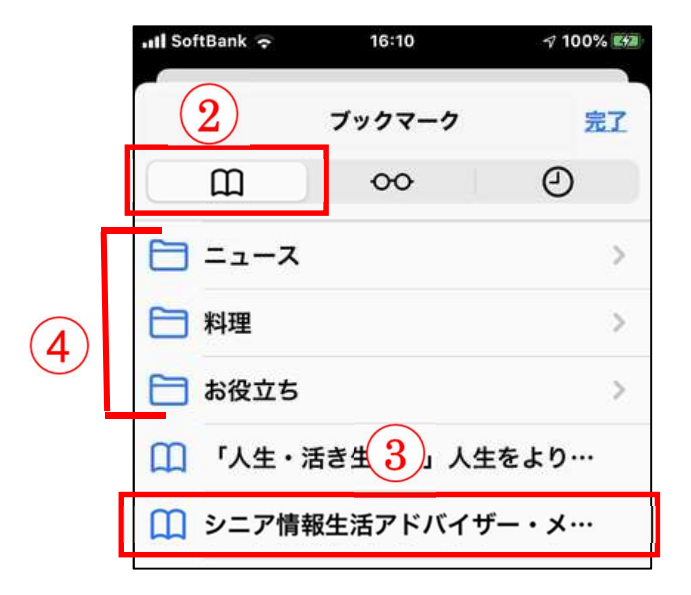

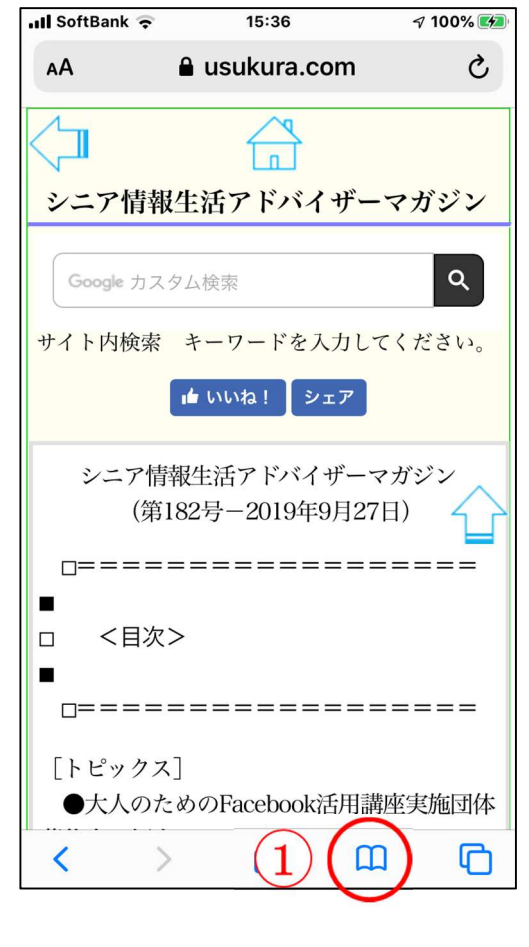

#### 2-5 ブックマークからページを削除する方法

削除したいページを左方向にスワイプ(指でなぞること)①して「削除」②を表示させタ ップします。ブックマークを閉じるには「完了」③をタップします。

| •11 SoftBank  ← 11:35  • 49%  • | • III SoftBank 🤝 11:35 🔍 🖓 49% 🚱 |
|---------------------------------|----------------------------------|
| ブックマーク 3 元1                     | ブックマーク                           |
| • • • • •                       |                                  |
| ブックマークバー >                      | ブックマーク バー >                      |
| Facebook 1                      | Facebook >                       |
| - 29-Fre                        | □ スタートページ 2                      |
| 🔲 シニア情報生活アドバイザー・メ…              | ニア情報生活アドバイザー・メ… 削除               |
| Windows 10 Fall Creators Updat  | Windows 10 Fall Creators Updat   |

## Android

### Play ストアからアプリをインストールする

| 「アイコン」 | 「概要」                              | 「アプリ」                    |
|--------|-----------------------------------|--------------------------|
|        | Play ストアに行き、アプリ(無料)を購入し<br>てみましょう | Play ストア<br>google<br>無料 |

#### 3-1 アプリー覧から探す

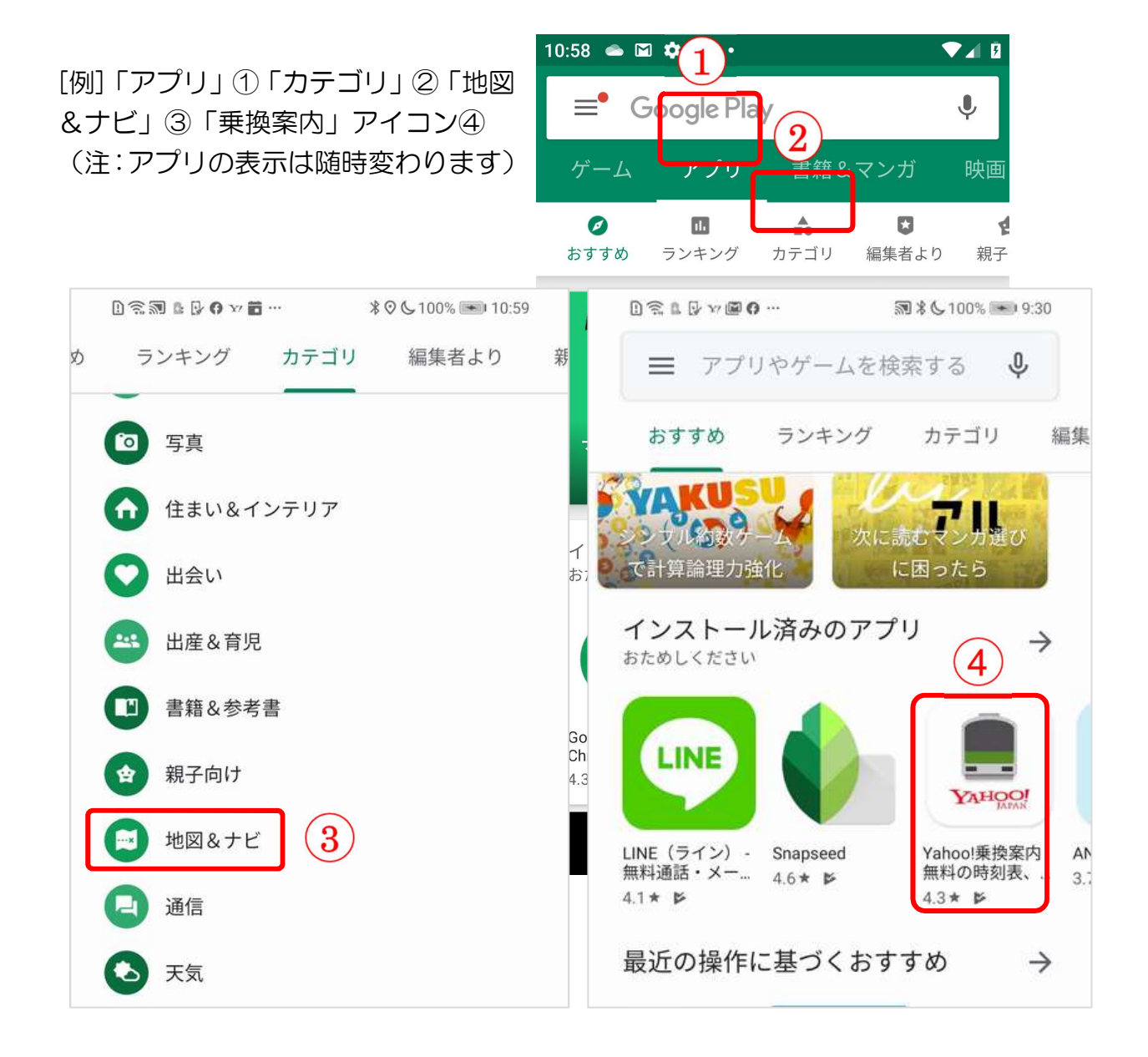

#### 3-2 アプリの名前が判っている時には、検索

検索ボックス①にアプリの名前を入力②して検索します。[例]「Yahoo 乗換案内」 検索の結果が表示されたら目的のアプリ③をタップします。次に、「インストール」④を タップしますと、インストールが開始⑤します。完了するしたら「開始」⑥をタップします とアプリが起動します。

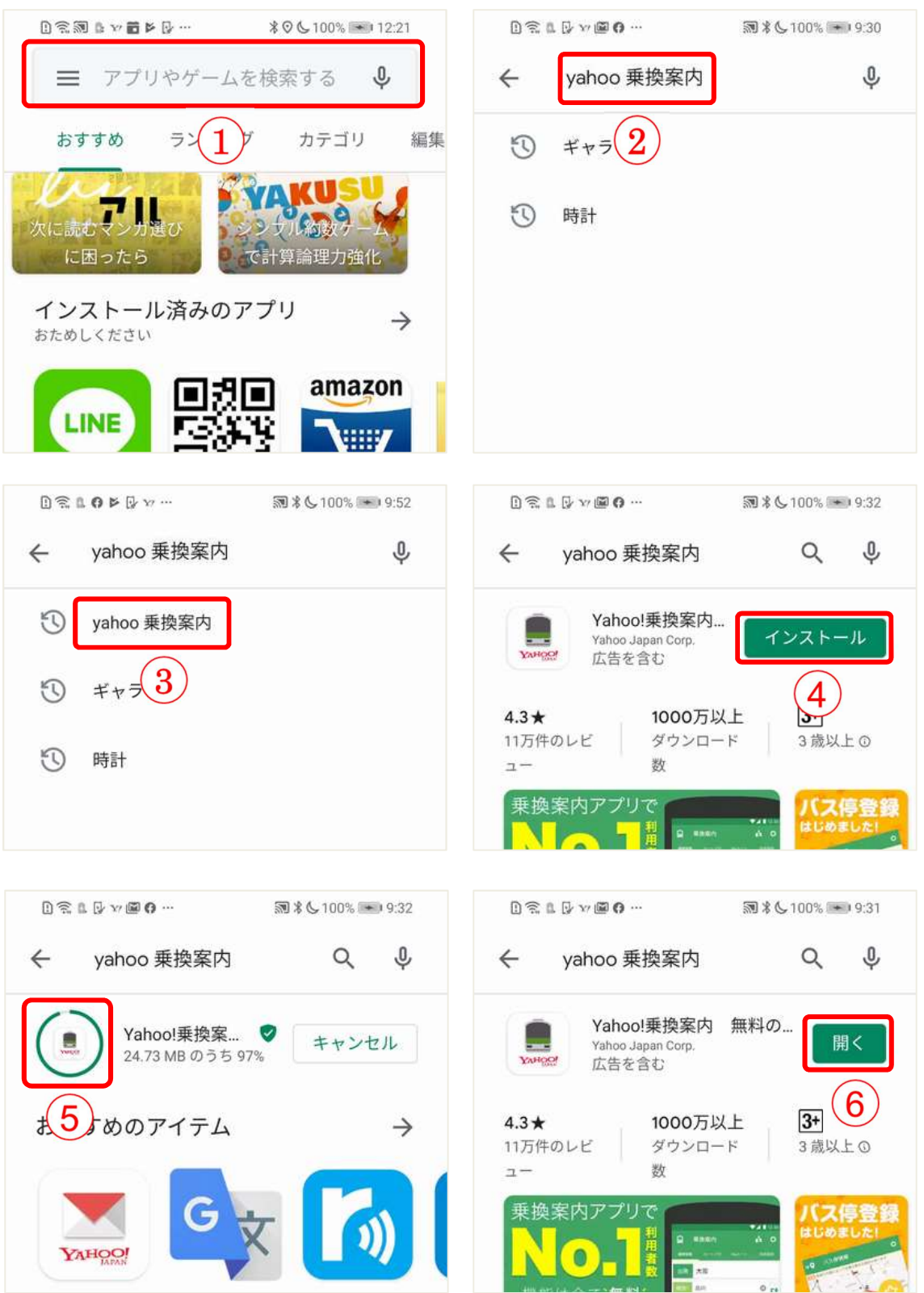

## iPhone

## Apple Store からアプリをインストールする

| 「アイコン」 | 「概要」                                | 「アプリ」                    |
|--------|-------------------------------------|--------------------------|
| 4      | App Store に行き、アプリ(無料)を購入し<br>てみましょう | App Store<br>Apple<br>無料 |

#### 3-1 カテゴリから探す

欲しいアプリを探す場合は、Apple Store のトッ →III SoftBank マ プページにあるカテゴリから探すと良いです。

トップページの表示はメニューバーの「App」ボ タン①です。

カテゴリはトップページを上方向にスワイプ②して表示します。トップカテゴリに目的のカテゴリが 無い場合は「すべて表示」③をタップしますと多くの カテゴリが表示されます。

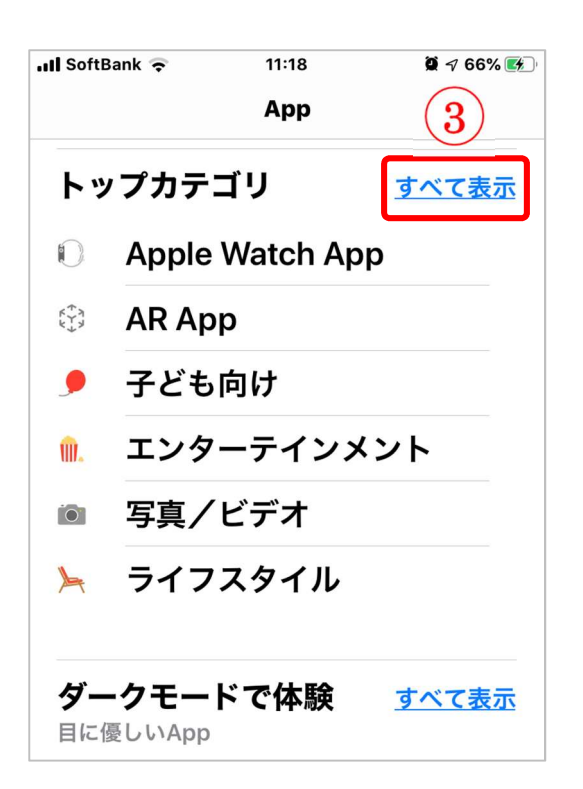

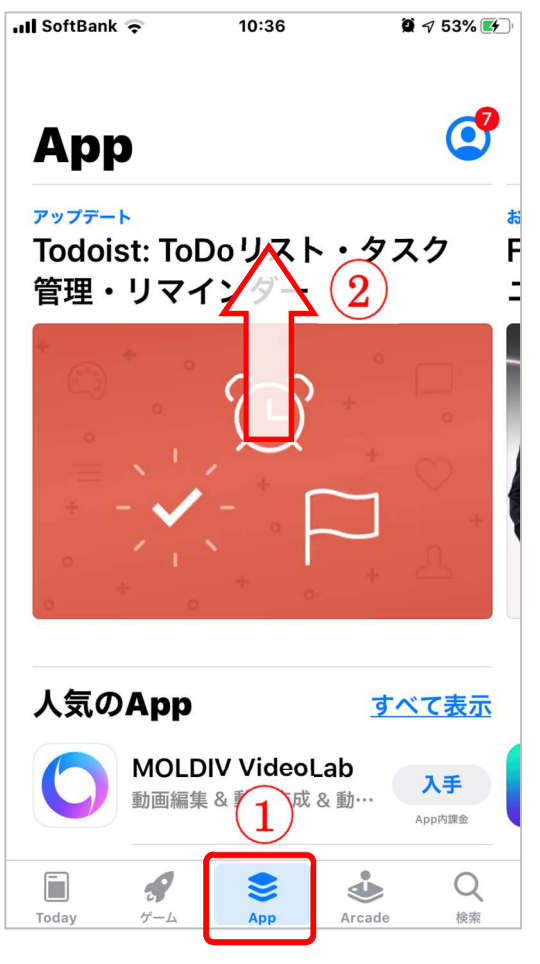

#### カテゴリから目的のアプリを見つける

カテゴリ①をタップしますと多くのアプリが表示されますので、その中から目的に合った アプリの「入手」ボタン②をタップしますと、インストールが開始③されます。インストー ルが完了しましたら「開く」ボタン④をタップします。

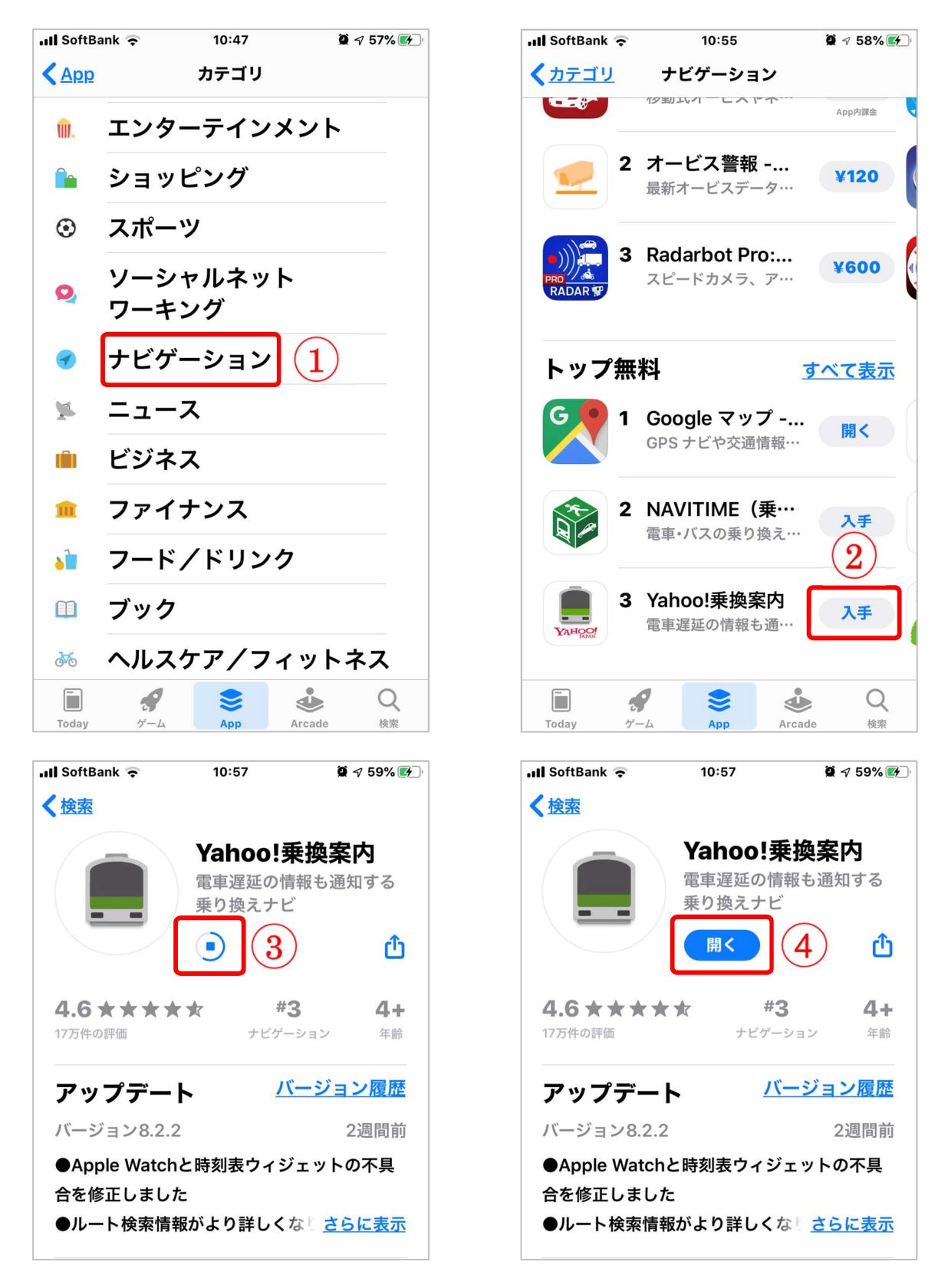

#### 3-2 アプリの名前が判っている時には、検索

アプリの検索は、「検索」ボタン①をタップして検索ボックスの画面を開いて行います。 検索ボックス②にアプリの名前を入力しますと候補が表示されますので、その中から目的の アプリ③をタップしてインストールします。

※インストール方法は前頁と同じです。

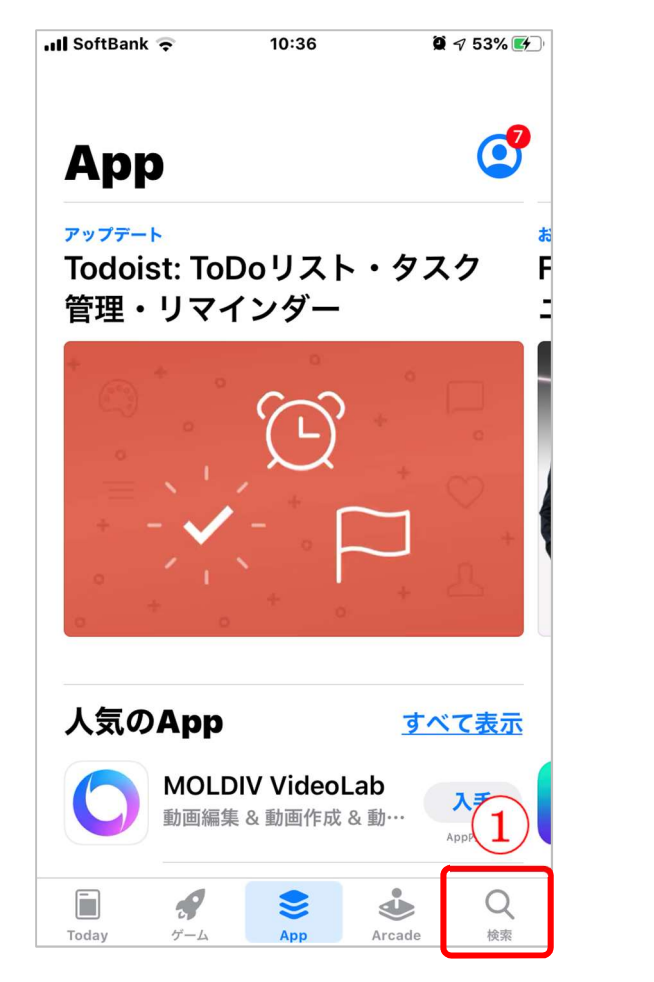

| III SoftBan   | k 🤶                  | 10:42           | õ           | I 55% 🛃      |  |  |  |  |  |
|---------------|----------------------|-----------------|-------------|--------------|--|--|--|--|--|
| ● 乗掛          |                      |                 |             | <u>・ンセル</u>  |  |  |  |  |  |
| ○ <u>乗換</u>   | 案内                   |                 |             |              |  |  |  |  |  |
| ▲ <u>乗換</u>   | → <u>乗換案内(ストーリー)</u> |                 |             |              |  |  |  |  |  |
| ① <u>乗換</u>   | <u>案内 (Wa</u>        | <u>tch App)</u> |             |              |  |  |  |  |  |
|               |                      |                 |             |              |  |  |  |  |  |
| ♀ <u>乗換</u>   | <u>案内 yaho</u>       | • 3             | )           |              |  |  |  |  |  |
|               | <u>navitime</u>      |                 |             |              |  |  |  |  |  |
|               | <u>ナビ</u>            |                 |             |              |  |  |  |  |  |
|               |                      |                 |             |              |  |  |  |  |  |
| $\rightarrow$ | あ                    | か               | đ           | $\bigotimes$ |  |  |  |  |  |
| 5             | た                    | な               | は           | 空白           |  |  |  |  |  |
| ABC           | ま                    | や               | 6           |              |  |  |  |  |  |
| <b>()</b>     | <u>^</u>             | b_              | <b>、</b> ?! | 横索           |  |  |  |  |  |

## 【4】宿の予約をしよう

## Android & iphone

| 「アイコン」 | 「概要」                 | 「アプリ」        |
|--------|----------------------|--------------|
|        | 国内最大級の宿・ホテル予約サイトや観光  | じゃらん         |
|        | スポットも検索できます。宿泊施設のクチコ | Recruit Co., |
|        | ミや、観光スポット情報から趣向に合った宿 | Ltd.         |
|        | やホテルを探すことができます。      | 無料           |

\*練習する時は予約しないで下さい(ホテルにご迷惑をおかけしますので)

#### 4-1 宿・ホテルを探して予約しよう

(1)目的地や宿泊日から探す方法

「日付と目的地」①をタップして「条件入力」画面の 「目的地」②をタップしますと「エリア」「駅・路線」な ど③で検索できます。「条件入力」画面の「カレンダーか ら選ぶ」④をタップしますと「宿泊日を指定」出来ます。 5日以上の日付を指定する場合は⑤をタップする。

谷

18:06 🔍 🛓 🛔 🖾 🔸

条件 2

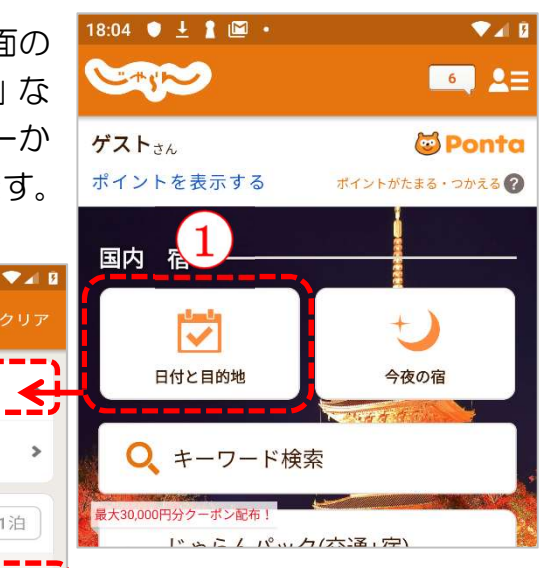

|                                 | 目的地<br>東京都 > 銀座・日本橋・東京駅周辺                         |           | 付と目的            | 的地            |           |         | 今夜の行 | 目     |
|---------------------------------|---------------------------------------------------|-----------|-----------------|---------------|-----------|---------|------|-------|
|                                 | <b>詳細なエリア</b><br>銀座・日本橋・東京駅周辺エリア全域                | Q         | キーワ             | フード           | 検索        |         |      |       |
|                                 | 宿泊日         4         1泊                          | 最大30,000円 | 分クーボ<br>  ^ 〜 に | ン配布!<br>_ ノ パ | н         | (大)困,   | ()   |       |
|                                 | 7日 初日 初日<br>9/18 9/19 9/20 9/21 9/22<br>水 木 金 土 日 | ☺<br>宿泊   | 日を指             | 定             |           |         | 90%  | 10:25 |
| D 会貢 開 刷 𝒴 𝑘 🗮 🔊 ≭ 🔍 100% 🗰 713 | () カレンダーから選ぶ 👂                                    |           | 宿泊日             | 3             |           |         | 予算   |       |
|                                 | <b>1</b>                                          | Ef        | 寸未定             | 今夜の           | の宿        | 日付指     | 定    | 1泊    |
| エリア 駅・路線 温泉地 履歴                 |                                                   | <<br>■    | J.              | 201<br>7k     | 19年1<br>木 | 1月<br>全 | +    | Þ     |
| リストから選択 マップから選択                 |                                                   | 28        | 29              | 30            | 31        | 1       | 2    | 3     |
| Q<br>エリア名を入力                    |                                                   | 4         | 5               | 6             | 7         | 8       | 9    | 10    |
| ● 現在地周辺                         |                                                   |           |                 |               |           |         |      |       |
| 複数エリア選択<br>OFF 0                |                                                   | 11        | 12              | 13            | 14        | 15      | 16   | 17    |
| 主要都市<br>首都圏                     |                                                   | 18        | 19              | 20            | 21        | 22      | 23   | 24    |
| ▶ 大阪                            |                                                   | 25        | 26              | 27            | 28        | 29      | 30   | 1     |
| ▶ 名古屋                           |                                                   | 2         | 3               | 4             | 5         | 6       | 7    | 8     |
| ▶ 福岡                            |                                                   |           | 決定              | 2             |           | ++      | ンセル  |       |

(2) 宿の一覧が表示されたら宿をタップ①し、宿の「基本情報」②をタップして確認します。

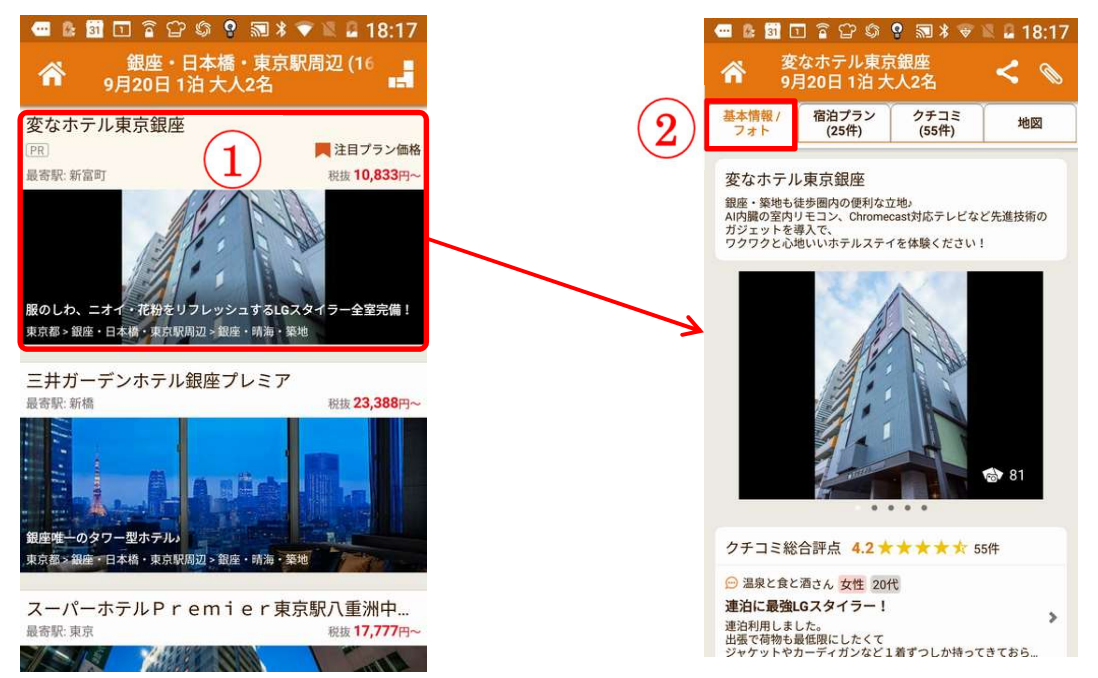

(3) 宿の基本情報を下にスワイプすると所在地と交通アクセス ①が確認できます。また、交通アクセスの「詳しく見る」② をタップしますと現在地から宿までのルートと所要時間③ が分かります。

> 出発時刻: 18:18 -オプション 3 おすすめのルート 1時間5分 11 > TS > TS > 14 18:22 - 19:27 · IC ¥ 555 A 14 分後と16 分後 出発駅: せん.. 他のオプション 11 · TS · H · 14 1時間5分 18:22 - 19:27 · IC ¥ 555 A 14 分後と16 分後 出発駅: せん..

局 1時間 13分 🚦 1時間 5分 🕺 7 時間

(4) 宿の「宿泊プラン」 タブ①をタップし て「宿泊プラン」②選択します。

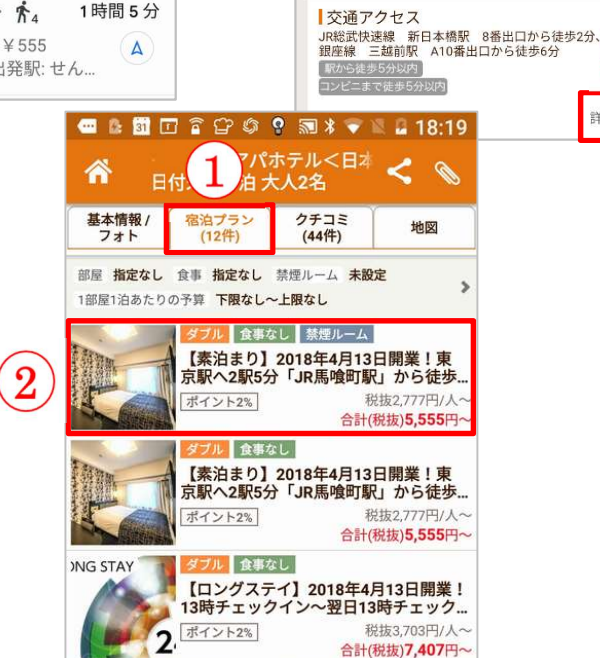

18:08 🔍 🛓 🛔 🖾 🔹

谷

基本情報 / フォト

所在地

302 術館 🤤

**T103-0023** 東京都中央区日本橋本町4-

0

千代田区

Google外苑

東急ステイ日本橋 9月18日 1泊 大人2名

クチコミ (50件)

1

日秋草原

())食用T 🖂

**回**日本林

兵町公園 🔾

100 茎提町、

宿泊プラン

(10件)

東京

0

V / B

0

地図

10

THE P

清澄庭園 🔾

大きな地図で見る >

2

詳しく見る ▼

6

(6)「詳細情報」タブ①をタップして、このプランの詳細を見ます。「空室状況・料金」②やキャン セル規定③等も確認します。決定したら「このプランを予約する」④をタップします。

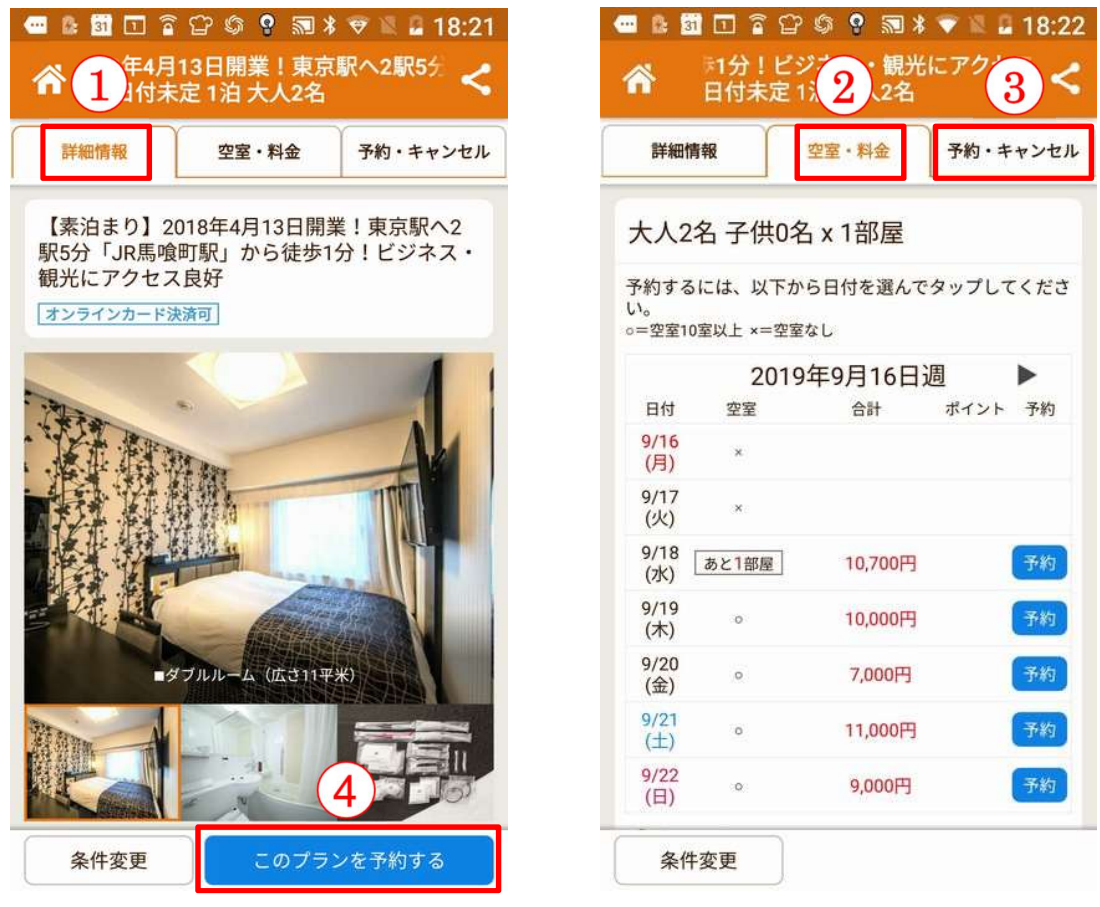

(7) ログイン画面①が表示されます。 会員登録済みの場合は、 ここで「ID」と「パスワード」 ②を 入力してログイン③します。 また、 ここで新規会員登録④するか、 または会員登録しないで予 約⑤することもできます。

|   | <sup>(1)</sup> 「RECRUIT ID     ログイン                                          | ビット・ログイン<br>上記に同意してログイン                                                            |
|---|------------------------------------------------------------------------------|------------------------------------------------------------------------------------|
|   | 今回の予約で<br><b>140</b> ポイントたまります!                                              | ログインできない ><br>リクルートIDとは #                                                          |
|   | リクルートロ (メールアドレス)<br>sample@recruit.co.jp                                     | <ul><li>リクルートIDをお持ちでない方はこちら</li><li>新規会員登録</li></ul>                               |
| ) | パスワード                                                                        | 会員登録せず予約へ ₽<br>パスワード変更はこちら ₽                                                       |
|   | 次回から自動ログインする<br>オートログインをしたまま端末を紛失した場合、拾得した<br>人が端末内のデータを閲覧できてしまう恐れがあります。     | ケータイ会員のパスワード変更はこちら 日                                                               |
|   | リクルートID現約 戸 ・プライバシーボリシー 戸 ・<br>Ponta Web会員現約 戸 ・<br>じゃらんnet宿泊施設等予約サービス利用規約 戸 | 10・会員規約 フライバシーボリシー お問い合わせ<br><b>RECRUIT</b> (c) Recruit Go., Ltd.<br>リクルートグループサイトへ |

\*

(8)登録しない場合でも、メールアドレス①を入力する必要 があります。(予約完了の認証メールを受けるためで す。)続いて、案内に従い予約を完了させます。

#### ※予約を確定してしまいますと宿に迷惑をかけま すので、宿の予約操作は以上で終了です。

#### 4-2 今夜の宿を探そう

このアプリのトップページには、宿泊する宿を簡単に 探すことができるサービスがあります。

「今夜の宿」①をタップし、「宿泊する人数」表記ボタン②、

または「人数と部屋数を 指定する」③をタップし て人数と部屋数④を入 カして「決定」ボタン⑤ をタップします。以下、 8-1 と同操作で宿を予 約します。

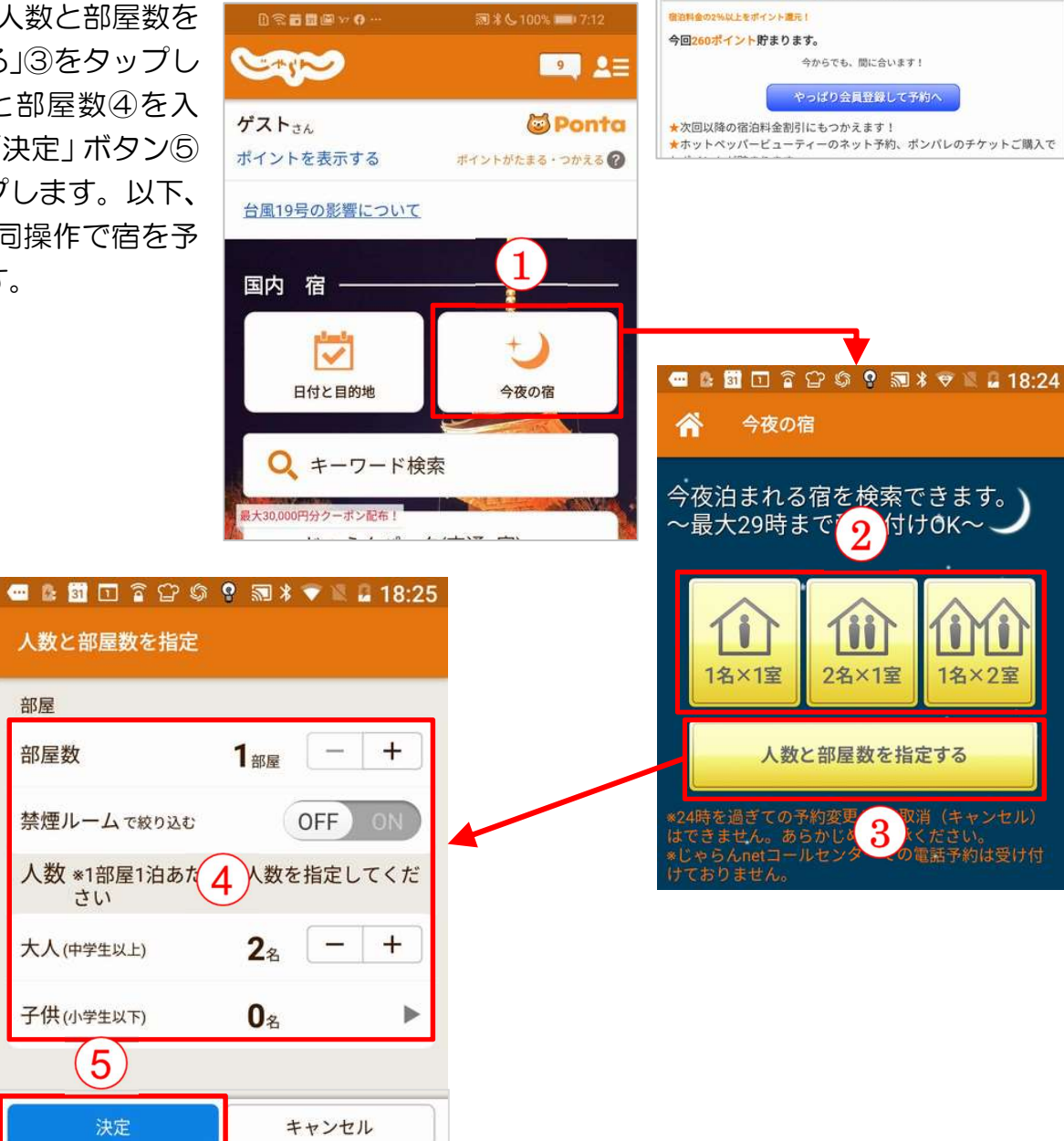

0.20000000000

このパージはないを使った感染をモードで実行されています。

(AP)

お支払方法の選択

🤨 現地宿泊施設でお支払い

\*メールアドレスを間違えますと

jalan.net/uw/uwp5200/uww 🛽 🕄

1

入力いただいたメールアドレスに、宿予約のための「じゃらんnet確認メール」をお送り させて頂きます。

ご利用の際にはプライバシーボリシーをご確認下さい。 プライバシーボリシー

上記に同意の上、次へ

もし、会員登録して予約すると・・・

メール受信戦闘なしている方は、Talan net"を受信可に協定してください

ませんのでご注意ください。

3 \* C 100% 108:23

?

## Android & iphone

| 「アイコン」 | 「概要」                                                                     | 「アプリ」                                           |
|--------|--------------------------------------------------------------------------|-------------------------------------------------|
| amazon | ショッピングサイト大手「Amazon」の専用<br>アプリです。書籍、食品、衣料品、家電、CD・<br>DVD等、何でも揃う充実したサイトです。 | Amazon ショッ<br>ピングアプリ<br>Amazon Mobile<br>LLC 無料 |

### \*練習の時は注文を出さないで下さい(商品が実際に届いてしまいます)

写真も豊富でウインドウショッピングの感覚を楽しむことも出来ます。扱う商品のジャン ルも幅広く、何でも揃い充実しています。 それぞれの商品に詳細の説明がされていて、購 入者の感想書き込みも有り、購入前の検討も十分に行えます。

支払い方法は、クレジットカード、代金引換、コンビニ払い、電子マネーなど選択できます。

#### 1. Amazon のアカウントでサインイン

「今すぐサインイン」で「新規登録」①をタップ → 「ログイン・登録」の「アカウント の作成」に「姓名」「フリガナ」「携帯電話番号またはEメールアドレス」「パスワード」② を入力して「次へ進む」③をタップします。

※登録した携帯電話番号またはEメールアドレスには、SMS またはEメールアドレスを確認するためにコードが届きます。

※アカウントを作成しない場合は「サインインしない」④をタップします。アカウントを作 成しないでも商品の検索はできます。

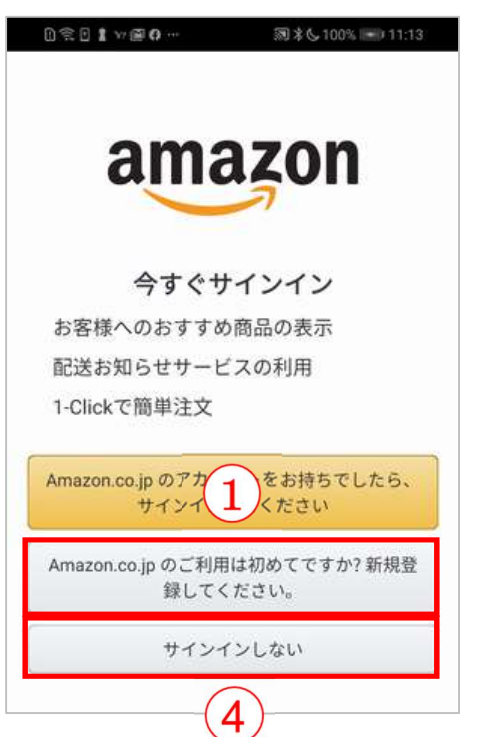

| グイン・登録           |                  |
|------------------|------------------|
| アカウントを作<br>様ですか? | F成. Amazonの新しいお署 |
| 姓名               |                  |
| 7U#+             |                  |
| 携帯電話番号または        | tEメールアドレス        |
| パスワードの設定         |                  |
| 🖌 パスワードを表示       | <b>\$</b>        |
| 次/               | 、進す:             |

次に、「2段階認証」します。「Eメールを検証する」⑤または「携帯電話を確認する」⑥) をタップしますと、確認のメール(または携帯電話の SMS)に確認のコード⑦が届きます ので、そのコードを「Eメールアドレスの確認」の「コードを入力」⑧に入力し「アカウン トの作成」⑨をタップします。

| ① 奈 □ 北 ∞ ● … 洞 米 € 100% ■ 11:19 | 新しいAmazonアカウントを確認します                                                   |
|----------------------------------|------------------------------------------------------------------------|
| amazon .co.jp                    | Amazon.co.jp < account-update@amazon.co.jp>                            |
| ログイン・登録                          | 宛先: kouza-01@live.jp                                                   |
| アカウントを作成. Amazonの新しいお客様ですか?      | <b>amazor</b><br><b>7</b><br>新しい Amazon アカウント<br>を確認します                |
| ×                                | 以下のコードを入力してください:<br><b>753230</b>                                      |
| ×                                | このコードを他の誰かと共有すると、その人がお客様の Amazon アカウントに<br>アクセスできるようになるため、共有はしないでください。 |
| ×                                | ご登録ありがとうございます!ご利用をお待ちしております。                                           |
|                                  | D 完 D 靠 ₩ @ O ···                                                      |
|                                  | amazon cojp                                                            |
| - AA9-P 24                       | Eメールアドレスの確認                                                            |
| Eメールを検証する                        | emailを確認するため<br>にコードを送信しま<br>を更)                                       |
| 6                                | コードを入力                                                                 |
| 携帯番号を確認                          | アカウントの作成                                                               |
|                                  | ログインすることにより<br>の利用規約およびプライ<br>パシー規約に同意したと<br>りれます。                     |
|                                  | コードを再送                                                                 |

#### 2. 商品検索

検索BOX①に目的の商品のキーワードを入力し検索し、購入 したい商品②をタップします。

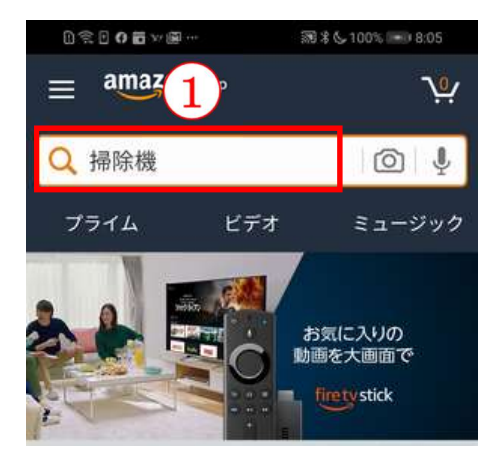

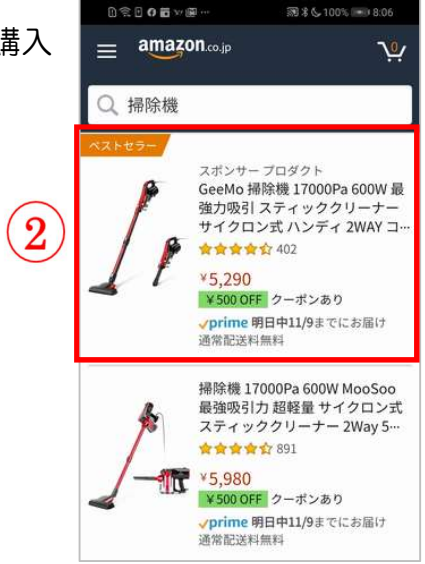

© 1996-2019, Amazon.com, Inc. or its affiliates

または、左上のメニューボタン(三本線マーク) 📃 ③をタップして、カテゴリー④をタ ップし、商品のカテゴリー⑤をタップして探すこともできます。

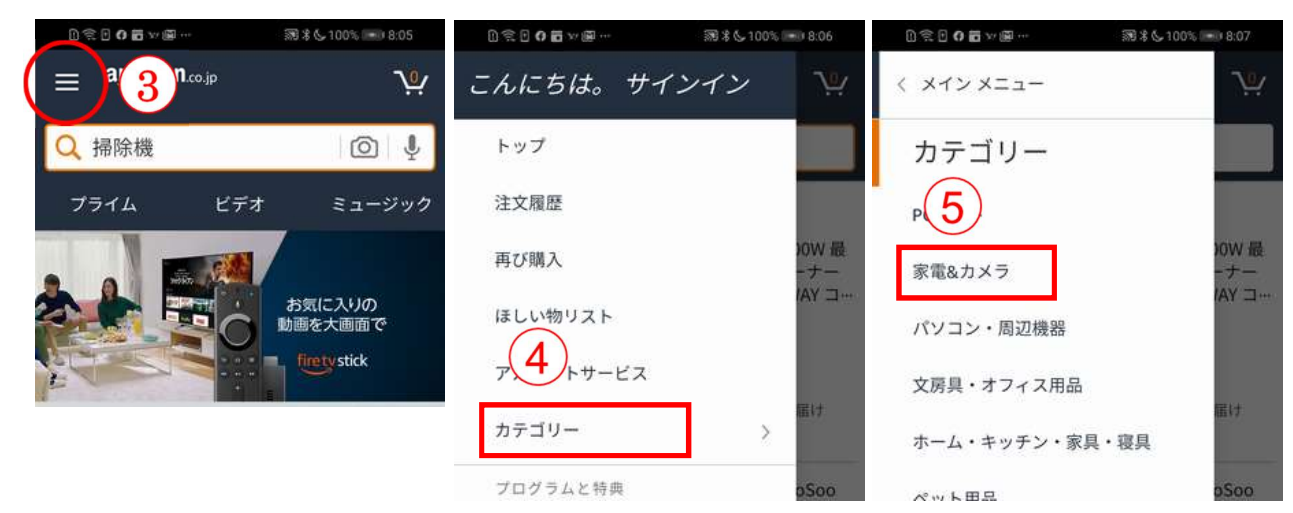

#### 3. 注文

商品を上方向にスワイプ①して、商品の説明②、仕様価格や購入者の感想③等も読む事ができま す。

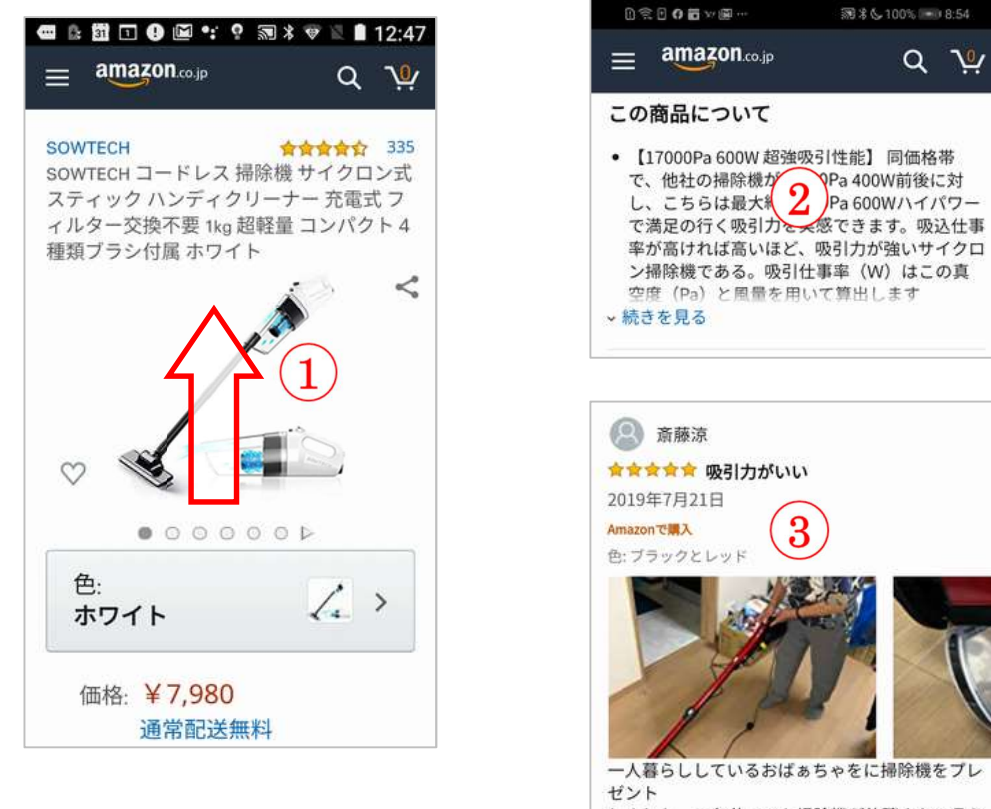

しました。15年使ってた掃除機が故障さたと言う 事で プレゼントしましたが、今まで紙パック式を使っ てたので 紙パックではない今回の掃除機は非常に喜んでい ました。 また、吸引力が良くて前日もホウキで掃除してた らしいですが プレゼント当日、その場でテストで使ったのです が嘘見たいに

Q 14

購入が決まったら「カートに入れる」ボタン④をタップします。商品がカートに追加され、右上の「カートを見る」ボタン⑤をタップしまと「レジに進む」ボタン⑥が表示されます。

|       | $ = amazon_{\infty,p} $                                                                                           | e             | amazo                                     | ) 🖾 •: 😢 🕷<br>)n.co.jp                                                                                                    | 12:48 ∎ ¥ ♥ ¥<br>بلر Q                                                            |
|-------|----------------------------------------------------------------------------------------------------|---------------|-------------------------------------------|----------------------------------------------------------------------------------------------------|-----------------------------------------------------------------------------------|
|       | <ul> <li>9/20 金曜日にお届けするには、今から11時間 12 分以内にお急ぎ便を<br/>選択して注文を確定してください<br/>(Amazonプライム会員は無料)詳細を見る</li> <li></li></ul> | /_<br>;;<br>( | N計 (1 点<br>この注文で<br>ノ通常配送<br>一 金ギ:<br>表示に | <ul> <li>): ¥ 7,98</li> <li>の獲得ポイ</li> <li>無料詳細</li> <li>フトの設定</li> <li>ご必ず6</li> <li>レジに進</li> <li>SOWTEC</li> <li>掃除機ック充<br/>ーナウ換不</li> </ul> | 0<br>ント: 0pt<br>(贈り主名の<br>む<br>H コードレス<br>イクロン式ス<br>ハンディクリ<br>環式フィルタ<br>要 1kg 超軽量 |
|       | Amazon.co.jp が発送します。                                                                                              |               |                                           | ⊐                                                                                                    |                                                                                   |
|       | ◎ お届け先の住所を選択                                                                                                    |               |                                           | ¥ 7,980<br>在庫あり                                                                                                    |                                                                                   |
|       | 無料お刍ぎ価を試す(プライ                                                                                                    |               | 1 🗸                                       | 削除                                                                                                    | あとで買う                                                                             |
| ₩ ※練習 | の時、これ以降は絶対にしない                                                                                                    | でください。        |                                           |                                                                                                    |                                                                                   |

#### 4. 支払い

「レジに進む」ボタンをタップして購入手続きに進み、先にサインインしたメールアドレス(または携帯電話番号)とパスワードを入力①して「ログイン」ボタン②をタップし、下方向にスワイプ ③して、請求額、届け先、支払い情報など明細を確認④し、間違いなければ「注文を確定する」ボタン⑤をタップします。

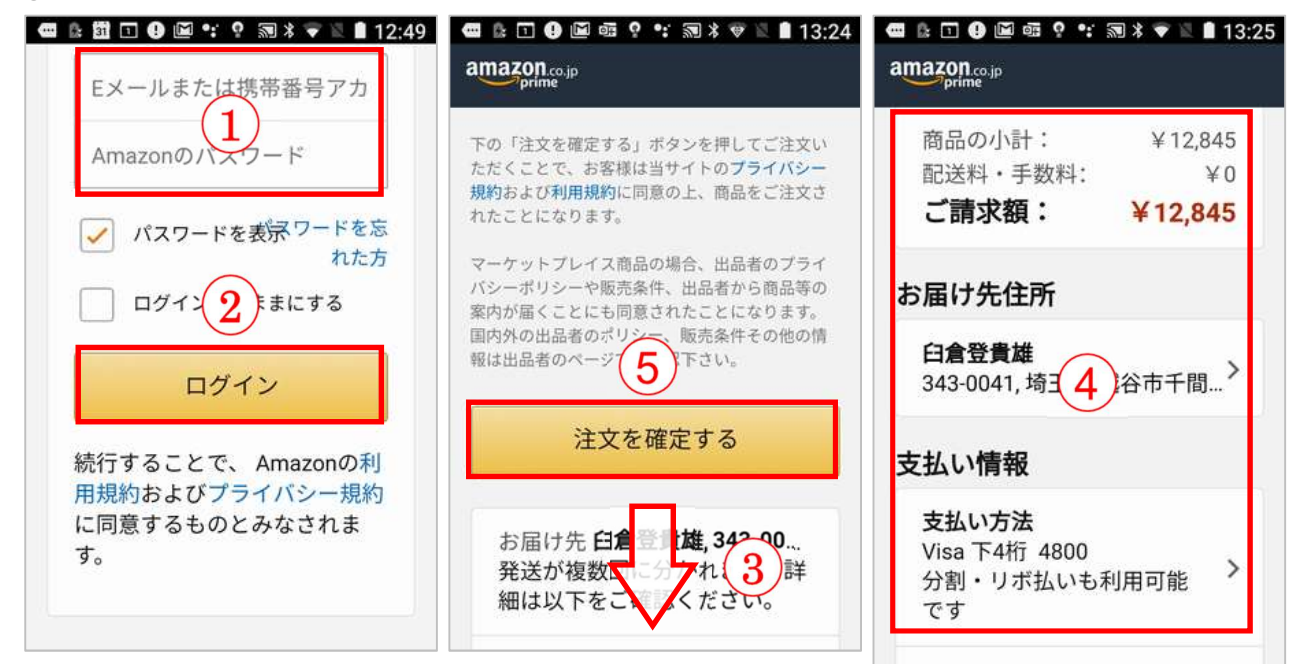
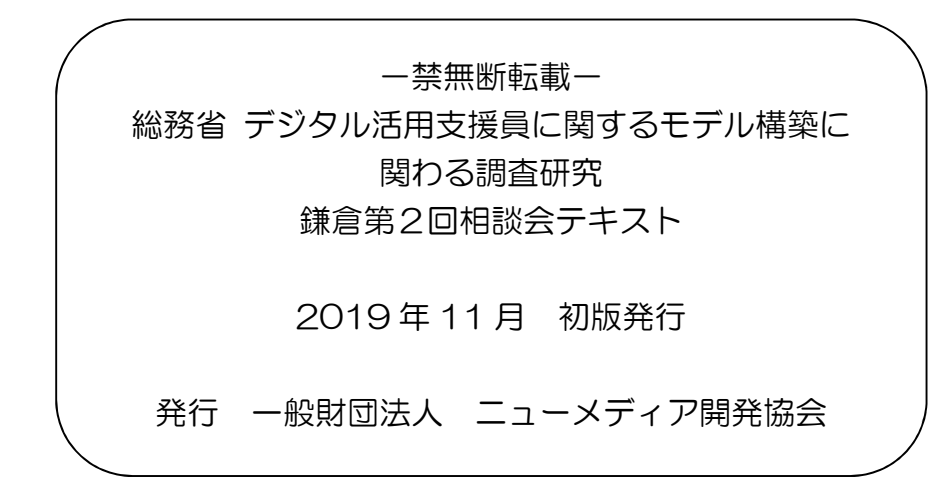

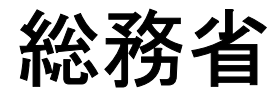

# デジタル活用支援員に関するモデル構築 に関わる調査研究

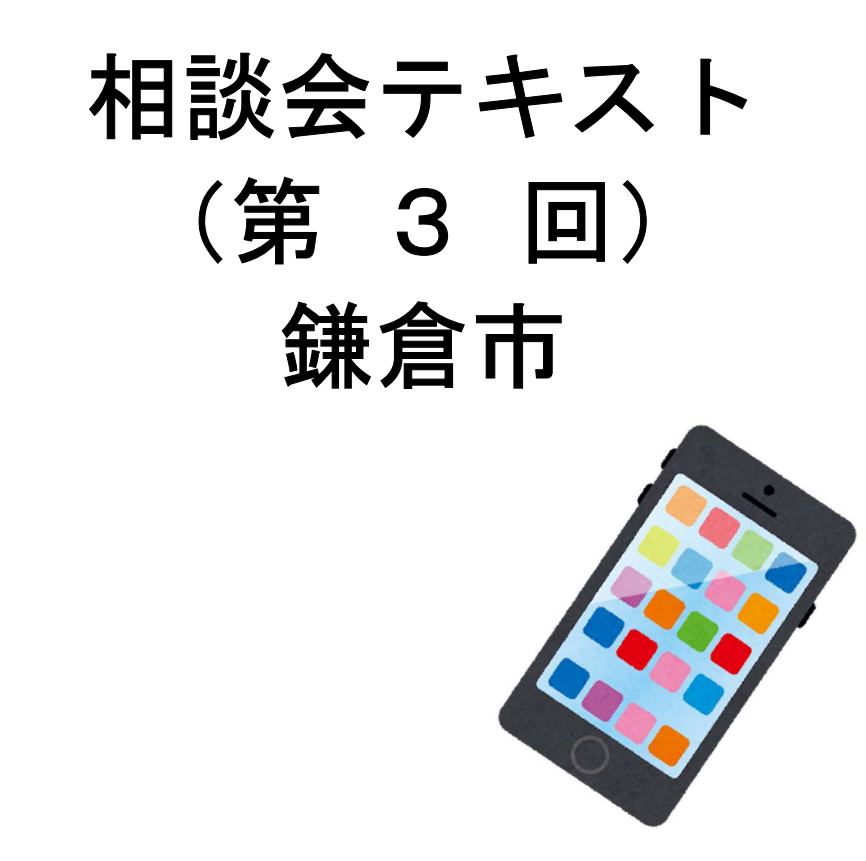

株式会社野村総合研究所 一般財団法人 ニューメディア開発協会

テキストは OS: Android 9, iOS 13 に準じて作成しています。 オペレーションソフト等は、随時変更されていますので、テキスト内 容とは異なる表現になっていることもあります。

# 【1】Wi-Fi に接続する

# Android

1-1 「設定」から始める

ホーム画面で「設定」をタップします

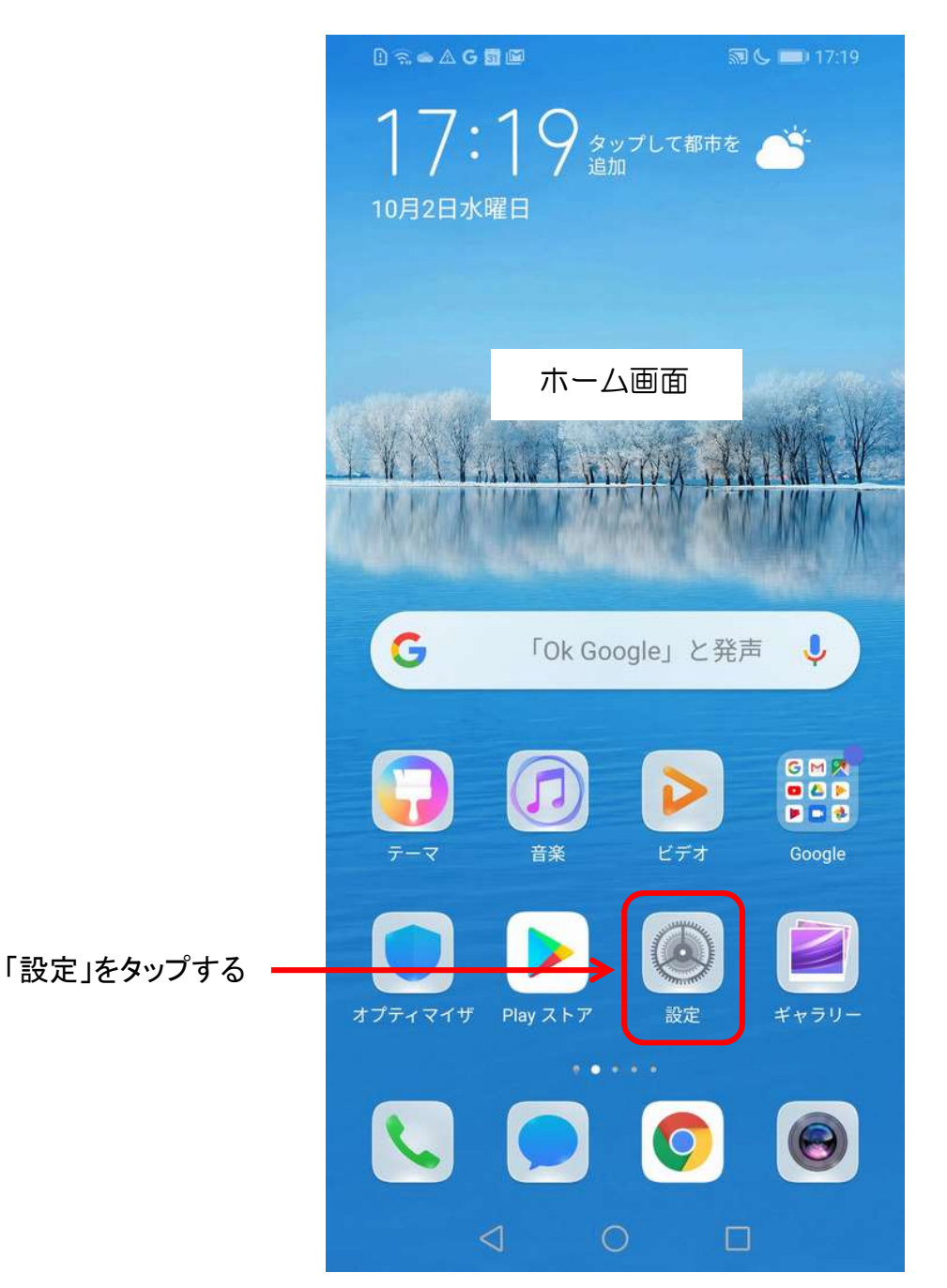

参考:「ホーム画面」はメーカー・機種・設定により、異なります。 「設定」のアイコンは、Androidのバージョンによって異なります。

### 1-2 無線とネットワークを選択

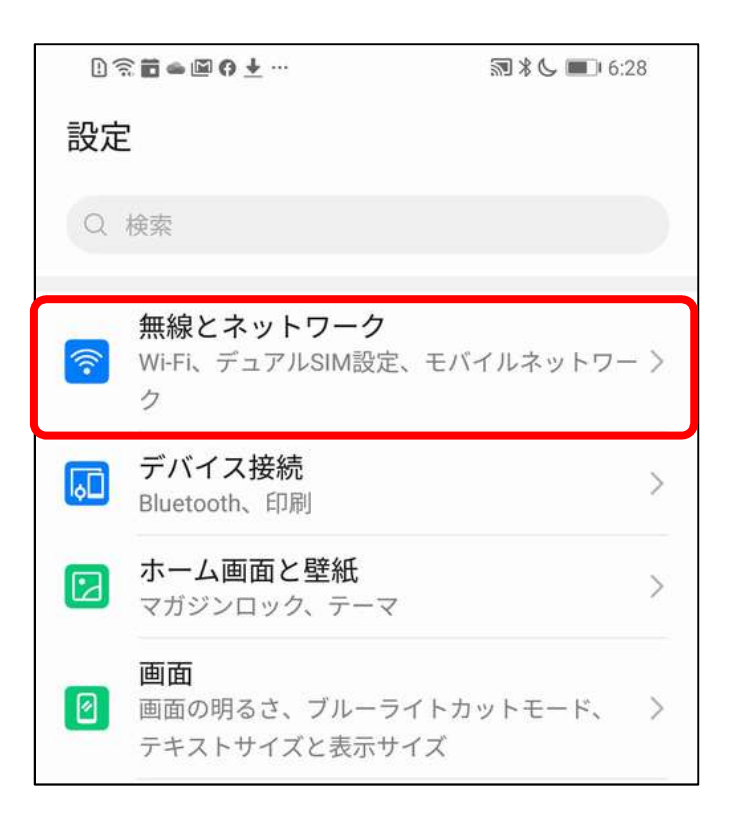

### 1-3 Wi-Fi を選択

| 1 🖬 🛥 🖾 🧿 🛨 …   | 🔊 🖇 📞 📧 । 7:39 |
|-----------------|----------------|
| ← 無線とネットワーク     | Q              |
| 機内モード           |                |
| Wi-Fi           | オフ >           |
| モバイルネットワーク      | >              |
| テザリングとポータブルアクセス | x >            |
| デュアルSIM設定       | >              |
| データ通信量          | >              |
| VPN             | >              |

### 1-4 Wi-Fiを「オン」にして接続先を選択しパスワードを入力する

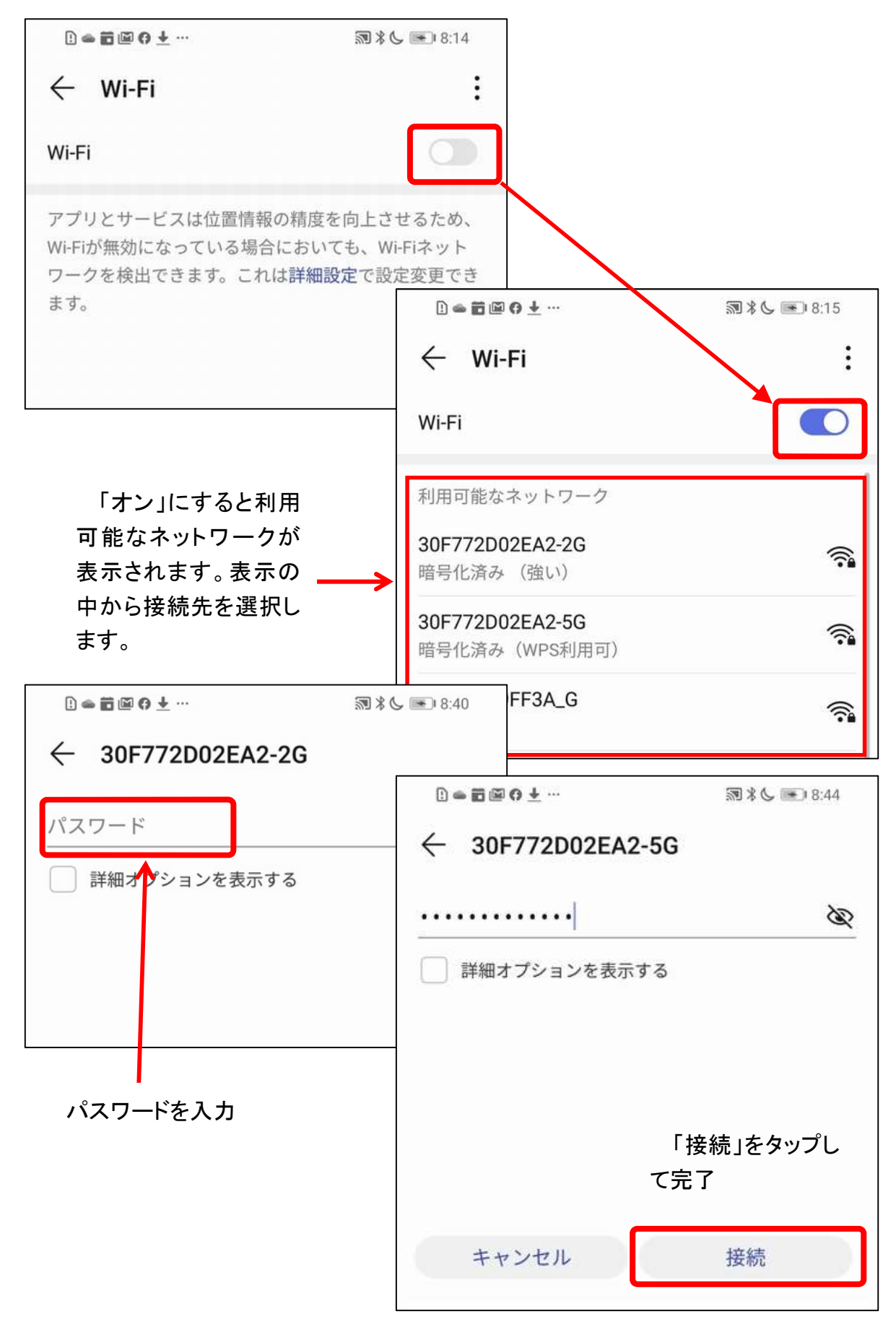

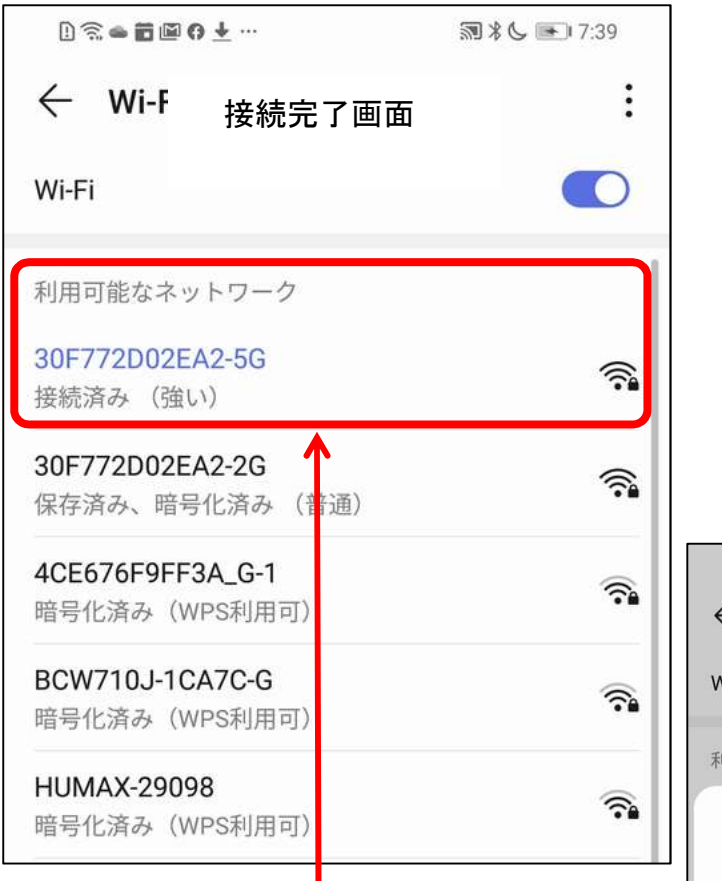

参考:接続済みのネットワークをタ ップしますと接続状況の詳細(右側) が表示されます。他の端末でこのネ ットワークに接続する場合、表示され ている QR コードを読み取ると簡単に 接続できます。(一部の機種のみ)

| 〕 ≈ = ■ ■ • • • | 國 🕯 📞 😁 7:40      |
|-----------------|-------------------|
| ← 接続物           | 犬況の詳細 :           |
| Wi-Fi           |                   |
| 利用可能なネットワー      | þ                 |
| 30F772D02EA     | 2-5G              |
| QRコードを読み取っ      | でこのWi-Fiネットワークに接続 |
| 接続状況            | 接続済み              |
| 電波強度            | 非常に強い             |
| リンク速度           | 433Mbps           |
| 周波数             | 5 GHz             |
| 暗号化タイプ          | WPA/WPA2 PSK      |
| キャンセル           | 切断                |
| 4CE676F9FF3A_A  |                   |
| 41.41           | 0 🗆               |

# iPhone

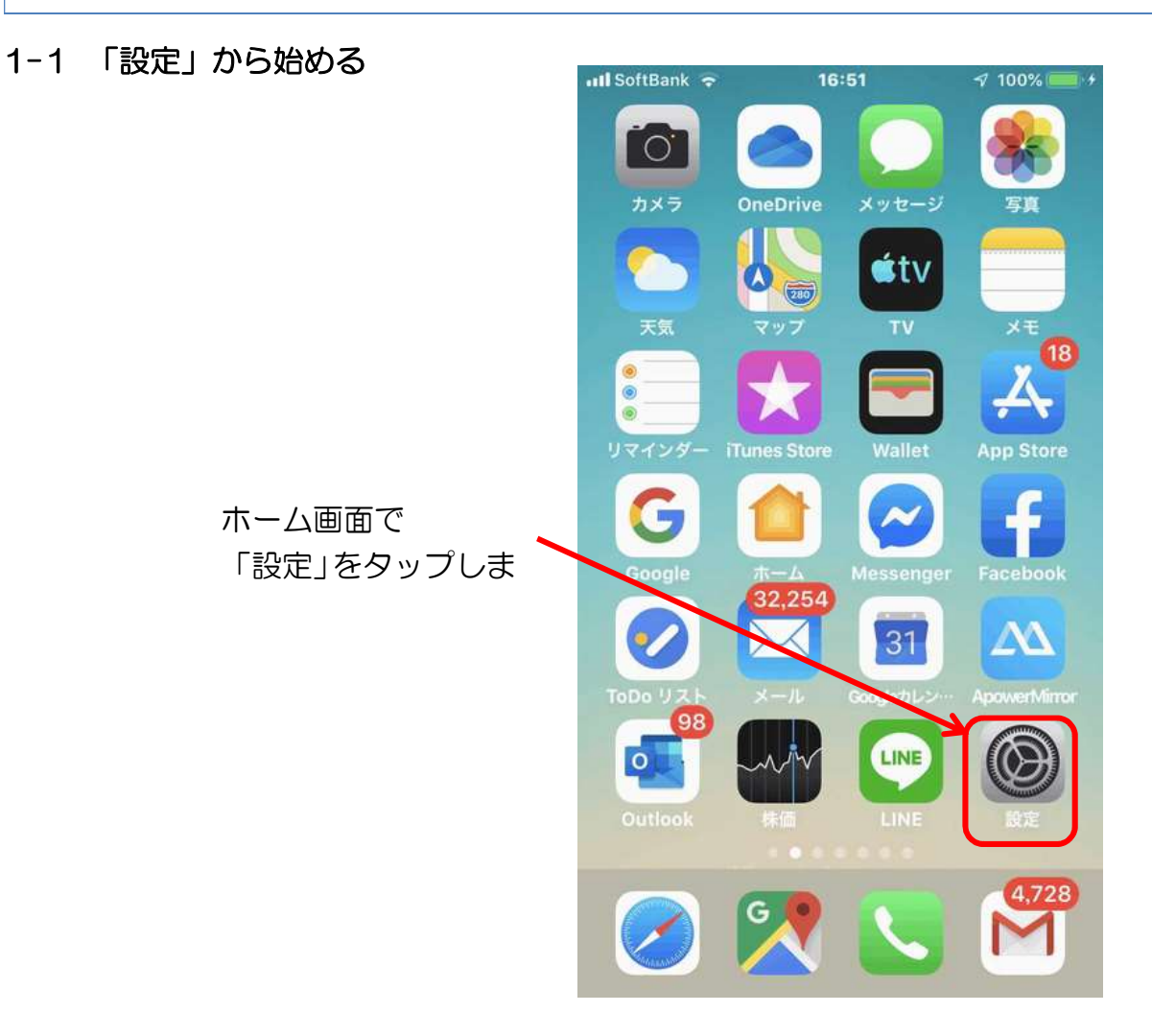

1-2 「Wi-Fi」をタップ

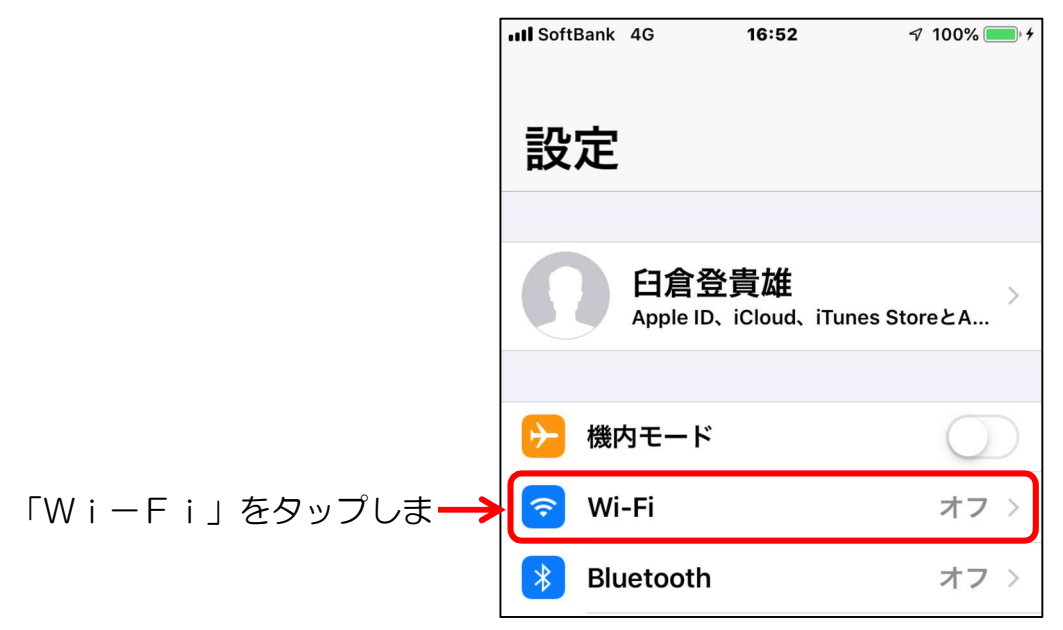

#### 1-3 「Wi-Fi」をオンにする

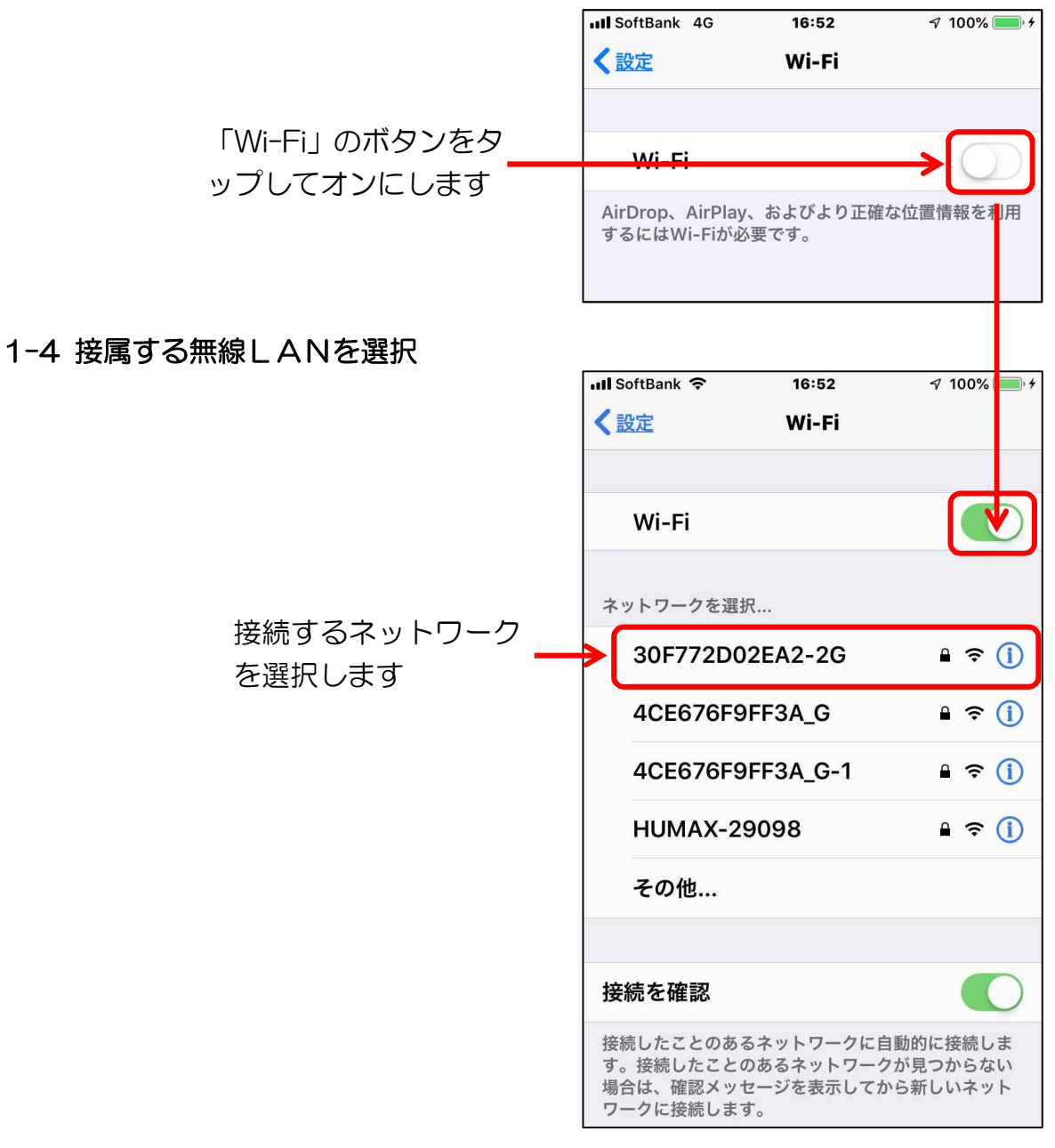

### 1-5 パスワードを入力

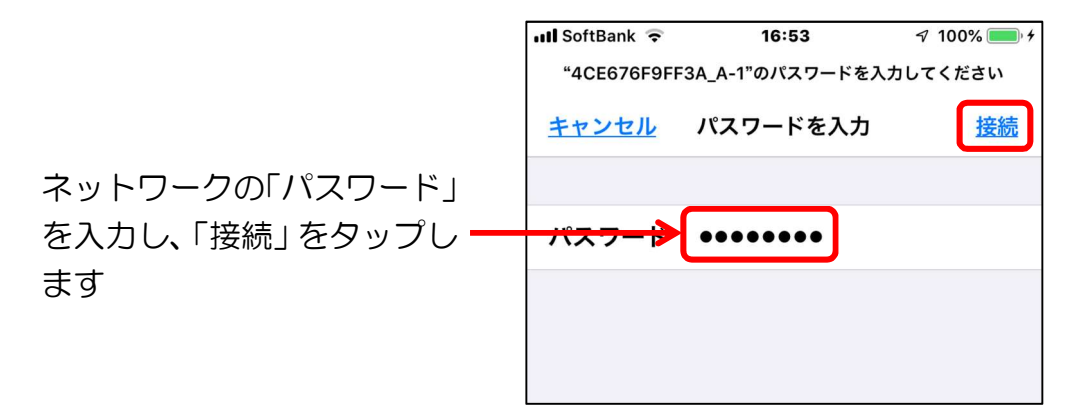

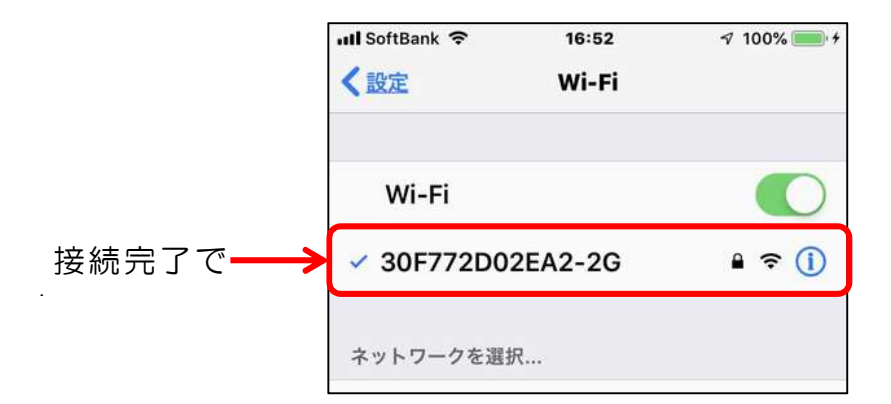

### 参考:ネットワークの詳細と削除

ネットワークの削除は接続しているネットワークをタップし行います。また、この画面で はネットワークの詳細を確認することができます。

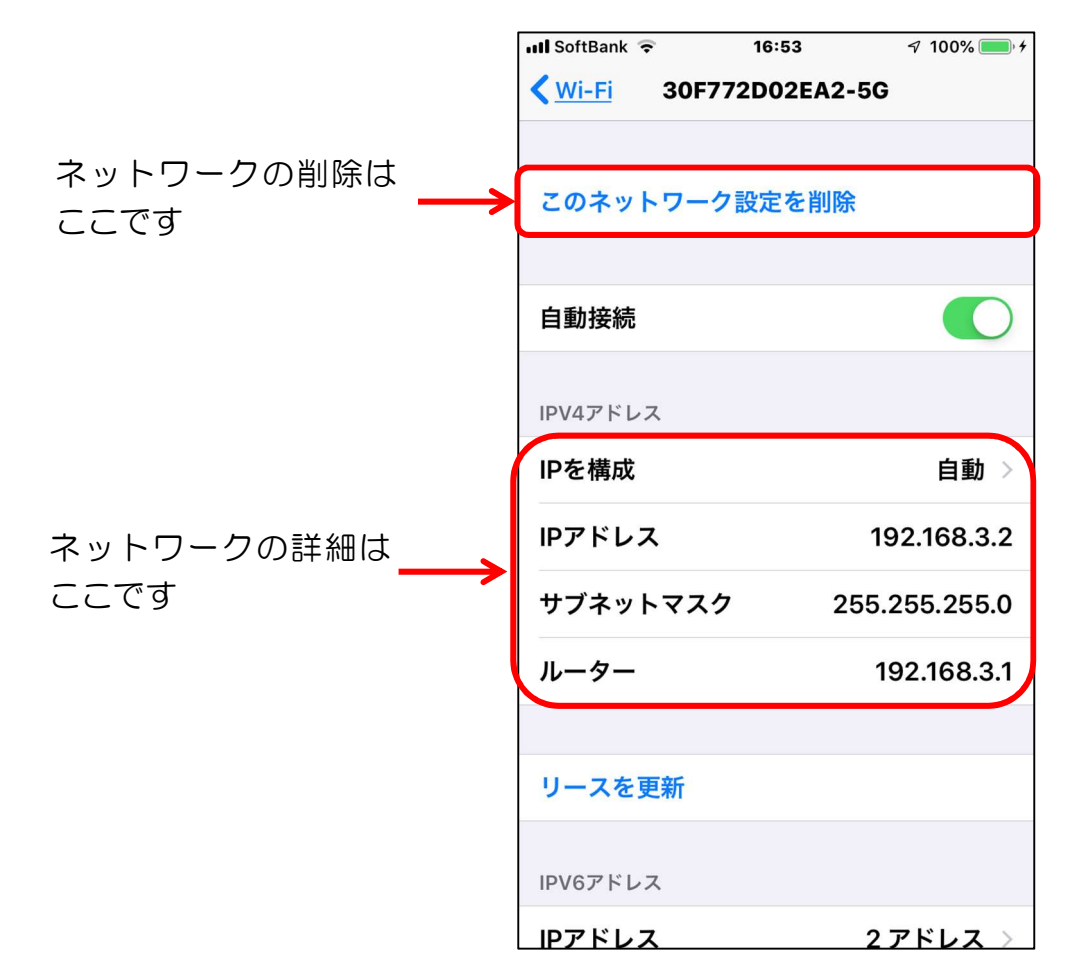

# Android

## Play ストアからアプリをインストールする

| 「アイコン」 | 「概要」                              | 「アプリ」                    |
|--------|-----------------------------------|--------------------------|
|        | Play ストアに行き、アプリ(無料)を購入し<br>てみましょう | Play ストア<br>google<br>無料 |

## 3-1 アプリー覧から探す

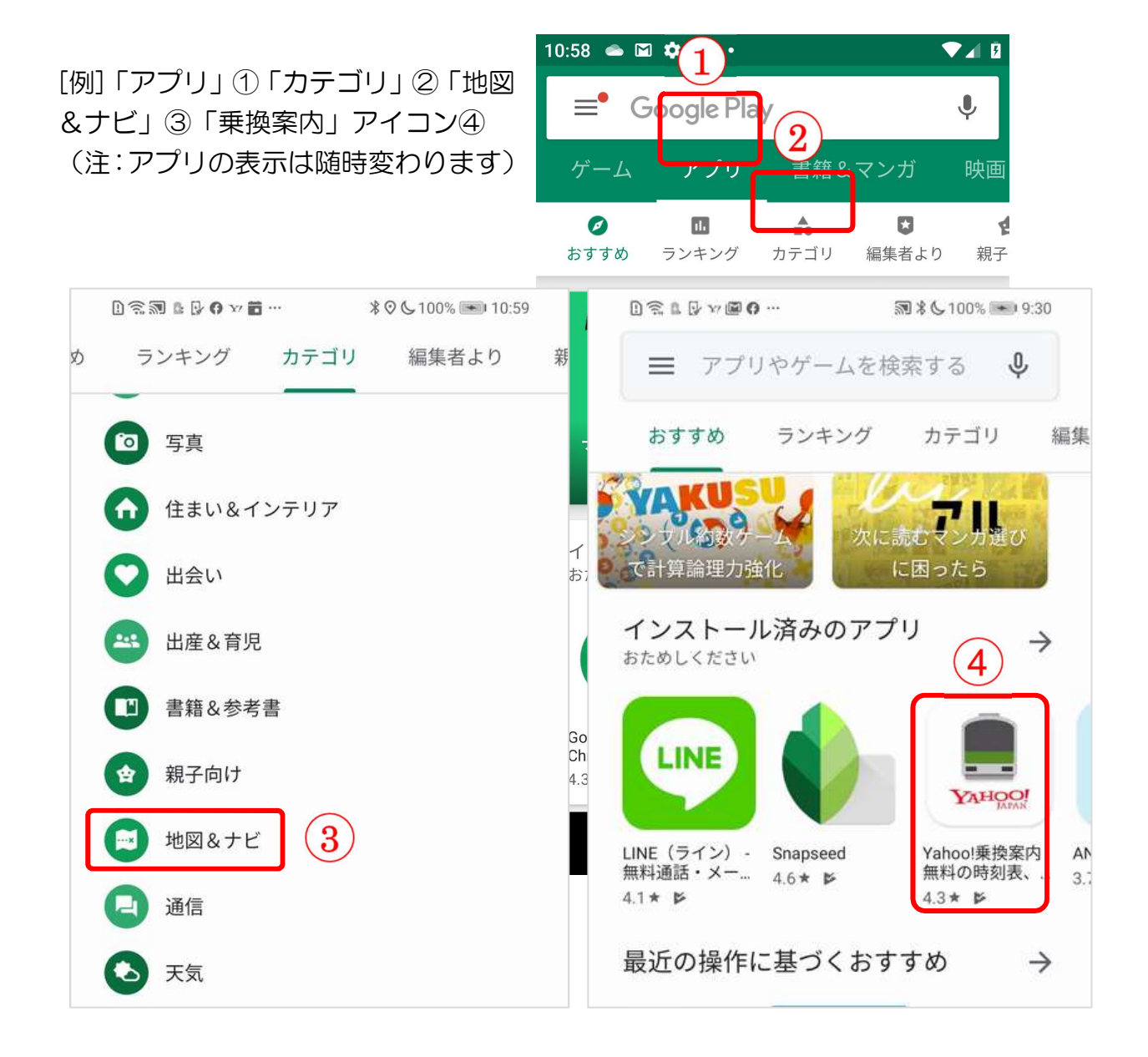

### 3-2 アプリの名前が判っている時には、検索

検索ボックス①にアプリの名前を入力②して検索します。[例]「Yahoo 乗換案内」 検索の結果が表示されたら目的のアプリ③をタップします。次に、「インストール」④を タップしますと、インストールが開始⑤します。完了するしたら「開始」⑥をタップします とアプリが起動します。

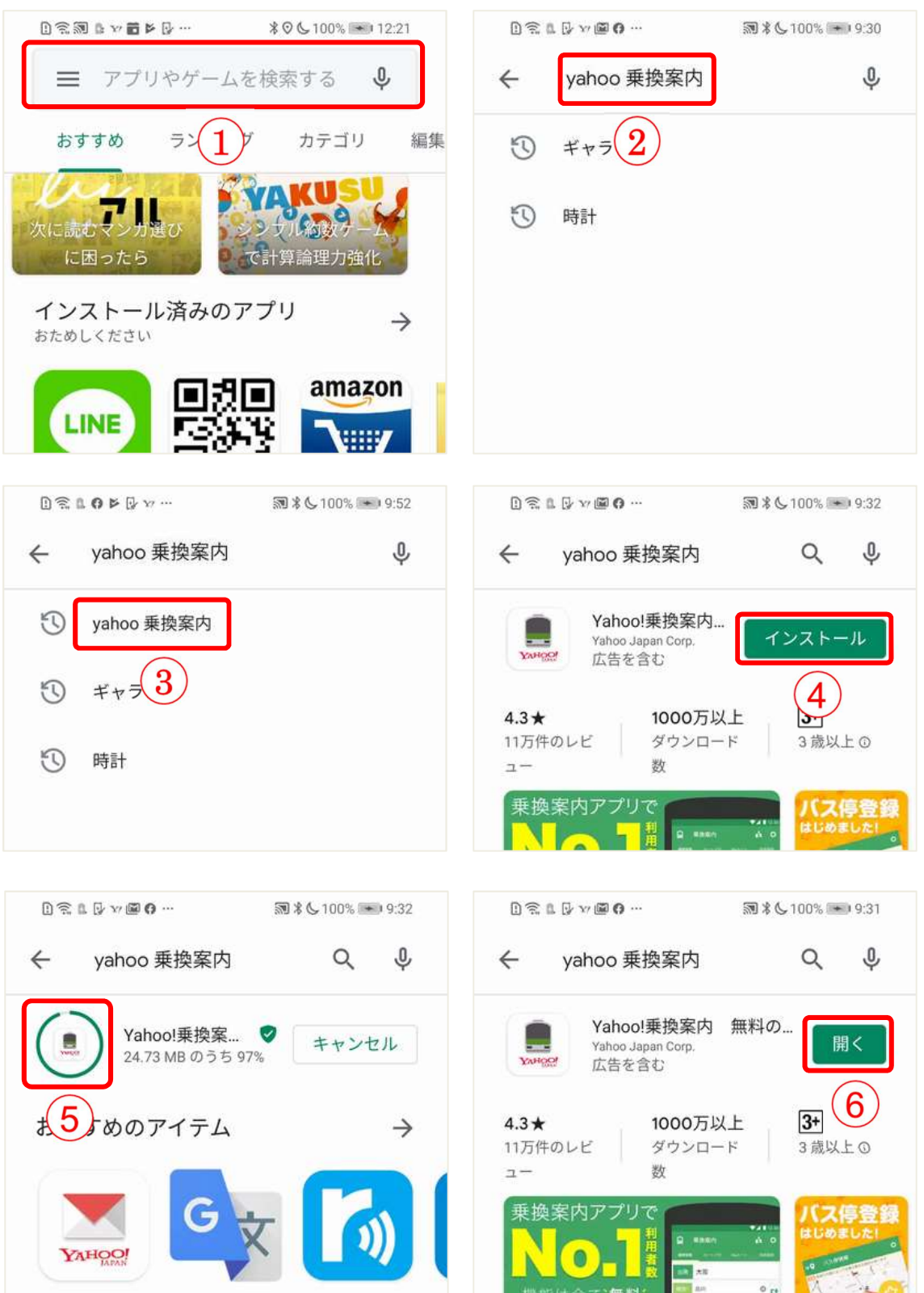

# iPhone

# Apple Store からアプリをインストールする

| 「アイコン」 | 「概要」                                | 「アプリ」                    |
|--------|-------------------------------------|--------------------------|
| 4.     | App Store に行き、アプリ(無料)を購入し<br>てみましょう | App Store<br>Apple<br>無料 |

### 3-1 カテゴリから探す

欲しいアプリを探す場合は、Apple Store のトップページにあるカテゴリから探すと良いです。

トップページの表示はメニューバーの「App」ボ タン①です。

カテゴリはトップページを上方向にスワイプ②して表示します。トップカテゴリに目的のカテゴリが 無い場合は「すべて表示」③をタップしますと多くの カテゴリが表示されます。

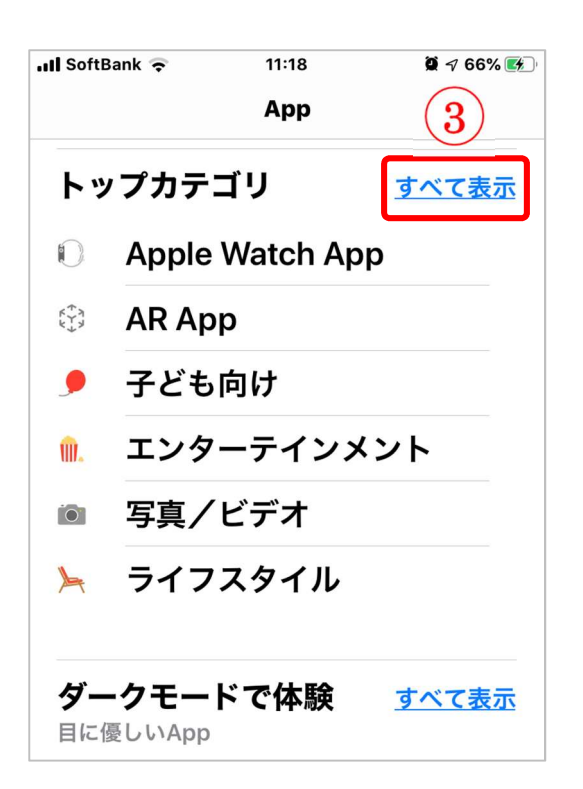

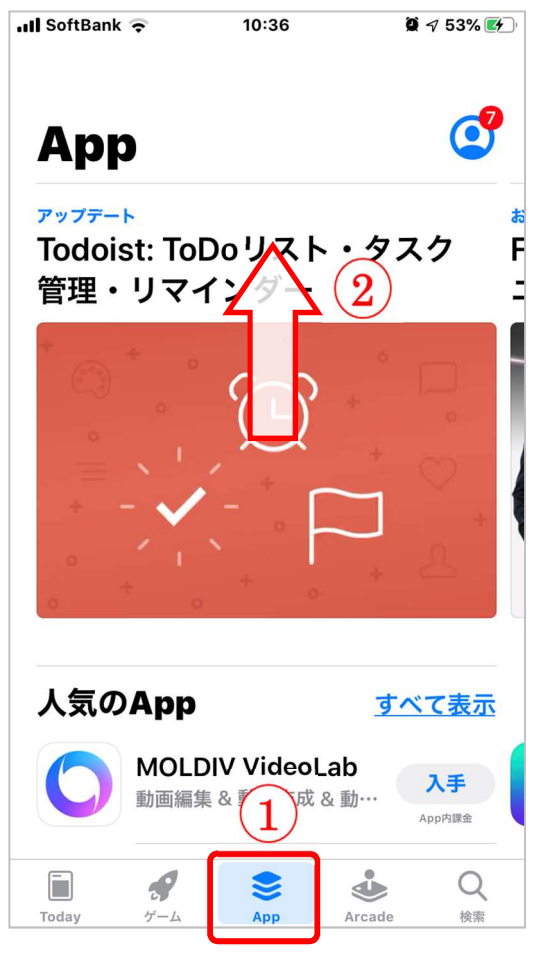

### カテゴリから目的のアプリを見つける

カテゴリ①をタップしますと多くのアプリが表示されますので、その中から目的に合った アプリの「入手」ボタン②をタップしますと、インストールが開始③されます。インストー ルが完了しましたら「開く」ボタン④をタップします。

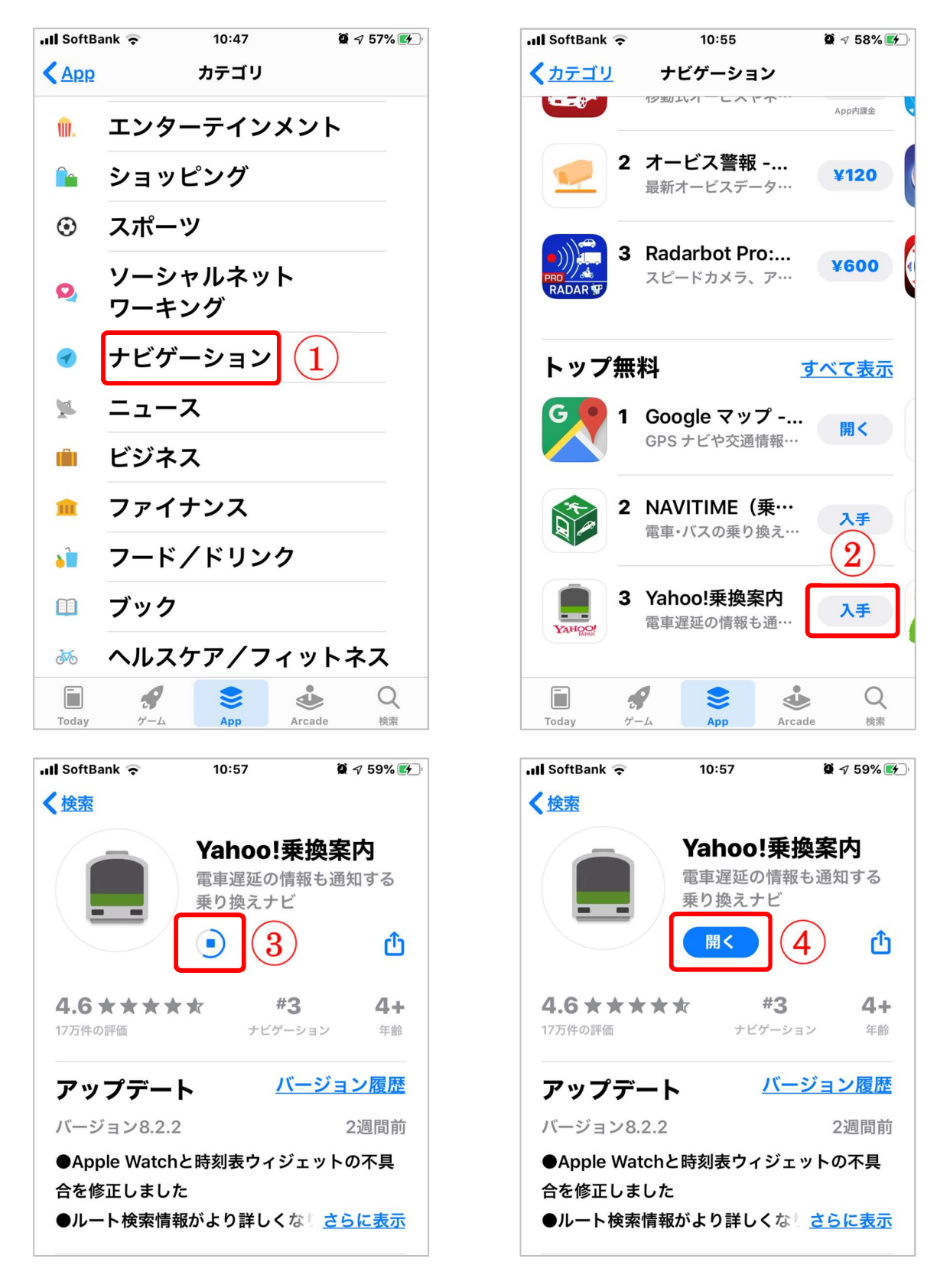

### 3-2 アプリの名前が判っている時には、検索

アプリの検索は、「検索」ボタン①をタップして検索ボックスの画面を開いて行います。 検索ボックス②にアプリの名前を入力しますと候補が表示されますので、その中から目的の アプリ③をタップしてインストールします。

※インストール方法は前頁と同じです。

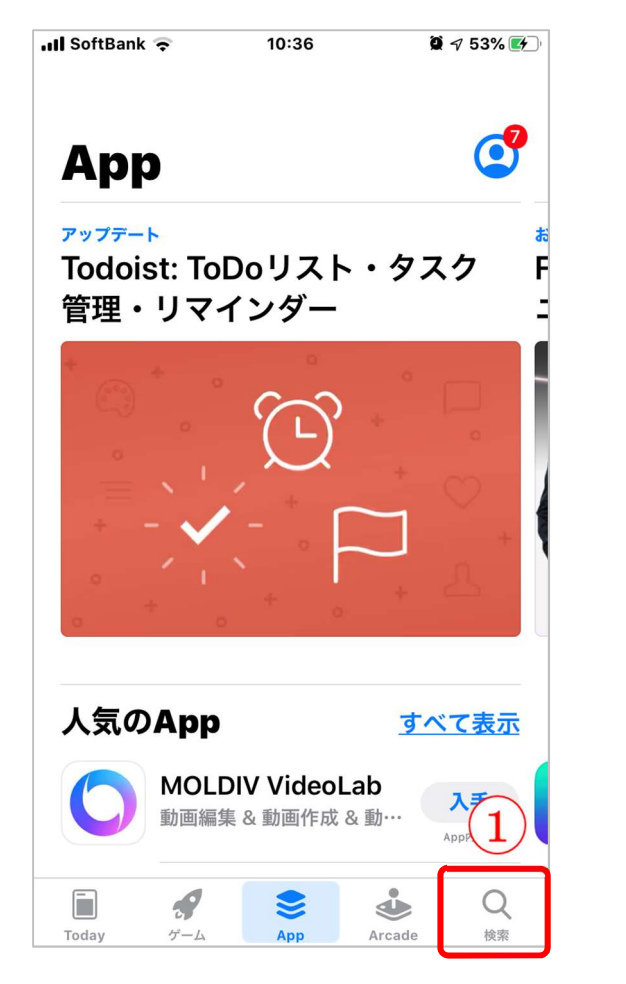

| III SoftBan   | k 🗟                         | 10:42        | Q             | 🕫 55% 🛃 |
|---------------|-----------------------------|--------------|---------------|---------|
| Q. 乗拶         | <b>ء</b> (2                 |              | 8 <u>+</u> †  | シセル     |
|               |                             |              |               |         |
|               | 案内                          |              |               |         |
|               | <u>案内(スト</u>                | <u>-IJ-)</u> |               |         |
| □ 乗換          | <b>案内</b> (Wa               | tch App)     |               |         |
|               |                             |              |               |         |
| ○ <u>乗換</u>   |                             |              |               |         |
| へ <u>乗換</u>   | ▲ <u>乗換案内 yahoo</u> 3     3 |              |               |         |
|               | へ <u>乗換navitime</u>         |              |               |         |
| へ <u>乗換ナビ</u> |                             |              |               |         |
|               |                             |              |               |         |
| $\rightarrow$ | あ                           | か            | t             | Ø       |
|               |                             |              | _             |         |
| 5             | た                           | な            | は             | 空白      |
| ABC           | ま                           | Ф            | 6             |         |
|               | •••                         |              | 21            | 検索      |
| <b>W</b>      |                             |              | <b>`</b> •••• |         |

# Android & iphone

| 「アイコン」 | 「概要」                                                                                          | 「アプリ」                          |
|--------|-----------------------------------------------------------------------------------------------|--------------------------------|
|        | Google レンズは、AI を活用した画像検索ア<br>プリ。テキスト情報の読み込み、類似の商品<br>の検索、周辺のスポットを調べる、QR コー<br>ドをスキャンする等ができます。 | Google レンズ<br>Google LLC<br>無料 |

Google レンズは大変便利なアプリですが、ここでは QR コードの読み取りについて紹介します。

### 1 Google レンズで QR コードを読み取る

使用は非常に簡単です。アプリを起動しますと「検索したいものにカメラを向けてください」とメッセージ①が表示されます。QRコードをフォーカス(焦点を当てること)しますと、QRコードのリンク先が表示②されます。表示されたURL②をタップしますとリンク先③が表示されます。また、検索ボタン④をタップしますとリンク先の「URL」の確認や「URLのコピー」や「共有」⑤ができます。

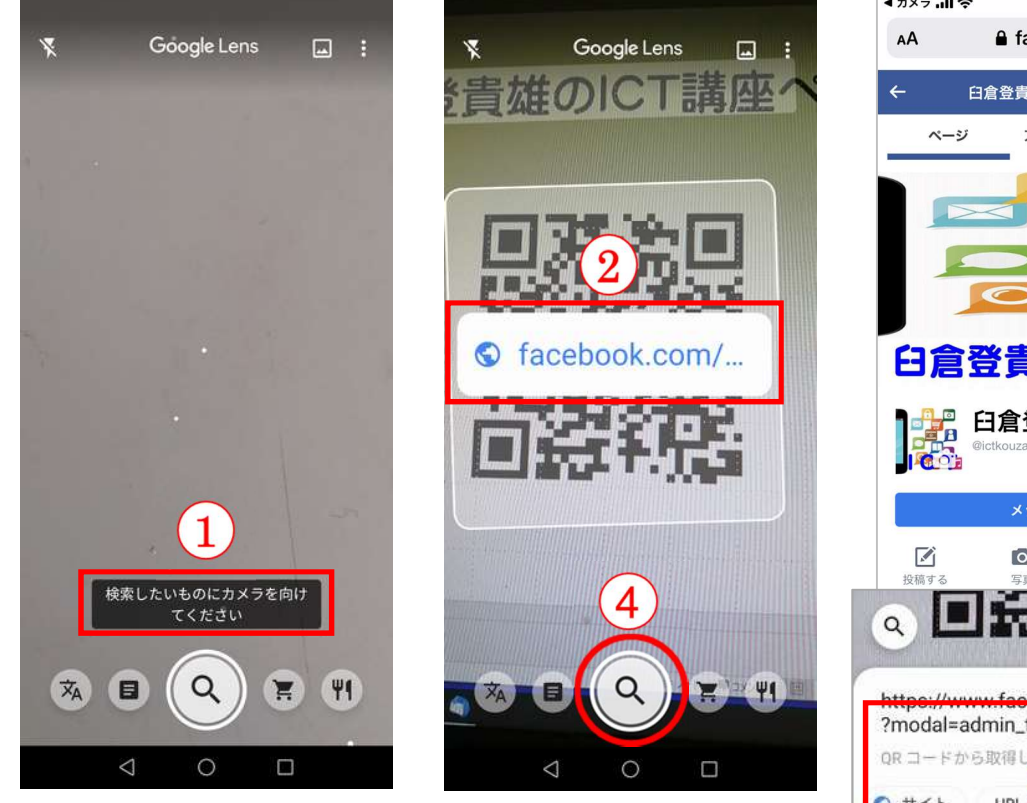

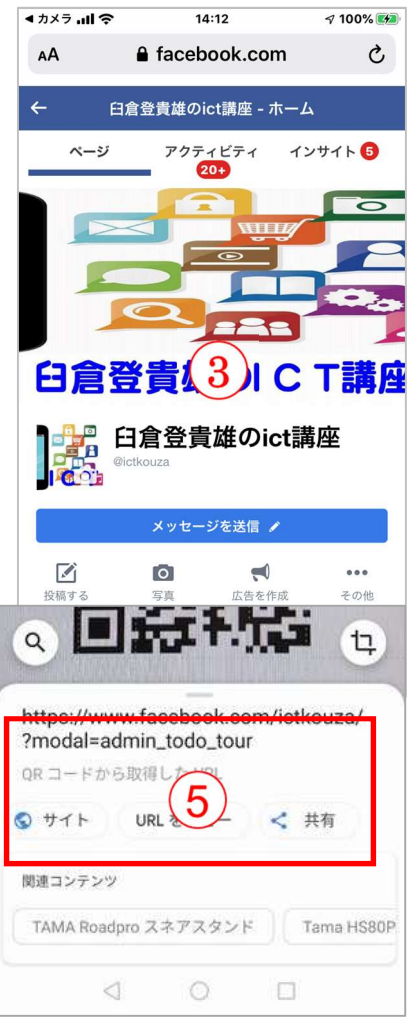

### 参考-1 Google アシスタントで Google レンズを起動する

Google レンズを簡単に起動するには、ホームボタン①をロングタップ(長押し)して「Google アシスタント」を起動して 5.6 秒待つか、「入力」ボタン③をタップしますと「Google レンズ」ボタン④が表示されます。そのボタンをタップしますと「Google レンズ」が起動します。または、検索ボックスのマイク②をタップして「Google レンズを起動して」と呼びかけると起動できます。

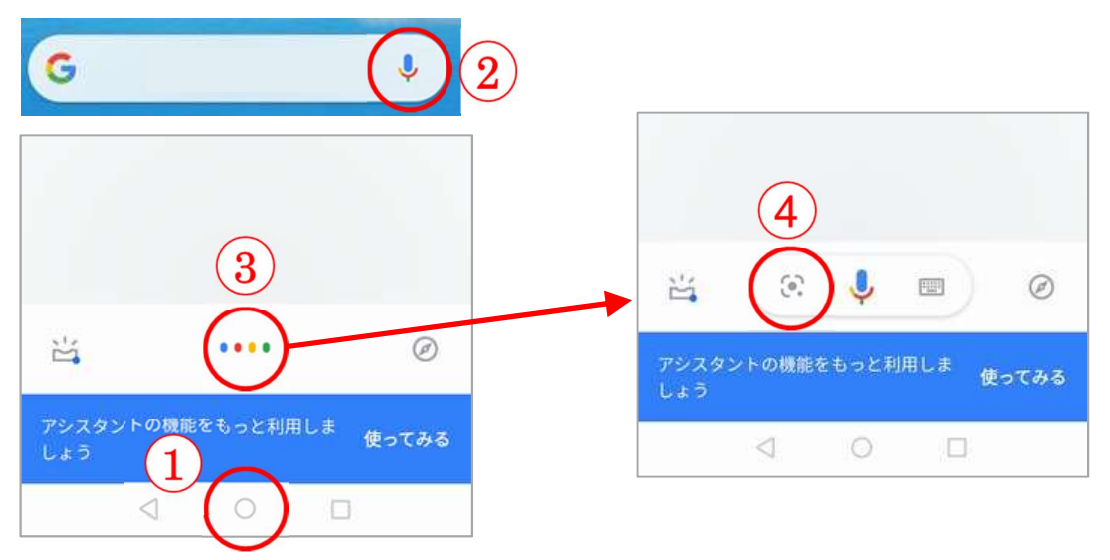

参考-2 iPhone で Google レンズを起動する

iPhoneの場合は「Google」 🨉 または「Google フォト」 秒 アプリの検索ボック スにある「Google レンズ」 アイコンをタップして起動します。

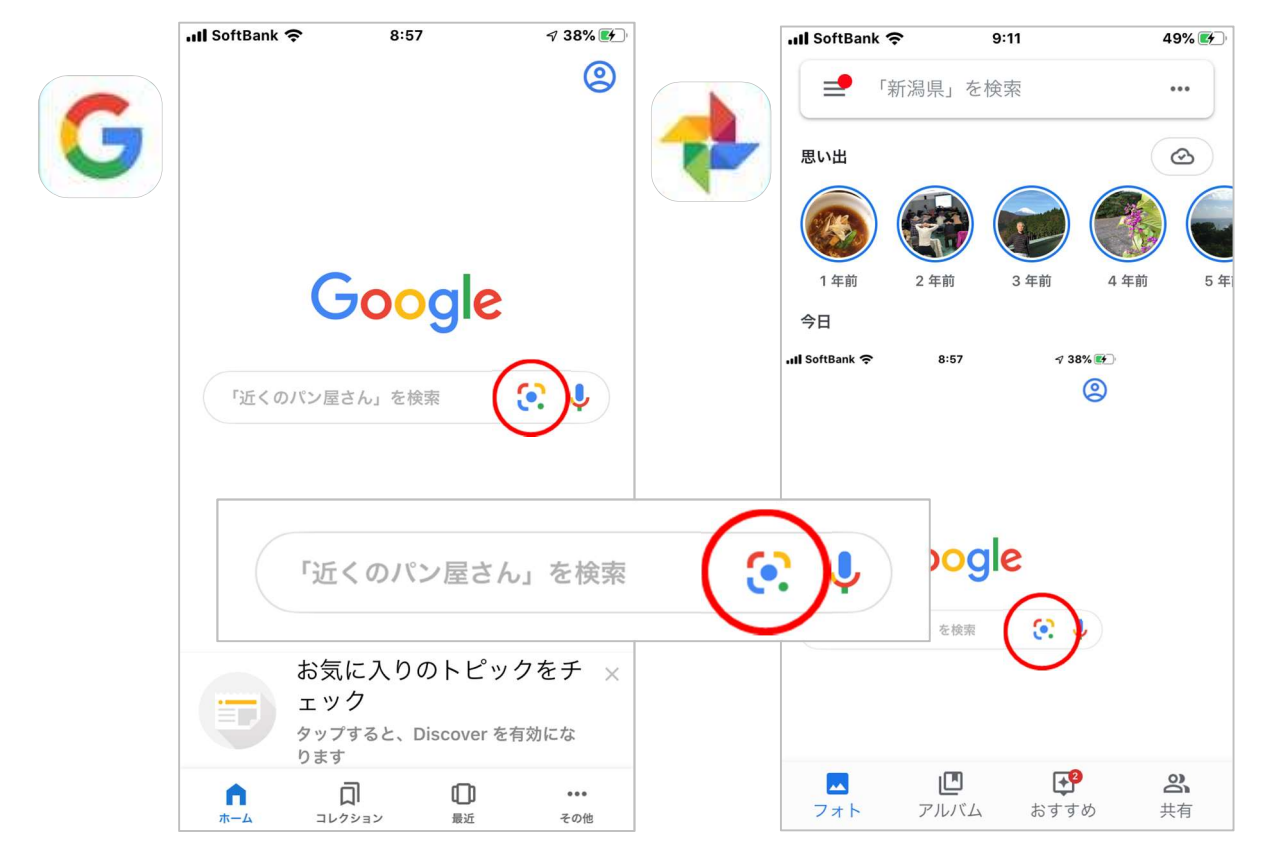

# iphone

iPhone には、QR コードを読み取る機能が備わっています。 ※QR とは Quick Response(クイックレスポンス)の略です。

#### 1 iPhoneの標準カメラで URL を読み取る

使い方は、標準カメラアプリ①を起動して、撮影画面に QR コード②を入れますと、画面 上に「"OOOOO"を safari で開く」③が表示されます。それをタップしますと Safari が 起動してリンク先のサイト④が表示されます。

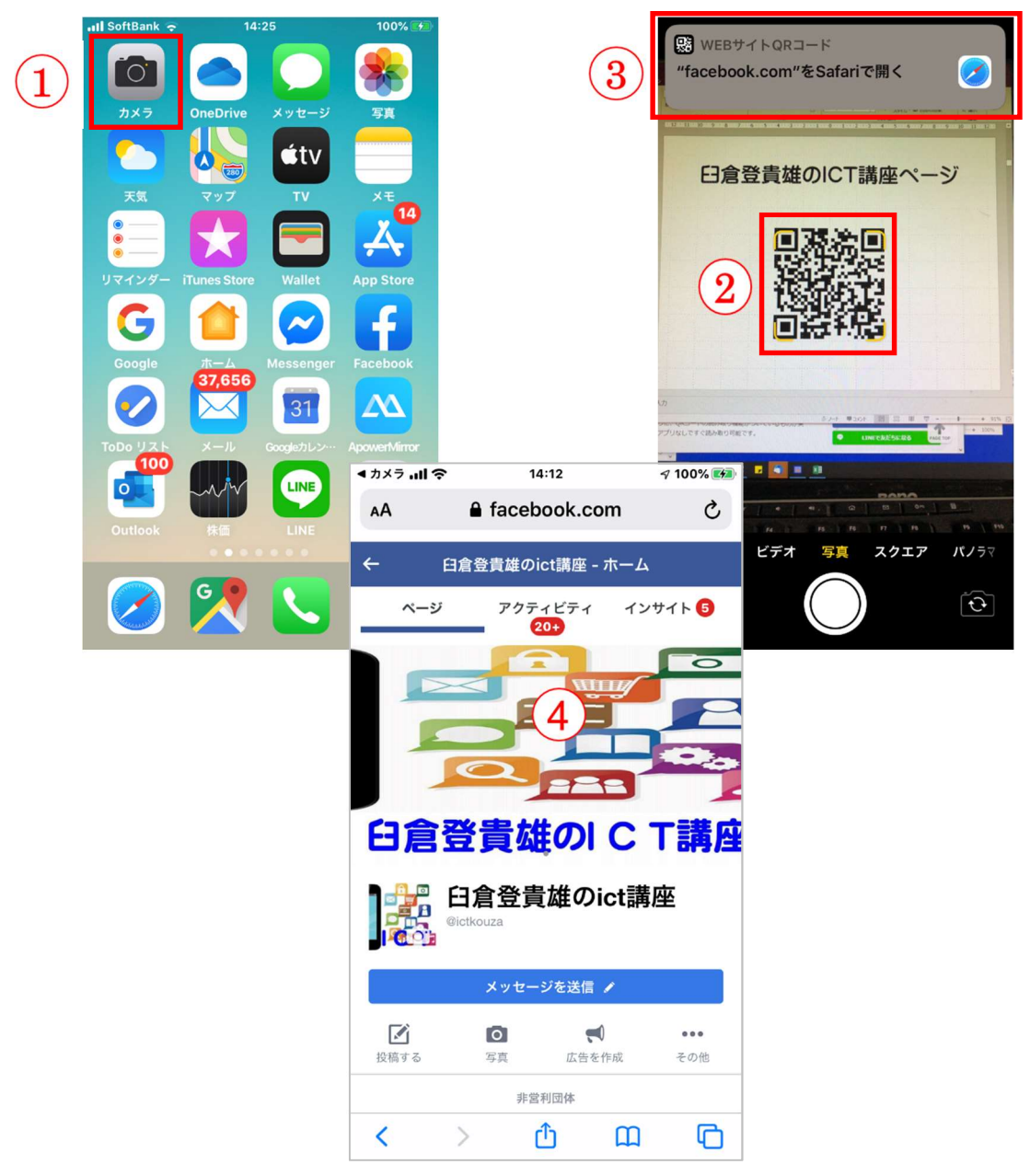

※もし、読み取りができない場合は、設定で機能がオフになっている可能性がありますので、[設定] アイコン → [カメラ] → 「QR コードをスキャン」の順にタップして「オン」にします。

### 2 iPhone のコントロールセンターで読み取る

iPhoneの画面を下から上にスワイプ①して、コントロールセンターを表示し、「QRコード」ボタン②をタップして画面に「QRコード」を表示させる③とリンク先④が表示されます。

※コントロールセンターを閉じるには、上端から下方向にスワイプ⑤します。

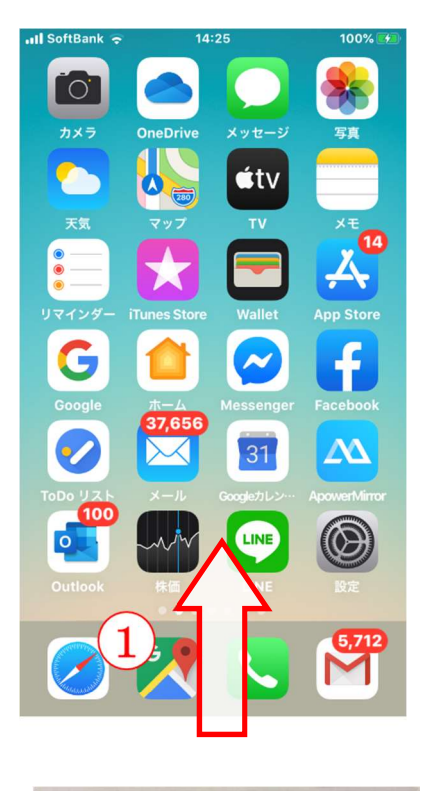

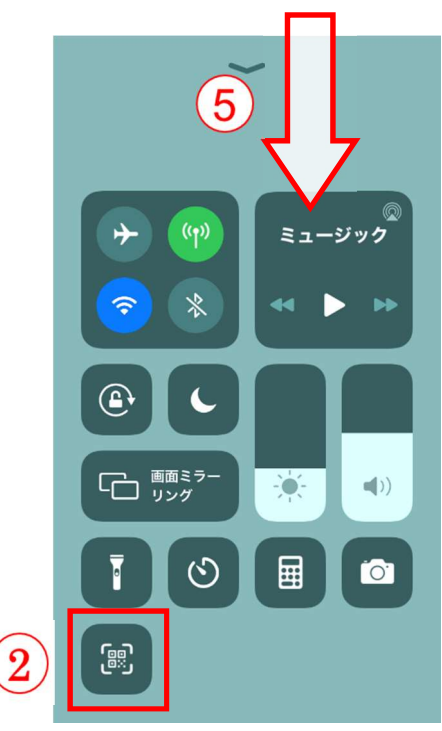

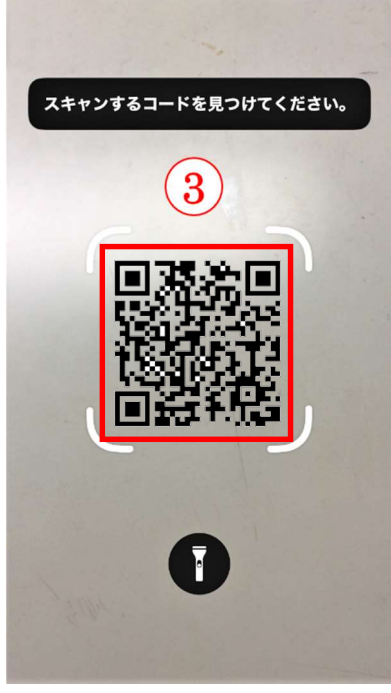

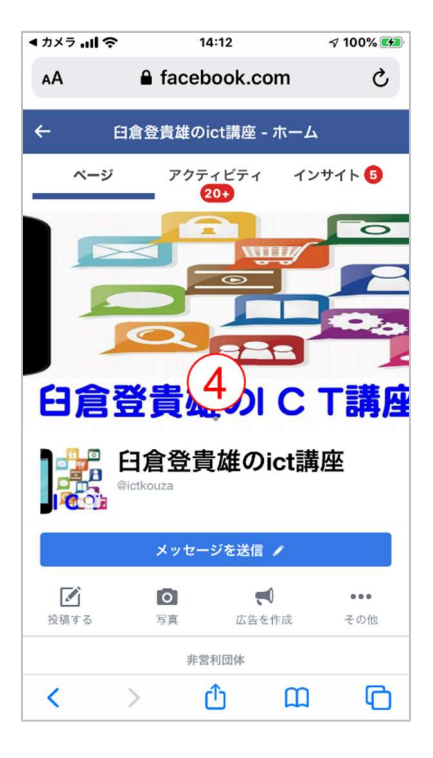

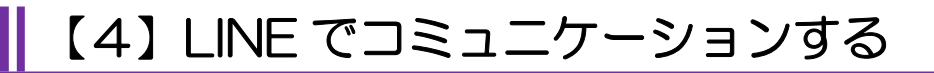

# Android & iphone

| 「アイコン」 | 「概要」                                                                         | 「アプリ」                                |
|--------|------------------------------------------------------------------------------|--------------------------------------|
| LINE   | LINE は、24 時間、いつでも、どこでも、<br>無料で好きなだけ通話やメールやトークが<br>楽しめる新しいコミュニケーションアプリ<br>です。 | LINE<br>LINE Corporation<br>無料(一部有料) |

#### 1 アカウント登録

#### 1-1 携帯電話の認証

LINE を使用するにはアカウント登録がひつようです。アカウント登録は、スマホの電話番号による認証を利用した登録方法が一般的です。

登録は「はじめる」ボタン①をタップして携帯の電話番号 を入力②し「次へ」ボタン③をタップしますと同意を求める メッセージ④が表示されますので「OK」⑤をタップして下さ い。入力した電話番号の SMS に認証番号⑥が届きますので、 その番号を入力⑦しますと認証完了です。

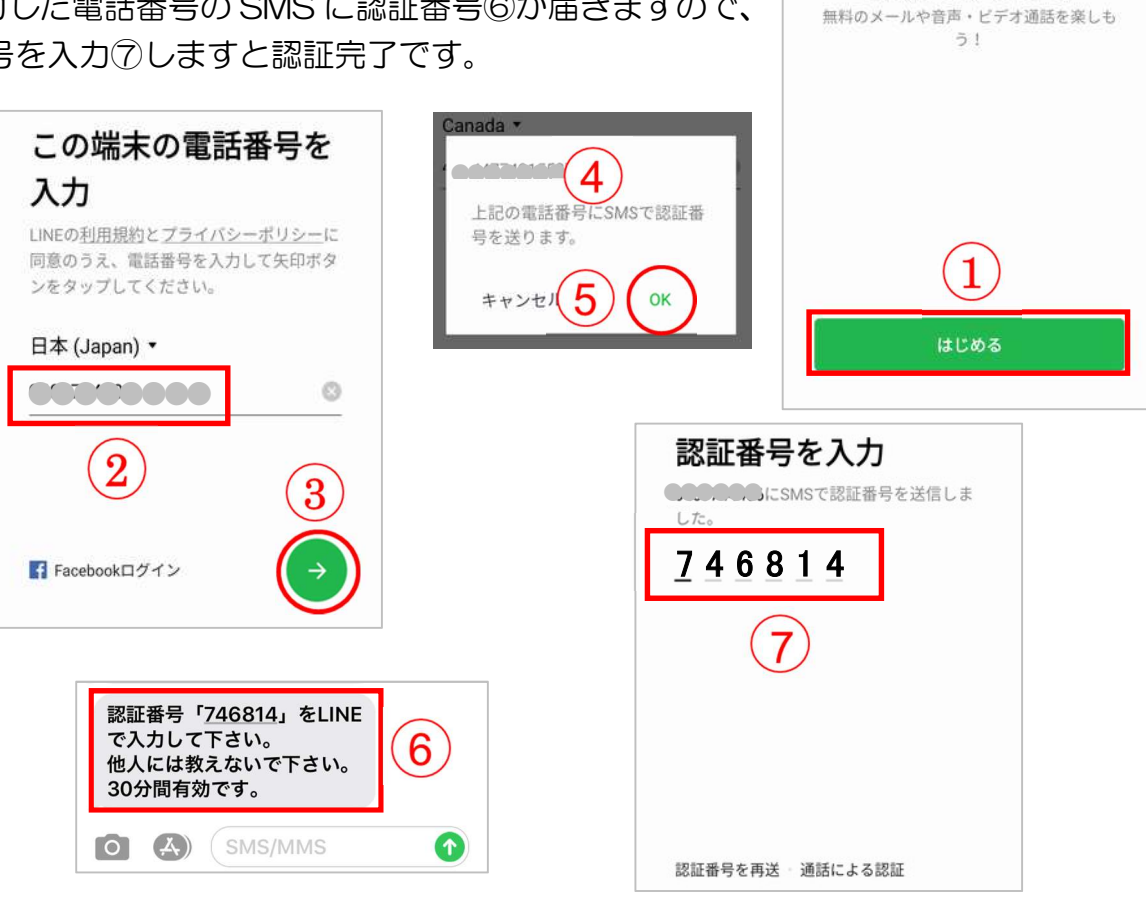

LINEへようこそ

### 1-2 アカウントの氏名を登録

アカウントを新規登録の画面で「名前」を入力①します。また、「カメラ」ボタン②をタップして写真の撮影か選択③をタップして掲載します。終わったら「次へ」④ボタンをタップします。

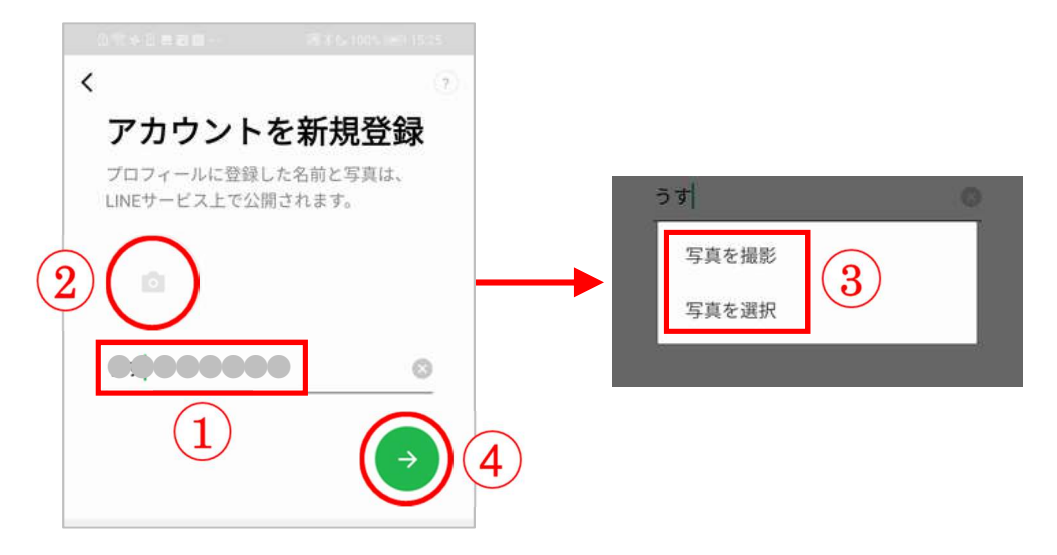

### 1-3 アカウントのパスワードを登録

パスワードを登録画面で2度入力①して「次へ」ボタン②をタップし登録します。

| パスワードは、半角英字と半角数字の両<br>方を含む半角6文字以上で登録してくださ<br>い。 | パスワードは、半角英字と半角数字の両<br>方を含む半角6文字以上で登録してくださ<br>い。<br>●●●●●●●●●●<br>◎ ② ② | パスワードを登                              | 録                |
|-------------------------------------------------|------------------------------------------------------------------------|--------------------------------------|------------------|
| ••••••                                          |                                                                        | パスワードは、半角英字と当<br>方を含む半角6文字以上で登<br>い。 | ≟角数字の両<br>録してくださ |
|                                                 |                                                                        |                                      | Ø                |
| •••••••                                         |                                                                        |                                      | ØØ               |

#### 1-4 友だち追加設定

友だち追加設定では、「友だち自動追加」と「友だちへの追加を許可」の設定ができます。 「オン」にしておくと、あなたの電話番号で自動的に登録されます。また、端末の連絡先を 利用して LINE を使っている人を自動で友だち追加します。

※この設定は、後からオンにすることができますので、この画面ではチェックをタップして「オフ」①にしましょう。

確認したら「次へ」ボタン②をタップします。

| 友だち追加設定                                                                                                    | 友だち追加設定                                                                                  |
|----------------------------------------------------------------------------------------------------|------------------------------------------------------------------------------------------|
| <ul> <li>追加のためためなたの電話番号や端末の運</li> <li>絡先を利用します。</li> <li>詳細を確認するには各設定をタップしてく</li> <li>ださい。</li> <li> <u>友だち自動追加      </u></li> </ul> | 以下の設定をオンにすると、LINEは友だち<br>追加のためにあなたの電話番号や端末の連<br>絡先を利用します。<br>詳細を確認するには各設定をタップしてく<br>ださい。 |
| 🥏 友だちへの追加を許可                                                                                                    | <ul> <li>友だち自動追加</li> <li>友だちへの追加を許可</li> </ul>                                          |
| $\textcircled{2}}$                                                                                                    |                                                                                          |

#### 1-5 情報利用に関するお願

サービス向上のための情報利用に関する同意は任意ですが、LINE アプリの「プライバシー設定」から変更することが可能ですので、ここでは、「同意する」①をタップし、次のページの「同意する」のチェック②を確認し「OK」③をタップします。

| サービス向上のための情報利用に関するお願<br>い                                                                                                    | サービス向上のための情報利用に関するお願<br>い                                                                                                    |
|----------------------------------------------------------------------------------------------------|----------------------------------------------------------------------------------------------------|
| <ul> <li>・ ための「「「「」」」、</li> <li>・ ための「「」」、</li> <li>・ ための「「」」、</li> <li>・ ための「「」」、</li> <li>・ ための「「「」」、</li> <li>・ ための「「「」」、</li> <li>・ ための「「」」、</li> <li>・ ための「「「」」、</li> <li>・ ための「「」、</li> <li>・ ための「「」、</li> <li>・ ための「「」、</li> <li>・ ための「「」、</li> <li>・ ための「「」、</li> <li>・ ための「「」、</li> <li>・ ための「」、</li> <li>・ ためのの「」、</li> <li>・ ための「」、</li> <li>・ ためのの「」、</li> <li>・ ためのの(」、</li> <li>・ ためのの(」、</li>     &lt;</ul>                                                                                                    | このでは、したいたちくことで、例えば、大規模な客時の家急速<br>報等の重要なお知らせや、今いるエリアの天候の変化、近<br>くのお店で使えるクーボンなどをお届けできるようにして<br>いたやまったります。                                                      |
| <ul> <li>・ ジョムシラーンの機能やは、機能の時期(1500か)(10分間に構成)(1500か)(1500)(1500)(1</li></ul> | 取得する情報とその取扱いについて<br>■本項目に同憂しなくとも、LINEアプリは引き続きご利<br>用可能です。<br>■LINEによる端末の位置情報の取得停止や、取得された<br>位置情報の削除、LINE Beaconの利用停止は、[設定]>[プ<br>ライバシー管理]>[情報の提供」からいつでも行えます。 |
| <ul> <li>ラクセスした場合、その</li> <li>「同意する</li> <li>同意しない</li> </ul>                                                                                                    | 2       ・       上記の位置情報の利用に同意する(任意)         3       INE Beaconの利用に同意する(任意)                                                                                   |

以上で、アカウント登録は完了です。

#### 2 友だちの自動追加オフ設定の確認

確認は、ホーム画面の「友だち追加」ボタン①をタップし、「友だち自動追加」欄が「許可する」②になっていれば自動追加はオフに設定されていま。

※ホーム画面の表示は、メニューバーの「ホーム」ボタン③をタップすると表示されます。 もし、許可「オン」④になっていましたら「友だち自動追加」欄④をタップして表示され た画面の「友だち自動追加」欄のチェック⑤をタップして外します。同時に、「友だちへの 追加を許可」(あなたの電話番号を保有しているユーザーが自動で友だち追加できる機能) ⑥のチェックも外しましょう。

※逆に「友だち自動追加」や「友だちへの追加を許可」を許可する場合はチェックを入れます。

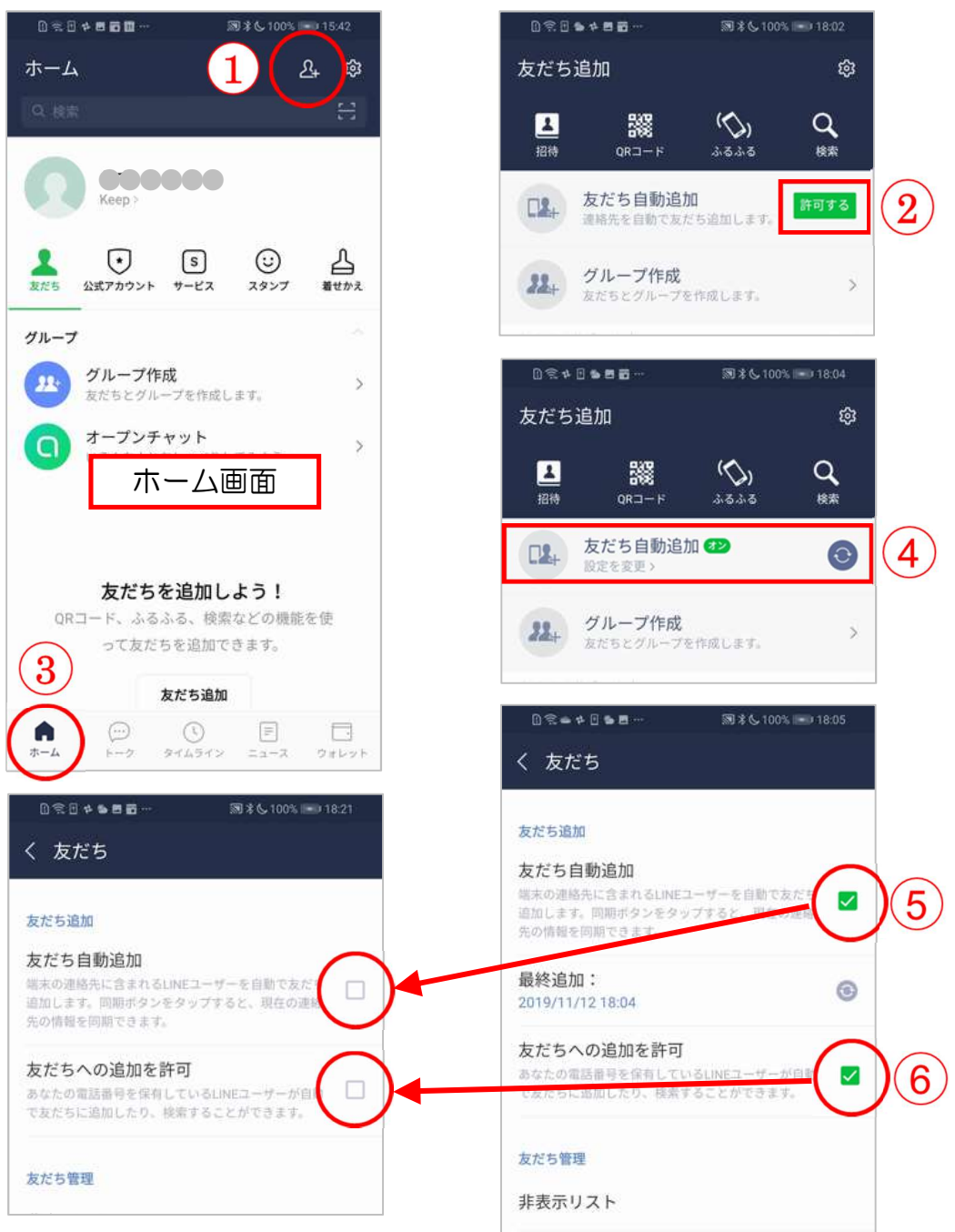

3. 新規の友達を追加(QRコードを使う方法)

友達を追加する方法は他にもいろいろありますが、ここではQRコード使用

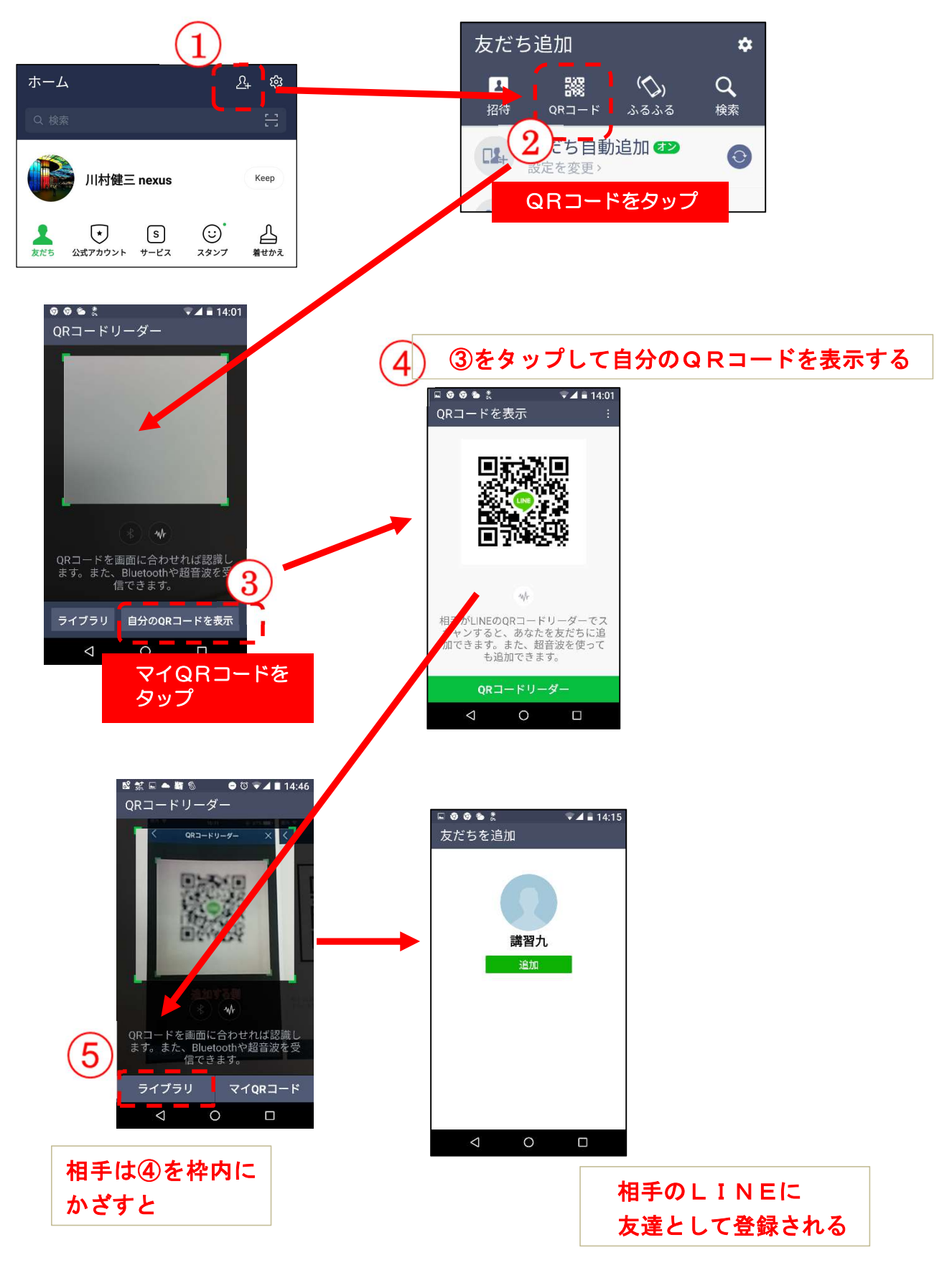

#### 4 トークを楽しもう

LINE では、トークで友だちとメッセージや写真や動画の送受信が簡単にできます。

4-1 トークの開始

トークは、メニューバーの「トーク」ボタン①をタップして、表示された友だち一覧から トークしたい相手②を選びますと開始できます。

※相手のプロフィールが表示された場合は、画面のトークボタン③をタッフします。

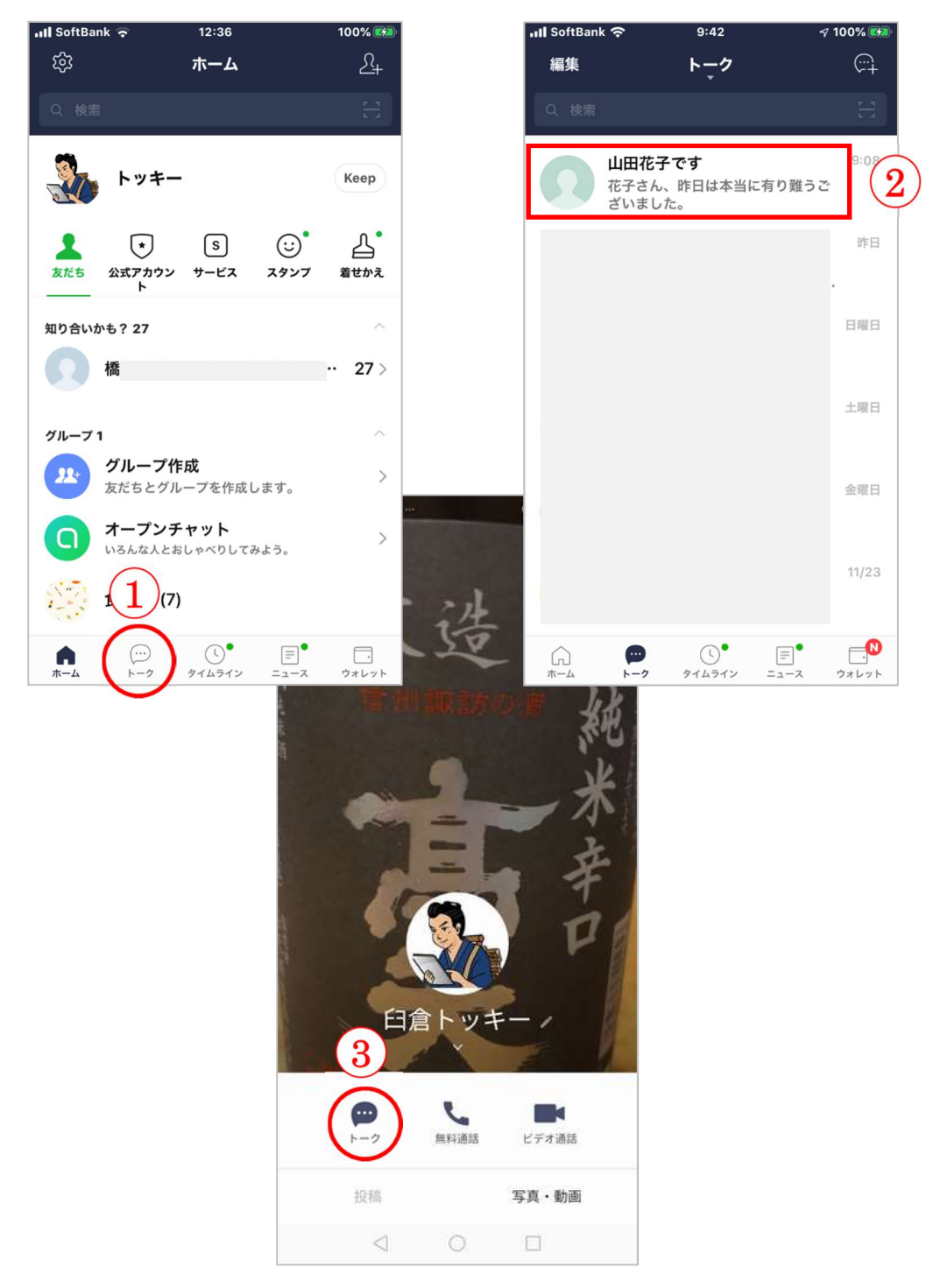

### 4-2 メッセージの送受信

送りたいメッセージは文字入力ボックス①をタップして、キーボードを使ってメッセージ を入力②し、送信ボタン③をタップします。送ったメッセージは画面の右側に吹き出し④で 表示されます。

相手からのメッセージは左側に吹き出し⑤で表示されます。トークでは、スタンプ⑥を送 ることもできます。

🛭 100% 💽

 $\mathbf{3}$ 

 $\bigotimes$ 

空白

改行

🕫 100% 🛃

Q

 $\odot$ 

通報

通報

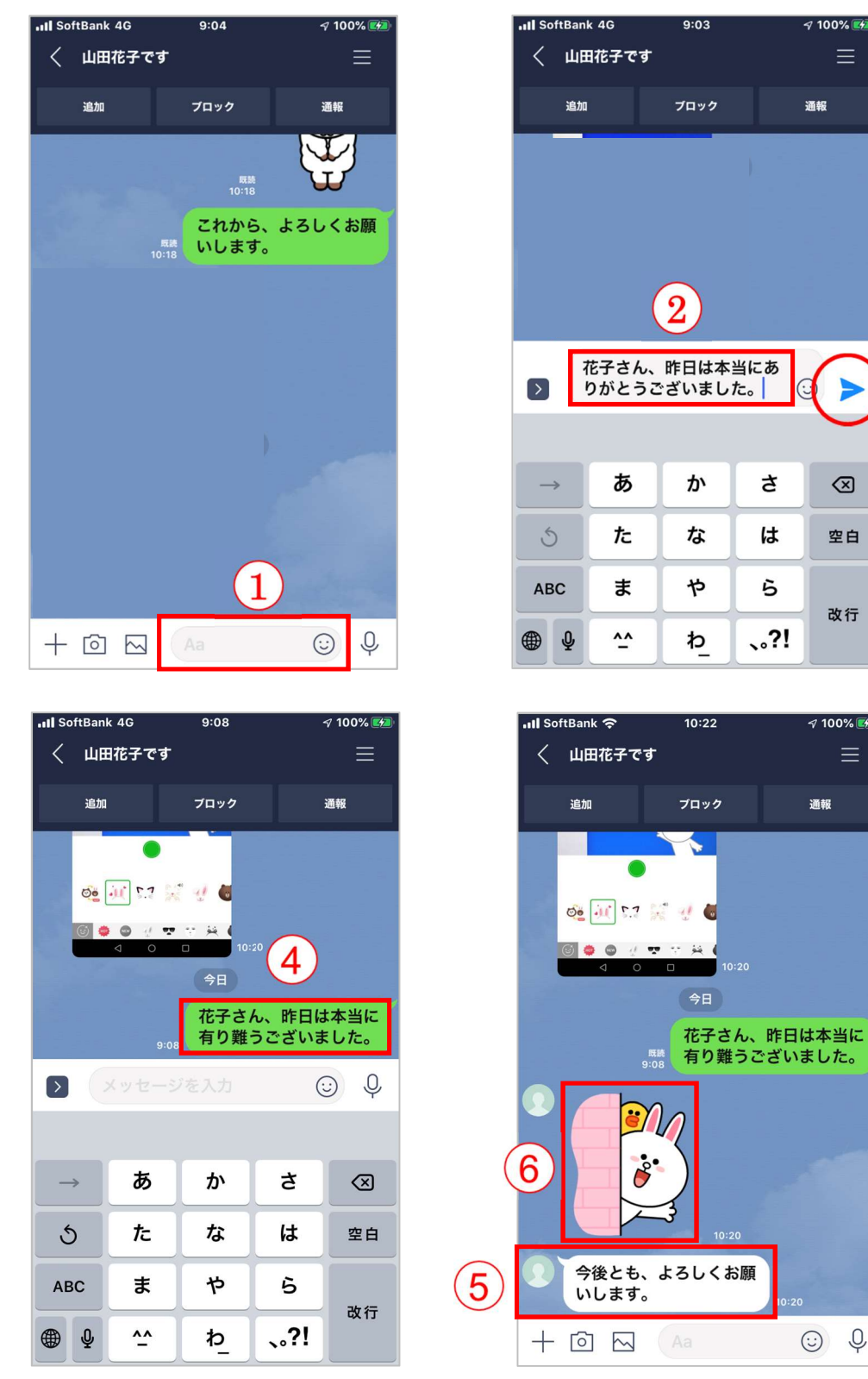

23

### 4-3 画像や動画の送信

画像や動画を送る場合は、メッセージの文字入力ボックスの左にある画像ボタン①をタッ プして、表示された画像や動画一覧から送信したい画像や動画をタップしてチェック②を入 れ送信ボタン③をタップしますとトーク画面の右側に送信後④が表示されます。

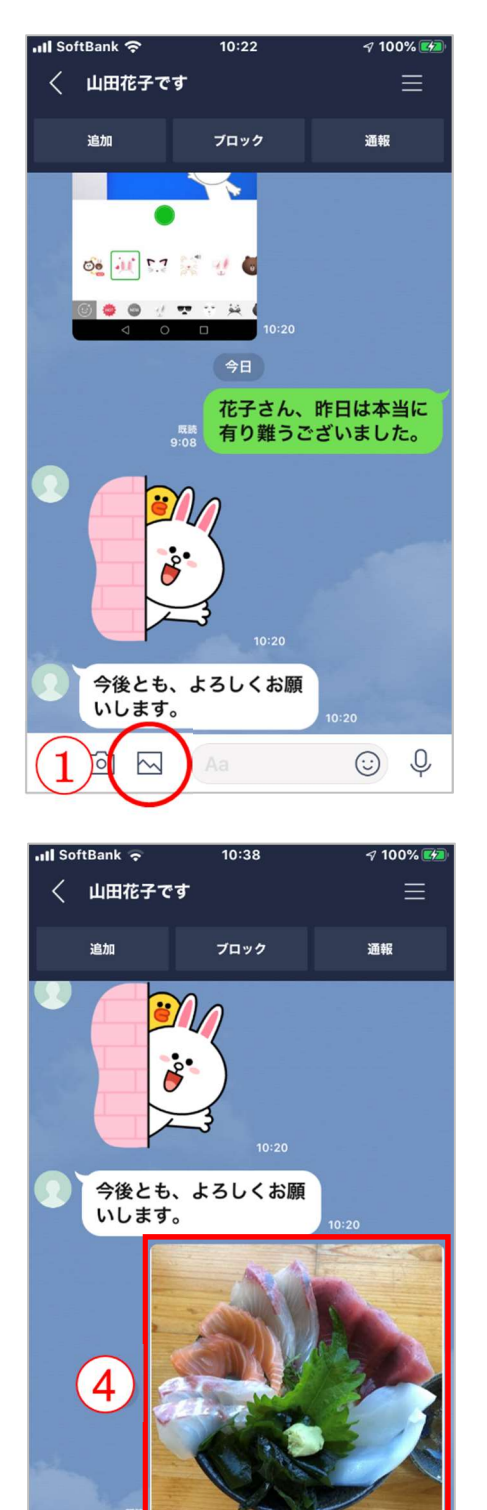

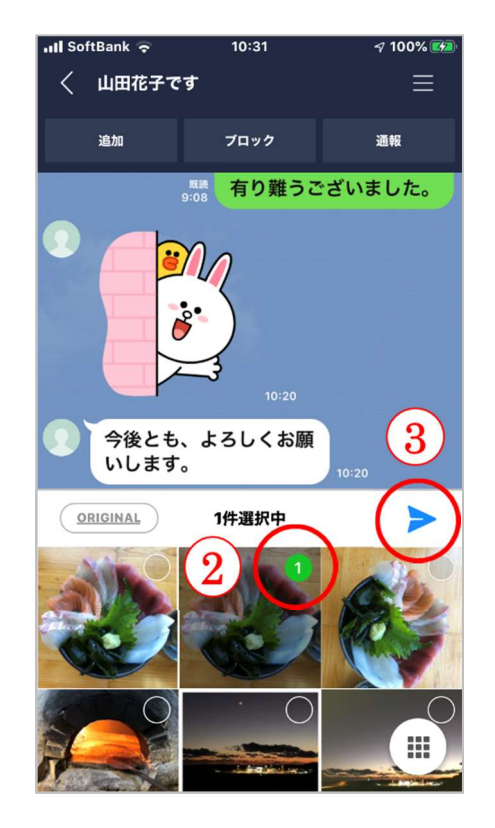

() Q

+ 🖸 🖂

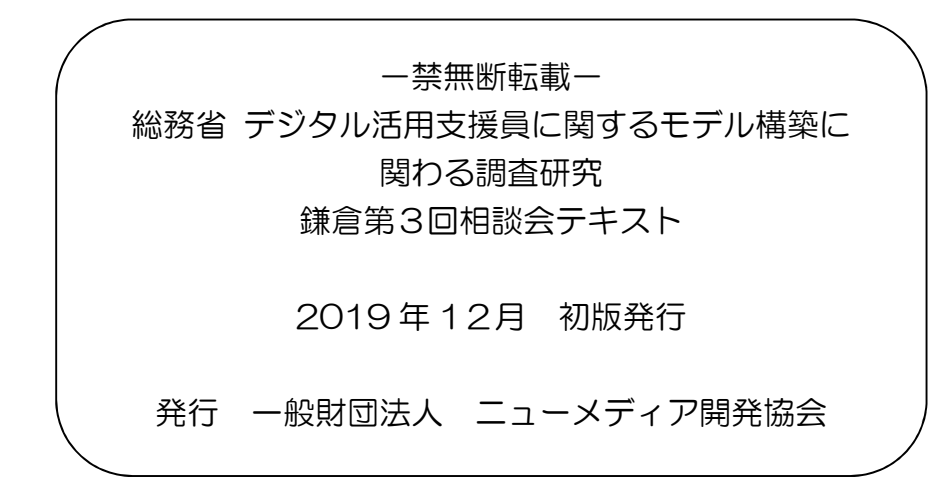